#### Arendar Recolutions Frends Nodel Lissifs (Bolds

# **Granular Resources Forecast Model User's Guide**

For Indian and Northern Affairs Canada and the Inuvialuit Land Administration

0003844

James C. McDougall P.Eng.

NORTH OF 60 ENGINEERING LTD. D602, 500 Eau Claire Avenue S.W. Calgary, Alberta, Canada, T2P 3R8

March, 1996

# Granular Resources Forecast Model User's Guide

For Indian and Northern Affairs Canada and the Inuvialuit Land Administration

James C. McDougall P.Eng.

NORTH OF 60 ENGINEERING LTD. D602, 500 Eau Claire Avenue S.W. Calgary, Alberta, Canada, T2P 3R8

March, 1996

## **Table of Contents**

ł

Å.,

ł

Í

| Table of Contents                      | i  |
|----------------------------------------|----|
| List of Figures                        | ü  |
| List of Tablesi                        | ii |
| 1. Introduction                        | 1  |
| 1.1. Background                        | 1  |
| 1.2. Forecast Model Overview           | 2  |
| 1.3. Forecast Model Documentation      | 3  |
| 1.4. Conventions                       | 4  |
| 1.5. Technical Support                 | 5  |
| 2. Getting Started                     | 6  |
| 2.1. System Requirements               | 6  |
| 2.2. Installing the Forecast Model     | 7  |
| 2.3. File Structure of Model           | 8  |
| 2.4. Starting the Program              | 8  |
| 2.5. Program Structure1                | 0  |
| 3. Granular Usage Database 1           | 1  |
| 3.1. Introduction1                     | 1  |
| 3.2. Database Fields1                  | 2  |
| 3.3. Data Management Menu1             | 6  |
| 4. Estimating Granular Requirements 22 | 2  |
| 4.1. Introduction2                     | 2  |
| 4.2. Roads2                            | 3  |
| 4.3. Runways2                          | 5  |
| 4.4. Pads / Foundations2               | 7  |
| 4.5. Staging Areas                     | 8  |
| 4.6. Drill Sites2                      | 9  |
| 4.7. Oil or Gas Developments           | 1  |
| 4.8. Pipeline Right-of-ways            | 4  |
| 4.9 Mine Sites                         | 5  |

Contents • i

| 4.10 Terrain Factors                           | 40 |
|------------------------------------------------|----|
| 4.11. Adding Estimates to the Database         | 41 |
| 5. Analyzing Granular Usage                    | 43 |
| 5.1. Introduction                              | 43 |
| 5.2. Historical Demand                         | 44 |
| 5.3. Forecast Demand                           | 48 |
| 6. Using the Granular Forecast Model           | 52 |
| 6.1. Historical Records                        |    |
| 6.2. Day to Day Use                            |    |
| 6.3. Short Term Planning                       | 54 |
| 6.4. Long Term Planning                        | 54 |
| Index                                          | 56 |
| Appendix A - Program Licence                   | 59 |
| Appendix B - Hardware / Software Configuration | 60 |
| Hardware                                       | 60 |
| Software                                       | 60 |
| Appendix C - Granular Material Types           | 61 |
| Appendix D - Selected Reports                  | 62 |

## List of Figures

| 1  | Model Overview                   | 3  |
|----|----------------------------------|----|
| 2  | Introductory Screen              | 9  |
| 3  | Licence Agreement                | 9  |
| 4  | Main Menu                        | 10 |
| 5  | Data Management Menu             | 11 |
| 6  | Database Layouts                 | 12 |
| 7  | Data Form View                   | 17 |
| 8  | Data Form Input View             | 17 |
| 9  | Granular Resource Usage Database | 19 |
| 10 | Individual Record Form           | 20 |
| 11 | Project Estimating Menu          | 22 |
| 12 | Roadway Parameters               | 24 |

Contents • ii

| 13 | Road Cross-Section                      | 24         |
|----|-----------------------------------------|------------|
| 14 | Runway Parameters                       | 26         |
| 15 | Runway Cross-Section                    | 26         |
| 16 | Pad Design Parameters                   | 27         |
| 17 | Pad Cross-Section                       | <b>2</b> 7 |
| 18 | Staging Area Design Parameters          | 28         |
| 19 | Drill Site Parameters                   | 30         |
| 20 | Drill Site Layout                       | 30         |
| 21 | Oil & Gas Development Parameters        | 32         |
| 22 | General Development Pian                | 32         |
| 23 | Pipeline Right-of -Way Parameters       | 34         |
| 24 | Pipeline Configurations                 | 35         |
| 25 | Mine Site Development                   | 36         |
| 26 | Embankment Cross Sections - Mines       | 37         |
| 27 | Mine Site Parameters                    | 38         |
| 28 | Mine Site Parameters - Page 2           | 38         |
| 29 | Terrain Factors                         | 41         |
| 30 | Project Input Form                      | 42         |
| 31 | Data Analysis & Graphs Menu             | 43         |
| 32 | Historical Granular Usage               | 44         |
| 33 | Granular Resource Usage Graph           | 45         |
| 34 | Granular Resource Usage by Area         | 46         |
| 35 | Usage by Source & Class                 | 46         |
| 36 | User Defined Pivot Table                | 47         |
| 37 | Granular Resource Forecast              | 48         |
| 38 | Forecast Granular Resource Requirements | 49         |
| 39 | Granular Resource Requirements by Year  | 50         |
| 40 | Crystal Ball Simulation                 | 51         |
| 41 | Crystal Ball Frequency Chart            | 51         |
|    | 50 M                                    |            |

## List of Tables

| 1 | Granular Resource Model Files |
|---|-------------------------------|
| 2 | Granular Resource Database    |

## 1. Introduction

### 1.1. Background

Granular resources are an important construction material in the North. Historically, granular material has been used in the construction of roadways, airfield runways, embankments to support buildings and other physical structures, and in the construction of drilling pads and temporary offshore exploration structures in the shallow waters of the Beaufort Sea.

Granular resources (gravel) in the Mackenzie Delta region of the Northwest Territories are limited. Much work has been done during the past quarter century to quantify the volumes and quality of the various eskers (long, narrow ridge of coarse gravel deposited by a stream flowing in a decaying glacial ice sheet) located in the region.

Historically, management of granular resources was the responsibility of the Department of Indian and Northern Affairs, Canada. As part of the Inuvialuit Land settlement in 1984, however, much of the granular resources in the Mackenzie Delta region is now owned by the Inuvialuit. Thus, management of the resource is now divided between the Department and the Inuvialuit Land Administration.

One of the key variables in managing the resource is the ability to forecast potential demands on an ongoing basis. Currently, future demands are forecast by hand every five years.

In March 1993, Supply & Services Canada awarded a contract to NORTH OF 60 ENGINEERING LTD. to develop a computer model to forecast granular requirements. The model would be used by both Indian and Northern Affairs Canada and the Inuvialuit Land Administration. The model would provide benefits beyond simplifying the forecasting process — more frequent and accurate forecasting of granular demands, a better understanding of potential impact that the demand may have on the resource and supporting infrastructure, the ability to forecast potential business opportunities and, ultimately, better management of the resource.

In March 1996, Supply & Services Canada awarded a follow-up contract to NORTH OF 60 ENGINEERING LTD. to update the model and to enhance its capabilities to estimate granular usage associated with potential mining development within the Northwest Territories.

This user's guide documents Version 2 of the Granular Resource Forecast Model developed by NORTH OF 60 ENGINEERING LTD., its underlying basis, and procedures and tips on how to use the tool in an effective and accurate manner.

### **1.2. Forecast Model Overview**

The primary objective of the initial project was to develop a tool that will allow DIAND and the Inuvialuit Land Administration to forecast granular resource requirements in the Western Arctic Region.

Some of the specific goals of the project were that the model:

- provide a simple user interface,
- operate under existing platforms (such as Microsoft Excel),
- provide a capability for sensitivity analysis,
- generate the necessary reports, and
- provide flexibility to modify correlations based on historical data.

Generally speaking, these goals were achieved.

Based on discussions with potential users within DIAND and the ILA, it appeared both organizations would benefit from a model that not only forecast future requirements, but tracked current and historical usage.

The broad framework for the model is shown in Figure 1. As identified above, the model can focus on the past, present, and future. It draws this information from one central data base that will contain information pertinent to granular resource usage.

The intent in following this approach was to provide a tool that would help the various groups forecast granular resource usage, as was the intent of the project, plus help in the management of current granular usage.

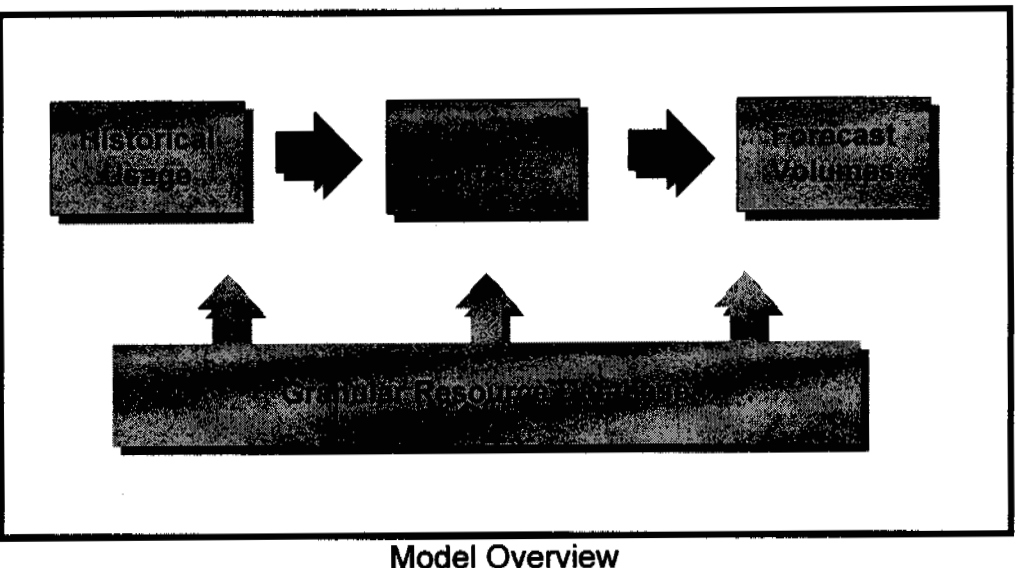

Figure 1

The primary objective of the current project was to upgrade the model to operate within the recent releases of Microsoft Excel, and to enhance the granular estimating capabilities of the model to include potential mining developments within the NWT. These specific goals have been met.

### **1.3. Forecast Model Documentation**

The Granular Resource Forecast Model<sup>©</sup> User's Guide describes the program and its underlying basis. It provides basic instructions, procedures and tips on how to use the tool in an effective and accurate manner.

The user's guide is intended for people of all experience levels. The information is organized into six sections. This introduction gives an overview of the contents and conventions. Section 2 defines the system requirements and provides instructions to install and use the Granular Resource Forecast Model<sup>©</sup>. It also gives an overview of the menu structure. Section 3 defines the Data Management portion of the program, Section 4 the individual parameters contained in the estimating section 6 presents suggested procedures for managing the database and performing forecasts.

It is important to understand the terms and notation conventions in this user's guide before using the Granular Resource Forecast Model<sup>©</sup>.

### **1.4. Conventions**

#### General

- The word "choose" is used to select a menu button.
- Bold type in the text and procedures indicates words or characters that are typed or buttons that are selected.
- Bulleted (•) lists, such as this one, provide information, not procedural steps.
- A numbered list (1,2,...) indicates a procedure with two or more sequential steps.

#### Mouse

- You can use either a single-button or multiple-button mouse with the Granular Resource Forecast Model<sup>©</sup>.
- If you have a multi-button mouse, the Granular Resource Forecast Model<sup>©</sup> assumes that you have configured the left mouse button as the primary mouse button.
- "Point" means to position the mouse pointer until the tip of the pointer rests on what you want to point to on the screen. For example, "Point to the button Add or Update Data."
- "Click" means to press and immediately release the mouse button without moving the mouse. For example, "Click on the button named Add or Update Data."
- "Double-click" means to click the mouse button twice in rapid succession. For example, "Double-click on the Microsoft Excel icon to start Microsoft Excel."

#### Keyboard

- Key names match the names shown on most keyboards and appear in small capital letters. For example, the Shift key appears as SHIFT.
- The RETURN key and the ENTER key perform the same function. "Press ENTER" means that you can press ENTER or RETURN.

 The keypad refers to the square group of numeric keys to the right of the standard keyboard keys. You may use these keys to enter numbers by turning on NUM LOCK. Press NUM LOCK to turn NUM LOCK mode on and off.

### 1.5. Technical Support

NORTH OF 60 ENGINEERING LTD. offers a variety of support options to help get the most from the Granular Resource Forecast Model<sup>®</sup>. These services include:

- Custom modifications to the model
- Customized training
- Technical support

If you encounter a problem or have a question about the application, first look in the printed documentation. If you cannot find the answer, phone or fax NORTH OF 60 ENGINEERING LTD. from 8 a.m. to 5 p.m. (Mountain Time) Monday through Friday.

NORTH OF 60 ENGINEERING LTD. support services are subject to North of 60's prices, terms, and conditions in place at the time the service is required.

When you call, you should be at your computer with the Granular Resource Forecast Model<sup>©</sup> running. Be prepared to give the following information which is contained in Appendix B of your User's Guide:

The version of Microsoft Excel you are using.

The type of hardware and operating environment you are using.

The exact wording of any messages that appeared on your screen.

A description of what happened and what you were doing when the problem occurred.

NORTH OF 60 ENGINEERING LTD. can be reached by phone, fax or by mail. The mailing address and phone numbers are:

D602, 500 Eau Claire Ave. S.W. Calgary, Alberta Canada T2P 3R8

Phone: (403) 263 - 2121 Fax: (403) 263 - 2122 Email: North60\_Engineering@msn.com

# 2. Getting Started

### 2.1. System Requirements

The Granular Resource Forecast Model<sup>©</sup> has been developed under Microsoft Excel which requires the Microsoft Windows 3.1, or Windows 95 operating systems. To use the model you need the following minimum hardware:

- An IBM compatible computer with an Intel 386, 486, or Pentium processor.
- A VGA screen and graphics card compatible with Microsoft Windows version 3.1. or Windows 95
- At least 4 megabytes (MB) of random-access memory (RAM).
- A hard disk with at least two megabytes of free space for program files and data files.
- A Microsoft Mouse or compatible pointing device.
- A Microsoft Windows-compatible printer is optional, but recommended.

The following software is required to run the model:

- MS-DOS version 3.1 or later.
- Microsoft Windows 3.1 or Windows for Workgroups or Windows 95.
- Microsoft Excel 5.0 or Excel 7.0.

### 2.2. Installing the Forecast Model

The following instructions describe how to install the Granular Resource Forecast Model<sup>©</sup> on your computer. Although the model is not copy protected, Indian and Northern Affairs Canada, and the Inuvialuit Land Administration may make copies only for business use. For complete details, please read the licence agreement in Appendix A.

To install the Granular Resource Forecast Model®:

- 1. Start Microsoft Windows or Windows 95. If Windows has not been configured to load automatically at start-up, type **WIN** at the DOS prompt.
- 2. Start File Manager by double clicking on the file manager icon which is usually located in the MAIN group in Windows 3.1, or Windows Explorer in Windows 95 which is under the Program Group on the Start Menu.
- 3. Create a new directory, or folder in Windows 95 terminology for the program files by selecting Create Directory, or New in Windows 95, under the File Menu. It is recommended that you create this directory as a sub-directory to your "Data" directory. To do this, simply highlight the "Data" directory by clicking on the name.
- 4. Then select Create Directory which is under the File Menu. Type in the name **GRANULAR** and press ENTER.
- 5. Copy the files from the disk in drive A: to this new directory. To do this within File Manager, select and click on the drive A: icon in the upper left-hand part of the screen. This will show the files contained on the disk in drive A:. Highlight all of the files on drive A: by clicking on the first file in the list, then hold down the SHIFT key and click on the last file. All of the files should be highlighted. In Windows 3.1, select Copy under the File menu and type in the path of the directory that you just created. It should be C:\GRANULAR or C:\DATA\GRANULAR if you followed the recommendation above. After entering the path, press the ENTER key. The files will be copied to the new directory. Under Windows 95, simply drag the selected files to the new folder. This action will copy the files from drive A: to the hard drive of your computer.
- 6. Exit File Manager by selecting Exit under the File Menu in Windows 3.1, or Close under the File Menu of Windows Explorer.

### 2.3. File Structure of Model

The Granular Resource Forecast Model<sup>®</sup> has been developed as an application within Microsoft Excel so it requires Excel to operate. The installation procedure outlined in the previous section copied five files onto your hard drive. Their names and function within the application are summarized in Table 1.

| File Name    | Description                                   |
|--------------|-----------------------------------------------|
| GRANOPEN.XLS | Key Macros for the Application - Startup file |
| GRANCALC.XLS | Workbook to Calculate Volumes                 |
| GRANANAL.XLS | Workbook used to Analyze Data                 |
| GRANDATA.XLS | Database                                      |
| GRANBACK.XLS | Backup to GRANDATA.XLS                        |

Granular Resource Forecast Model<sup>©</sup> Files Table 1

### 2.4. Starting the Program

To run the Granular Resource Forecast Model<sup>®</sup> application:

- 1. Close any unnecessary applications that may be operating on your computer to maximize memory and system resources. This is done by selecting Exit from the File menu of the applications.
- 2. Start Microsoft Excel Version 5.0 or later.
- 3. Set the default directory to the one that contains the application files. This is the directory that you created in the previous section.
- 4. Start the application by opening the GRANOPEN.XLS file. To open a file, select Open under the File menu. Click on the GRANOPEN.XLS file, in the dialog box and then press the ENTER.
- 5. An introductory screen, Figure 2 will appear, and then the Licence screen, Figure 3.
- 6. Select the **Continue** button if you accept the Licence terms. A summary of the licence can be seen by selecting the **Licence** button. The entire licence is contained in Appendix A of this guide.
- 7. The Main menu, as shown in Figure 4 will soon appear.

#### **Granular Resource Demand Forecast Model**©

#### for the Western Arctic Region

Developed for:

Indian and Northern Affairs Canada

The Inuvialuit Land Administration

Developed by:

North of 60 Engineering Ltd. Calgary, Alberta

> Introductory Screen Figure 2

#### Granular Resource Demand Forecast Model Data Management

#### **Licence Agreement**

The Granular Resource Demand Forecast Model<sup>®</sup> has been developed and copyrighted by North of 60 Engineering Ltd.

The Granular Resource Demand Forecast Model<sup>©</sup> is licensed to Indian and Northern Affairs Canada and the Inuvialuit Land Administration for their use as defined in the terms of the Licence. The specifics of the licence are available by selecting the Licence button below.

Selecting the Continue button indicates acceptance of the licence terms by the user.

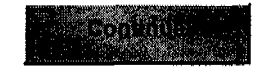

Licence Agreement Figure 3

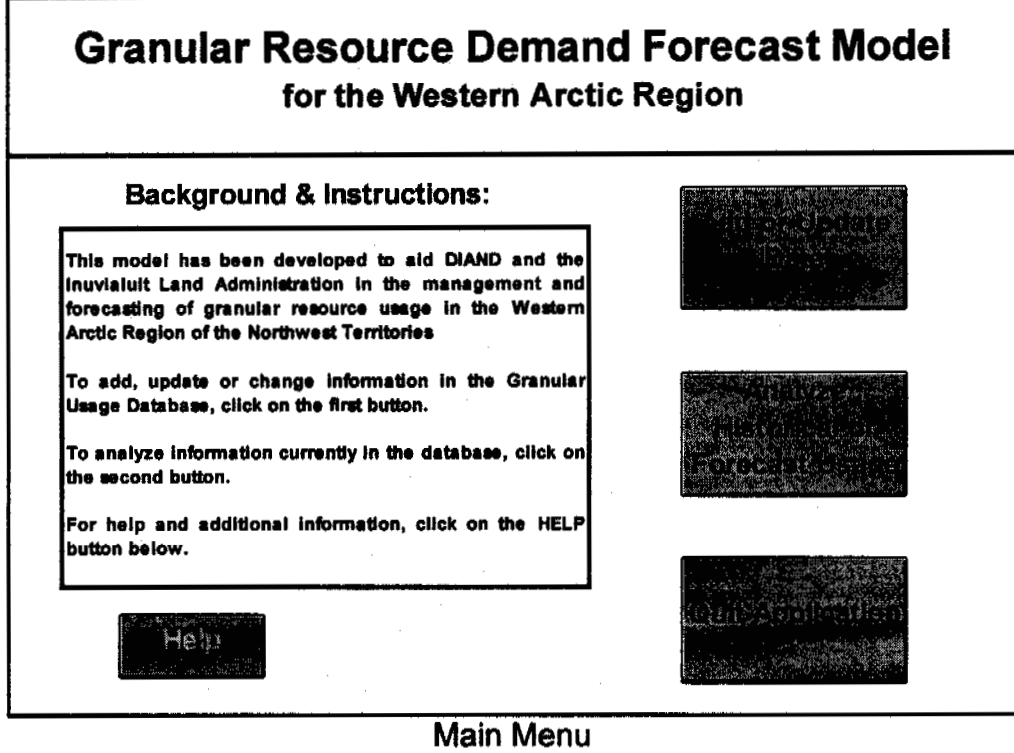

Figure 4

### 2.5. Program Structure

The Granular Resource Forecast Model<sup>®</sup> is a database of historical, current and future granular requirements. The application has been divided into two major components. As the Main Menu implies, the first half of the application is devoted to adding and maintaining information within the database. The details of the database will be discussed in the next section of the User's Guide.

The second half of the application is devoted to analyzing the information within the database, both from historical and future perspectives. You can, for example, compare actual granular usage to historical forecasts, or usage by area, source or quality. The analysis section also allows, with limitations, users to define their own criteria to study the data. The specifics on data analysis and the various reports that are available are presented in Section 5 of the User's Guide.

# 3. Granular Usage Database

### 3.1. Introduction

This section of the User's Guide focuses on the Granular Usage Database, its makeup and procedures to maintain it.

As a user, you access the database by clicking on the **Add or Update Data** button (the top button) on the Main Menu (Figure 4). The program will then present the Data Management Menu shown below.

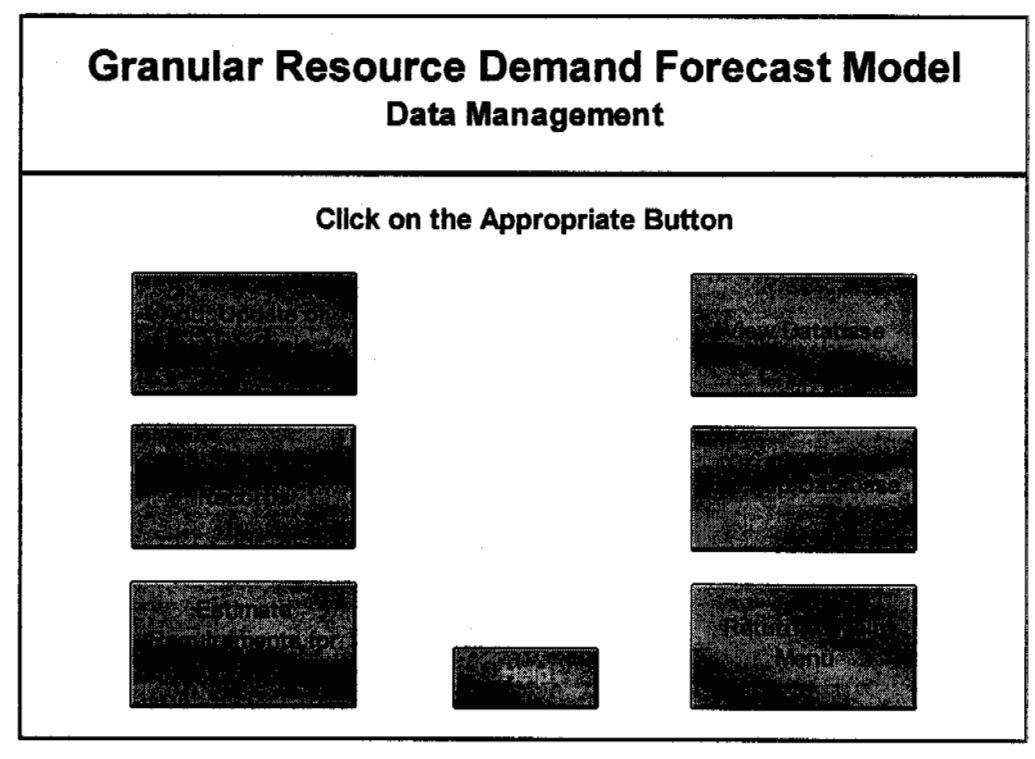

Data Management Menu Figure 5

### 3.2. Database Fields

For those unfamiliar with database terminology, a *database*, or *table* as it is often referred to, is a container for data about a particular subject, in this case, granular resource usage. There are two basic elements in a database. Each category of information is called a *field*. Thus, a telephone book has three fields: name, address, phone number. Each set of information is called a *record*. For example, this entry in a phone book constitutes a record:

Doe, John 13 Eim Street 555-4321

There are two basic arrangements for tracking data. The telephone book is a *tabular database*. The information is arranged in a table of columns and rows as outlined in Figure 6. The granular usage database is laid out in this fashion. Another way to look at the information within the database is through *forms*. The right portion of Figure 6 shows each record on a separate form, much like a card file or Rolodex. The Granular Resource Forecast Model<sup>©</sup> uses both tables and forms to record and view granular usage.

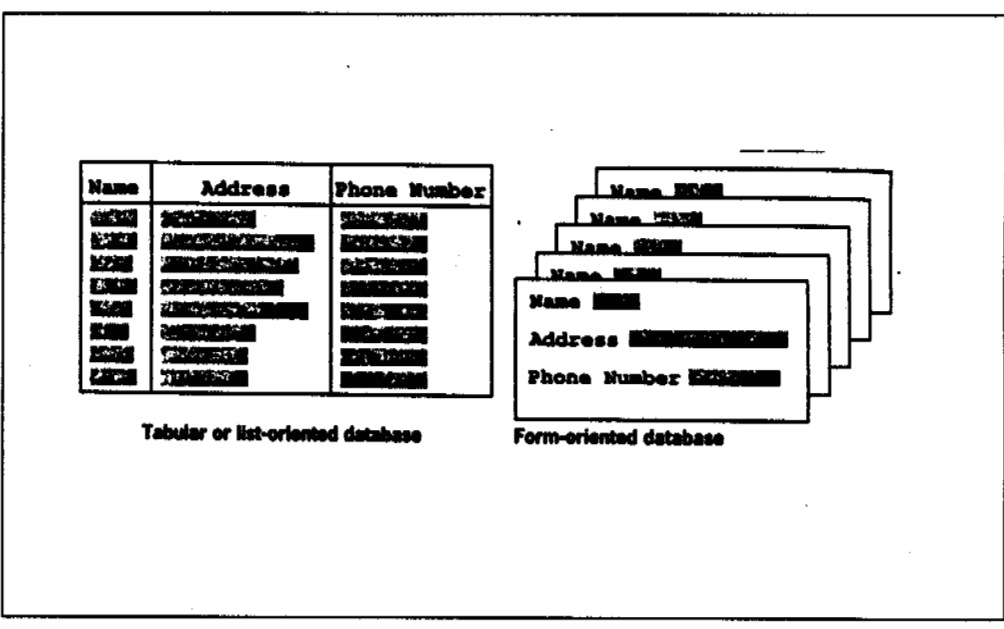

#### Diagram of two Database Layouts Figure 6

The granular usage database contains 22 fields of information for each record. These fields are summarized in Table 2 and discussed in detail below. They are presented in the order in which they are presented in the table view of the database.

| FIELD                     | NAME         | DESCRIPTION                                                              |
|---------------------------|--------------|--------------------------------------------------------------------------|
| Record Number             | REC#         | Record Number                                                            |
| Date of Permit / Estimate | DATE         | Date of Permit or Estimate                                               |
| Quarry Permit #           | QUARRY       | Actual Permit Number                                                     |
| Land use Permit #         | LAND         | Actual Number or Estimate Number                                         |
| Permit / Estimate Status  | STATUS       | Estimate, Active, Closed                                                 |
| Block / District          | BLOCK        | General Area i.e. ILA Block, or DIAND<br>District                        |
| Source                    | SOURCE       | Source Code Identification                                               |
| Source Location           | LOCATION     | Source Location                                                          |
| Permit Holder             | PERMITTEE    | Company responsible for permits                                          |
| Contractor                | CONTRACTOR   | Company that is extracting gravel                                        |
| Low Estimate              | EST_LOW      | Low estimate of requirements                                             |
| Mean Estimate             | EST_MEAN     | Likely estimate of requirements                                          |
| High Estimate             | EST_HIGH     | High estimate of requirements                                            |
| Estimate Classification   | EST_CLASS    | Estimated material classifications                                       |
| Requested Requirements    | REQUESTED    | Requested requirements                                                   |
| Requested Class           | REQ_CLASS    | Requested class of material                                              |
| Actual Requirements       | ACTUAL       | Actual amount extracted                                                  |
| Actual Class              | ACT_CLASS    | Actual classification                                                    |
| Year of Usage             | EST_YEAR     | Year of extraction and placement                                         |
| Sponsor                   | SPONSOR      | Company Sponsoring the Project                                           |
| Category                  | CATEGORY     | End user classification e.g. Private,<br>Government, Military, Municipal |
| Project Description       | PROJ_DESCRIP | Description of the project                                               |
| Location                  | PROJ_LOC     | Actual Location                                                          |

Granular Resource Data Base Table 2

| Record Number:     | This is the number of the record. It is<br>automatically generated by the program<br>Record numbers can change from time to time<br>if for example an old record is deleted. It is<br>therefore not recommended that they be used<br>to identify land use or quarry permit numbers. |  |  |  |  |  |
|--------------------|----------------------------------------------------------------------------------------------------|--|--|--|--|--|
| Date of Record:    | This represents the date the record was first<br>entered or last updated. It is entered by the<br>user.                                                                                                    |  |  |  |  |  |
| Quarry Permit #:   | Is the quarry permit number.                                                                                                    |  |  |  |  |  |
| Land use Permit #: | Is the land use permit number.                                                                                                    |  |  |  |  |  |
| Status:            | This is the status of the specific project. The                                                                                                    |  |  |  |  |  |

user should enter one of the following depending on the stage of development.

- Estimate
- Active
- Inactive
- Closed

Block: The land block from which the granular material is being extracted.

Source #: The gravel source number within the block.

Source Location: The location of the gravel source. Generally speaking, this would be the UTM co-ordinates of the source; however, latitude and longitudes or other descriptors are also allowed.

**Permit Holder:** The person or company that is requesting the permits. This would generally be the person responsible for the payment of royalties and meeting the conditions of the permit.

Contractor: The person or company actually undertaking the quarry operations. In many cases, this would be the same as the permit holder.

Low Estimate: A low side estimate of the amount of material to be required, expressed in cubic meters.

Mean Estimate: A likely estimate of the amount of material to be required, expressed in cubic meters.

| High Estimate:       | A high side estimate of the amount of material to be required, expressed in cubic meters.                                                                             |
|----------------------|----------------------------------------------------------------------------------------------------|
| Estimated Class:     | An estimate of the required class of material (1-5), The specific classes are defined in Appendix C of the User's Guide.                                              |
| Requested Amount:    | The amount of material requested at the time of quarry permit application.                                                                                            |
| Requested Class:     | The class of material requested at the time of quarry permit application.                                                                                             |
| Actual Amount:       | The actual amount of material used. Generally<br>speaking this would be based on trip tickets or<br>an actual survey of the quarry site at the end of<br>the project. |
| Actual Class:        | The actual class of the material used.                                                                                                    |
| Year of Use:         | The year that the material was used. Initially<br>this would be an estimate, but would change to<br>reflect actual year of use.                                       |
| Sponsor:             | The name of the individual company or municipality that is sponsoring the project.                                                                                    |
| Sponsor Category:    | A descriptive category for the sponsor. NORTH<br>OF 60 ENGINEERING LTD. recommends that a<br>limited number of categories be used. Possible<br>examples are:          |
|                      | Public                                                                                                    |
|                      | Private                                                                                                    |
|                      | • Defense                                                                                                    |
| Project Description: | A brief description of the project.                                                                                                    |
| Project Location:    | The location of the project. Generally speaking this would be the UTM coordinates of the                                                                              |

source; however latitude and longitudes or

other descriptors are also allowed.

### 3.3. Data Management Menu

The data management menu is shown in Figure 5. This section describes each of the options contained on the menu.

#### Adding, Updating or Deleting Projects

As the name implies, this option allows you to add, update or delete a project. Clicking on the button takes you to a view similar to Figure 7.

To access the Data Form, click on the **Access Data Form** button in the upper left hand portion of the screen. The data form similar to Figure 8 will appear.

#### To Add a Record

- 1. Choose the New Button.
- 2. Enter data in the new record's fields. Press TAB to move between fields.
- 3. Press ENTER.
- 4. Repeat steps 2 and 3 to add as many records as you want.

#### To Delete a Record

Note: Deleted records cannot be restored. Also note that the first 20 records of the database contain estimates of base demand. They should never be deleted. If one or more is deleted, it will corrupt the database and the user will have to revert to the backup database, thus losing any changes made since the database was last backed up.

To delete a record:

- 1) Display the record you want to delete.
- 2) Choose the **Delete** button.

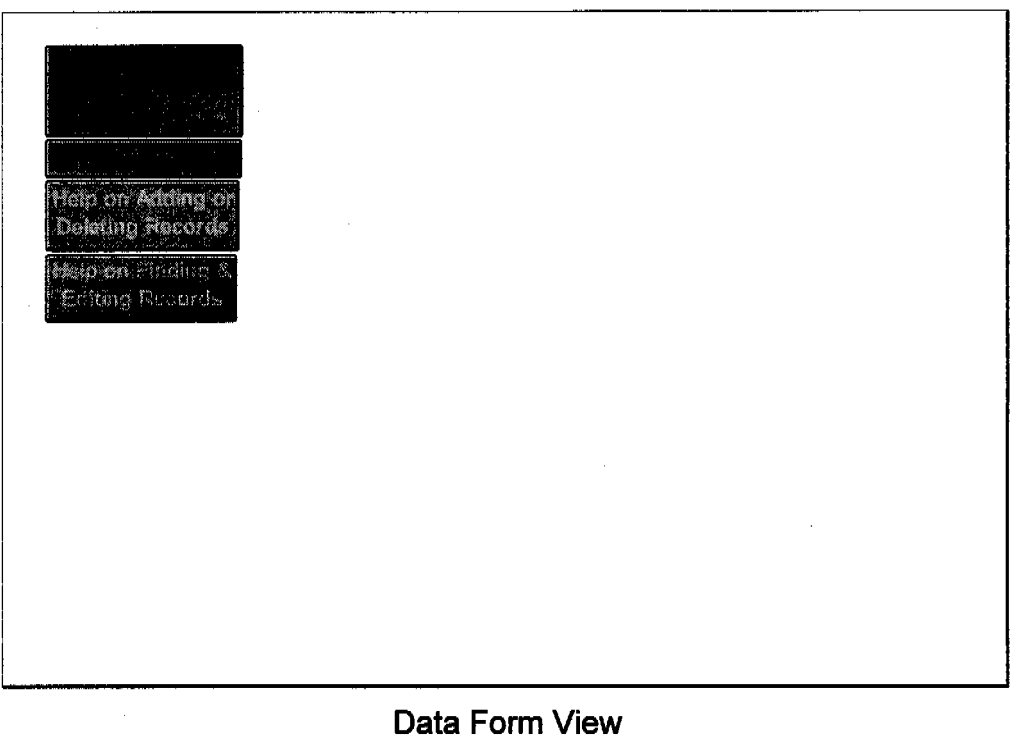

Figure 7

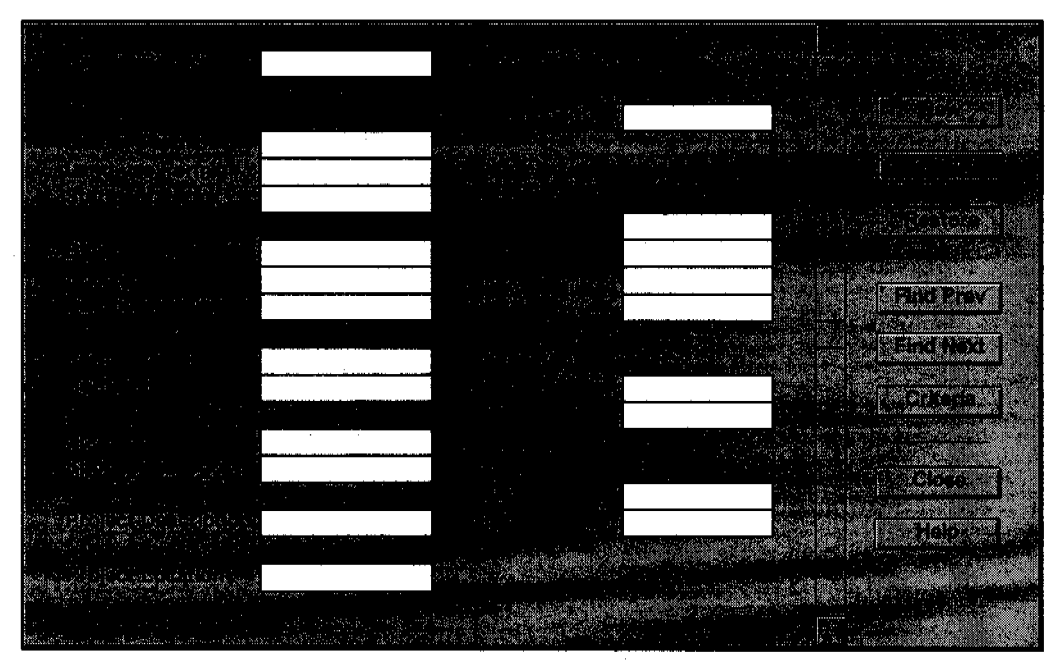

Data Form Figure 8

#### To Find a Record

- 1) Choose the **Criteria** button. Note that the **Criteria** button changes to the **Form** button, which you can choose to return to the data form.
- 2) In the field name boxes, type the criteria you want to use for the search.
- 3) Press ENTER. The first matching record will be displayed.
- Choose the Find Next button or Find Prev button to display matching records.

#### To Edit Records

- 1) To move between records, use the scroll bar, press the UP or DOWN ARROW key, or choose the **Find Prev** or **Find Next** button.
- 2) Edit each record you want to change. Press TAB to move between fields. To cancel changes of a record, choose the **Restore** button.

#### To Return to the Data Management Menu

- 1) Choose the **Close** button when you are finished working in the data form. The Data Form view, Figure 6, will appear.
- 2) Click on the **Return** Button and the Data Management View, Figure 5 will reappear.

#### View Database

To view the granular usage database in tabular form, click on the upper right button labeled **View Database**. A view similar to Figure 9 will appear. You may scroll through the database by using the elevator bars at the bottom and right hand sides of the screen. For more information on the use of elevator bars see your Microsoft Windows Manual or the Windows Tutorial.

To return to the Data Management Menu click on the **Return** button located above the database.

| ranular | Resourc   | e Usage D | atabase     |          |              | -              |              |
|---------|-----------|-----------|-------------|----------|--------------|----------------|--------------|
| Record  | Date      | Quarry    | Land        | Status   | Block        | Source         | Location     |
| 1       | 10/31/93  | ESTISS    | - MWA       |          | #NVA         | #NVA           | #N/A         |
| 2       | 10/31/93  | EST1994   | <b>m</b> va | Forecast | #N/A         | AVA            | #NVA         |
| 3,      | 10/31/98  | IS DOM:   | MWA.        | Forecast | #N/A         | #N/A           | #N/A         |
| 4       | 10/31/98  | BEDGE     | <b>MUA</b>  | Forest   | #NVA         | RIVA           | #NVA         |
| 5       | 10/31/93  | EST1997   | i inva      | Forecast | WWA          | #N/A           | #NVA         |
| 6       | 10/31/93  | EST1998   | WWA.        | Forecast | #N/A         | #WA            | #N/A         |
| 7       | 10/31/93  | EST1999   | MVA.        | Forecast | #N/A         | MVA            | , #WA        |
| 8       | 10/31/93  | EST2000   | <b>MVA</b>  | Forecast | MVA.         | #NA            | #N/A         |
| 9       | 10/31/93  | ES12001   | <b>MVA</b>  | Forecast | #N/A         | #N/A           | #N/A         |
| 10      | 10/31/93  | EST2002   | #NVA        | Forecast | <b>#</b> N/A | <b>B</b> NA    | #N/A         |
| 11      | 10/31/93  | EST2003   | inva.       | Forecast | <b>MNVA</b>  | <b>#</b> N/A   | #N/A         |
| 12      | 10/31/93  | ESTEN4    | <b>XIVA</b> | Forecast | #N/A         | #NVA           | #N/A         |
| 13      | 10/31/93  | EST2005   | <b>PNIA</b> | Forecast | #NVA         | #NVA           | #N/A         |
| 14      | 10/31/93  | EST2008   | WWA.        | Porecest | #N/A         | #N/A           | #N/A         |
| 15      | 10/31/93  | EST2007   | MVA         | Forecast | <b>XIVA</b>  | #N/A           | #NVA         |
| 18      | \$0/31/93 | EST2008   | #N/A        | Forecast | <b>MN</b> VA | #N/A           | <b>XIV</b> A |
| 17      | 10/31/93  | EST2009   | #WA         | Forecast | MNA          | #N/A           | #N/A         |
| 18      | 10/31/93  | EST2010   | AVA         | Forecast | ITTWA        | #N/A           | #N/A         |
| 19      | 10/31/93  | EST2011   | WWA.        | Forecast | #WA          | <b>BNA</b>     | #N/A         |
| 20      | 10/31/93  | EST2012   | #NA         | Forecast | #N/A         | PNA            | #N/A         |
| 21      | 1/1/92    | ILA92IQ10 |             | Inactive | Inuvik       | Source         |              |
| 22      | 1/1/93    | ILA93SQ51 |             | Active   | Sachs        | Mary Sachs Pt. |              |

Granular Resource Usage Database Figure 9

#### View & Print Records

To view and print individual records in the database, select the **View and Print Records** button from the Data Management Window (Figure 5). A record form similar to Figure 10 will appear.

To select a particular record:

- 1) Click on the light blue colored record box.
- 2) Enter the record number and click on OK or press the ENTER key.

To print a particular record, simply select the record as described above and then click on the **Print Record** button.

To return to the Data Management Menu select the Return button.

| Granular Resource Usage Database        |                             |                          |                                                                                                    |  |
|-----------------------------------------|-----------------------------|--------------------------|----------------------------------------------------------------------------------------------------|--|
| Enter a Particular Record #:            | 48                          |                          | e de la companya de la companya de |  |
| Date of Record                          | 1/22/86                     | Year of Use              | 1986                                                                                                    |  |
| Quarry Permit #                         | ILA86TQ109                  |                          |                                                                                                    |  |
| Landuse Permit #                        | 0                           | Estimate                 |                                                                                                    |  |
| Status                                  | <b>INACTIVE</b>             | Low (m <sup>3</sup> )    | 20,000                                                                                                    |  |
|                                         |                             | Likley (m²)              | 20,000                                                                                                    |  |
| Biock                                   | TUK                         | High (m <sup>a</sup> )   | 20,000                                                                                                    |  |
| Source #                                | 155                         | Class                    | 3                                                                                                    |  |
| Source Location                         | 0                           |                          |                                                                                                    |  |
|                                         |                             | Requested                |                                                                                                    |  |
| Permit Holder                           | EGT                         | Volume (m <sup>a</sup> ) | 0                                                                                                    |  |
| Contractor                              | EGT                         | Class                    | 0                                                                                                    |  |
| Sponsor                                 | ESSO RESOURCES              | Actual                   |                                                                                                    |  |
| Sponsor Category                        | PRIVATE                     | Volume (m²)              | 0.                                                                                                    |  |
| Project Description<br>Project Location | EXPLORATION WELL<br>WAGNARK | Class                    | ٥                                                                                                    |  |

Individual Record Form Figure 10

#### **Backup Database**

To backup the database select the **Backup Database** button from the Data Management Menu. This will create a copy of the current database under the file name of GRANBAK.XLS in the directory which contains the program files. It overwrites the last backup that was previously created.

To use the backup database in the event that the current one becomes corrupted:

- 1) Quit the Granular Resource Forecast Model® -
- 2) Select Open under the Microsoft Excel File menu.
- Highlight the GRANBAK.XLS file and click on the OK button or press the Enter key. The backup database will appear and also a dialog box asking if Excel should update references to unopened documents. Click on the NO button.
- 4) Select File Save As under the Microsoft Excel File menu. Enter the file name GRANDATA.XLS in the filename box. Press the ENTER key or click on the OK button. A dialog box will appear asking if Excel should réplace the existing GRANDATA.XLS. Click the OK button.

5) Select Close from the File Menu.

#### **Estimate Requirements for a Project**

This component of the model allows the user to estimate the granular requirements for an anticipated project. Specific details on the use of the granular estimating tool are covered in the next section.

#### **Return to the Main Menu**

To return to the Main Menu click on the **Return to Main Menu** in the lower right hand corner of the Data Management Menu.

# 4. Estimating Granular Requirements

### 4.1. Introduction

This section of the User's Guide provides information to estimate granular requirements for a number of common projects in the North. This segment of the model is accessed by selecting the **Estimate Requirements for a Project** button from the Data Management Menu (Figure 5). This will bring up the Project Estimating Menu shown below in Figure 11.

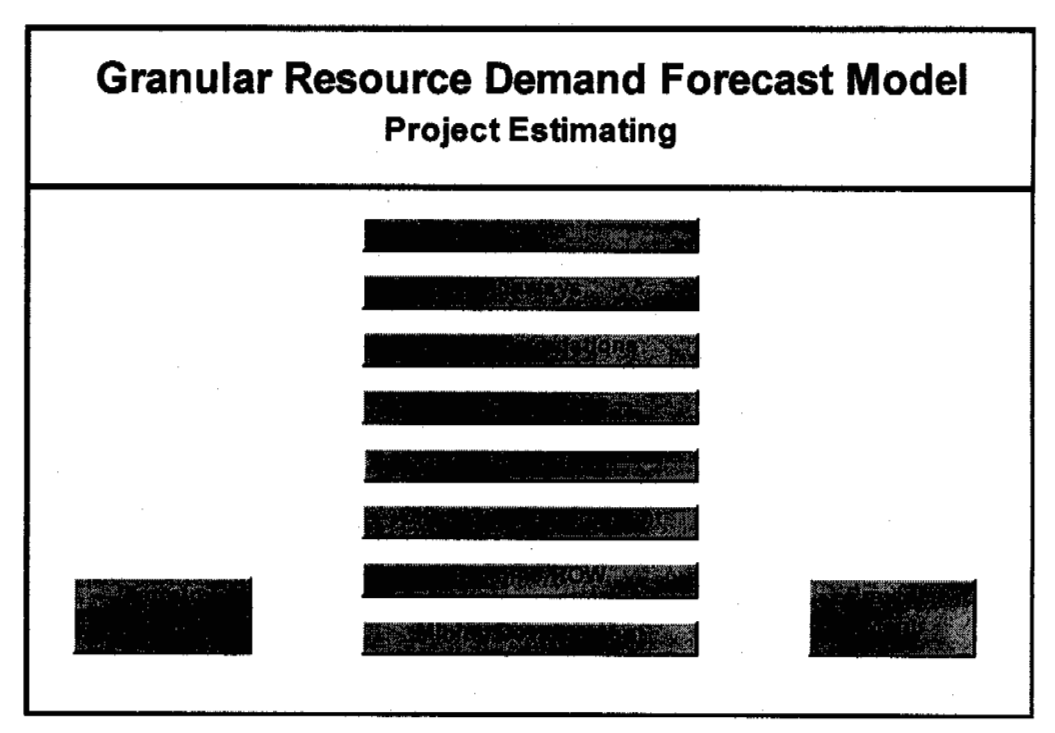

Project Estimating Module Figure 11 Granular resource requirements can be estimated for:

- Roads
- Runways
- Pads / Building Foundations
- Staging Areas
- Exploration Drill Sites
- Oil or Gas Developments
- Pipeline Right-of-ways
- Mine Site Developments

In each case, a number of variables or parameters are used to define the geometry or development scenario under consideration. Figure 12 is a representative view of the Road parameters. The program provides default assumptions for each of the parameters, but it also allows the user to override the assumptions to reflect the specific project under consideration. In this case, for example, the embankment thickness has been decreased from two meters to 1.5 meters, and the length of the road has been increased from one kilometer to 3.5 km. Any changes are entered into the override column and these are then automatically reflected in the Actual column.

The rest of this section discusses the specific parameters within each of the above areas, their basis, and default assumptions.

### 4.2. Roads

To estimate the granular resource requirements for a road, click on the button labeled **Roads**. The Roadway Embankment Screen, Figure 12 will appear. This screen contains the key parameters necessary to estimate a roadway embankment similar in design to the cross-section shown in Figure 13. They are:

Width of Driving Surface The default width is 8 metres.

Embankment thickness. The default thickness is 2 metres. Generally speaking, this depth should be adjusted so as to maintain the permafrost within the embankment.

Slopes

This is the angle of the side slopes. It is the ratio of the horizontal distance divided by the vertical drop in that distance. The default slope is 3 m/m.

#### Granular Resource Demand Forecast Model Roadway Embankment

| Parameter                | Units | Default Ov | verride / | Actual |
|--------------------------|-------|------------|-----------|--------|
| Width of Driving Surface | m     | 8.0        |           | 8.0    |
| Embankment Thickness     | m     | 2.0        | 1.5       | 1.5    |
| Slopes                   | H/V   | 3.0        |           | 3.0    |
| Length                   | km    | 1.0        | 3.5       | 3.5    |
| Terrain Factor           | 1 - 5 | 2          |           | 2      |
| Material Class           | 1 - 5 | 3          |           | 3      |
| Calculated Volume        | m³    | 41,842     |           | 99,082 |

Roadway Parameters Figure 12

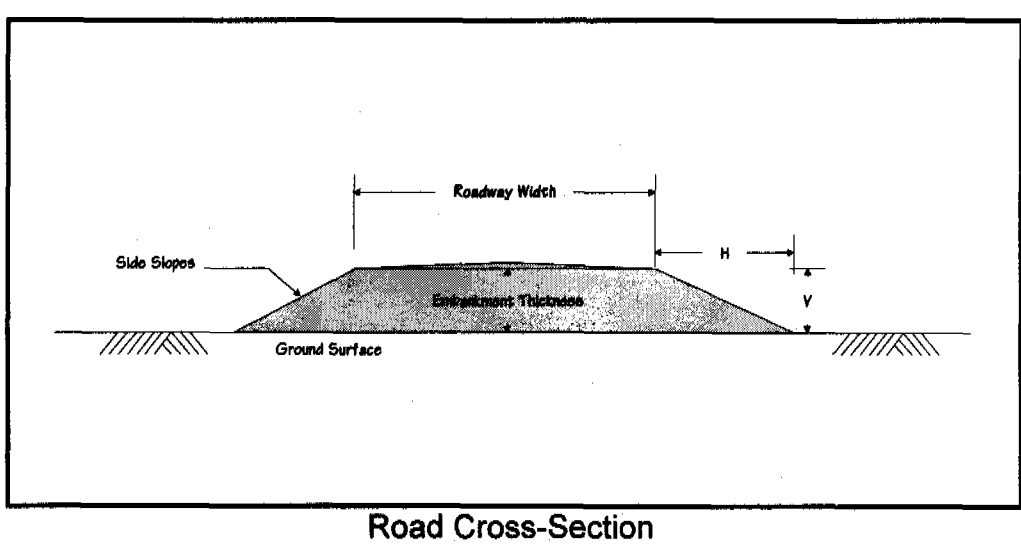

Figure 13

#### Granular Resources Forecast Model User's Guide

| Length            | The length of the road in kilometres. The default is one kilometre.                                                                                                    |
|-------------------|----------------------------------------------------------------------------------------------------|
| Terrain Factor    | This parameter accounts for different terrain conditions. It is defined in greater detail later in the section. It is a number which ranges from 1 for flat terrain to 5 for hilly terrain. The default value is 3.                     |
| Material Class    | The type of material that is required. The various classifications are defined in Appendix C. The default material classification for roads is 3.                                                                                       |
| Calculated Volume | Shows the estimated volume of granular material based on the parameters and the overrides. In this case the actual volume is 99,082 m <sup>3</sup> . If there were no overrides then the volume would have been 41,842 m <sup>3</sup> . |

### 4.3. Runways

The key parameters for runways are shown in Figure 14 and the corresponding cross-section geometry for the runway is shown in Figure 15.

The parameters specific to runways are:

| Width of Landing Surface | This is the width of the landing surface. The default value is 50 metres.                                                                                   |
|--------------------------|----------------------------------------------------------------------------------------------------|
| Embankment Thickness     | The default value is two metres; however<br>this is generally a function of the permafrost<br>conditions in the area.                                       |
| Slopes                   | This is the angle of the side slopes. It is the ratio of the horizontal distance divided by the vertical drop in that distance. The default slope is 3 m/m. |
| Length                   | The length of the runway in metres. The default value is 1000 metres which would accommodate STOL aircraft similar to the Twin Otter.                       |

| Granular Resource Demand Forecast Model |       |                  |         |
|-----------------------------------------|-------|------------------|---------|
| Parameter                               | Units | Default Override | Actual  |
| Width of Landing Surface                | m     | 50.0             | 50.0    |
| Embankment Thickness                    | m     | 2.0              | 2.0     |
| Slopes                                  | H/V   | 3.0              | 3.0     |
| Length                                  | m     | 1000             | 1000    |
| Terrain Factor                          | 1 - 5 | 1                | 1       |
| Material Class                          | 1 - 5 | 3                | 3       |
| Calculated Volume                       | m³    | 166,882          | 166,882 |
|                                         |       |                  |         |

Runway Parameters Figure 14

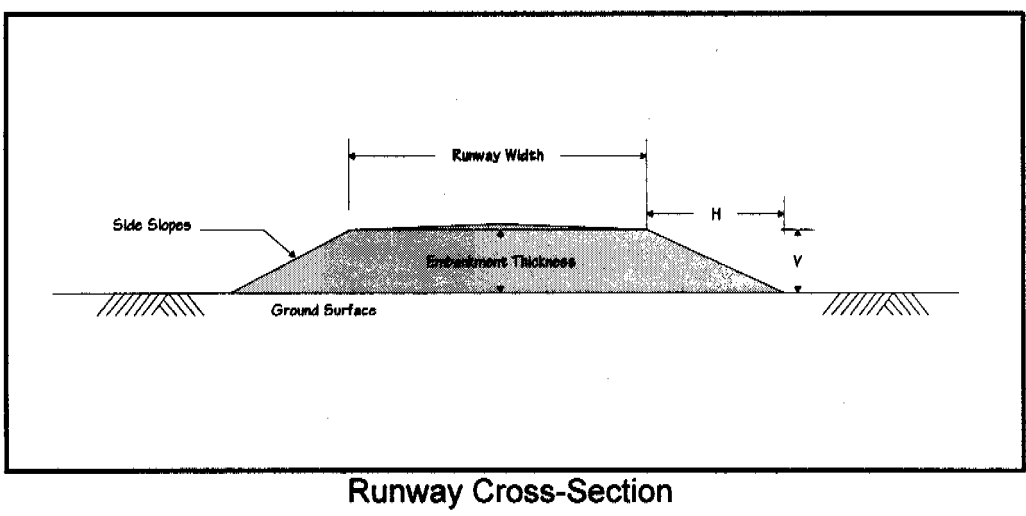

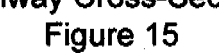

## 4.4. Pads / Foundations

The key parameters for pads or building foundations are shown in Figure 16 and the corresponding cross-section geometry for the pad is shown in Figure 17.

| and the state of the second second second second second second second second second second second second second | Pad Found | ation            |        |
|----------------------------------------------------------------------------------------------------|-----------|------------------|--------|
| Parameter                                                                                                    | Units     | Default Override | Actual |
| Width of Pad                                                                                                    | m         | 15.0             | 15.0   |
| Length of Pad                                                                                                   | m         | 15.0             | 15.0   |
| Thickness of Pad                                                                                                | m         | 3.0              | 3.0    |
| Siopes                                                                                                    | HVV       | 1.0              | 1.0    |
| Terrain Factor                                                                                                  | 1 - 5     | 2                | 2      |
| Material Class                                                                                                  | 1 - 5     | 3                | 3      |
| Calculated Volume                                                                                               | m³        | 1,383            | 1,383  |

Pad Design Parameters Figure 16

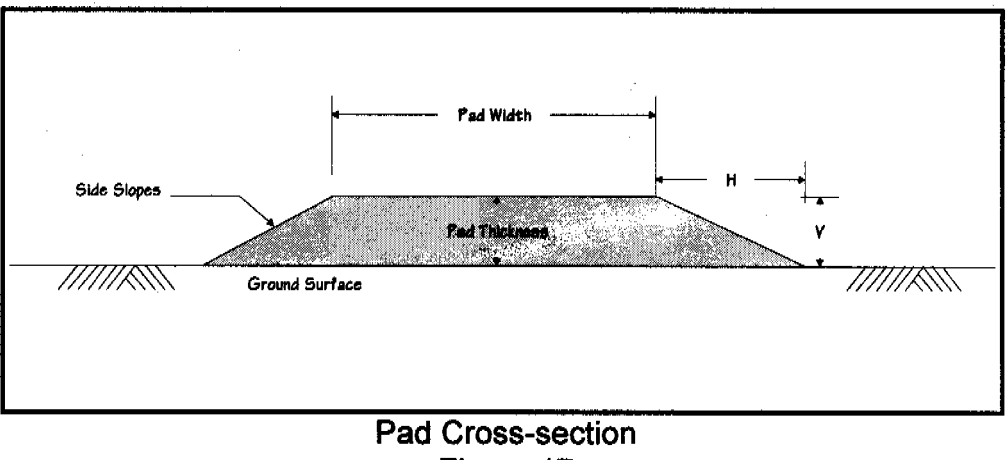

Figure 17

The parameters specific to runways are:

Width of Pad This is the surface width of the pad. The default value is 15 metres.

Length of Pad

Thickness of Pad

Slopes

This is the length of the pad. The default value is 15 metres.

The default value is 3 metres.

This is the angle of the side slopes. It is the ratio of the horizontal distance divided by the vertical drop in that distance. The default slope is 1 m/m.

### 4.5. Staging Areas

The key parameters for staging areas are shown in Figure 18. The cross-section geometry for staging areas is similar to that for pads.

|                   | Staging Area |                  |        |
|-------------------|--------------|------------------|--------|
| Parameter         | Units        | Default Override | Actual |
| Width of Pad      | m            | 150.0            | 150.0  |
| Length of Pad     | m            | 150.0            | 150.0  |
| Thickness of Pad  | m            | 2.0              | 2.0    |
| Slopes            | HV           | 1.0              | 1.0    |
| Terrain Factor    | 1 - 5        | 2                | 2      |
| Material Class    | 1 - 5        | 3                | 3      |
| Calculated Volume | m³           | 67,591           | 67,591 |

Figure 18

The key parameters are:Width of PadThis is the width of the staging area. The<br/>default value is 150 metres.Length of PadThe default value is 150 metres.Pad ThicknessThe default value is 2 metres.SlopesThis is the angle of the side slopes. It is the<br/>ratio of the horizontal distance divided by<br/>the vertical drop in that distance. The<br/>default slope is 1 m/m.

### 4.6. Drill Sites

The key parameters for exploration drilling site are shown in Figure 19. The plan view of the drill site is shown in Figure 20.

The key parameters and the underlying assumptions are:

| Project Timing        | Exploration drilling is by default assumed to<br>take place during the winter from snow<br>work pads. As such, granular material<br>requirements are limited to restoration of<br>the drilling sump. If a summer program is<br>proposed, the user should enter <b>Summer</b><br>as the override. |
|-----------------------|----------------------------------------------------------------------------------------------------|
| Drilling Pad          | This is the area of the drilling pad. The default value is 0 square metres $(m^2)$ for winter operations and 1,500 m <sup>2</sup> for summer operations.                                                                                                    |
| Camp and Support Area | The default value is zero square metres for winter operations and 900 m <sup>2</sup> for summer sites.                                                                                                    |
| Mud Sump              | It is assumed that a mud sump would be excavated into the tundra and that a one metre gravel overlay would be placed at the end of the drilling program to restore the area. The default size of the mud sump is $450 \text{ m}^2$ .                                                             |
| Pad Thickness         | The default pad thickness is 2 metres.                                                                                                    |

### **Granular Resource Demand Forecast Model**

| DUI |
|-----|
|     |

Il Site (Exploration)

| Parameter<br>Summer / Winter Program | Units | Default Override<br>Winter | Actual<br>Winter |
|--------------------------------------|-------|----------------------------|------------------|
| Drilling Pad Area                    | m²    | 0.0                        | 0.0              |
| Camp & Support Area                  | m²    | 0.0                        | 0.0              |
| Drilling Sump Area                   | m²    | 450.0                      | 450.0            |
| Pad Thickness                        | m     | 2.0                        | 2.0              |
| Terrain Factor                       | 1 - 5 | 2                          | 2                |
| Material Class                       | 1 - 5 | 3                          | 3                |
| Calculated Volume                    | m³    | 658                        | 658              |
|                                      |       |                            |                  |

Drill Site Parameters Figure 19

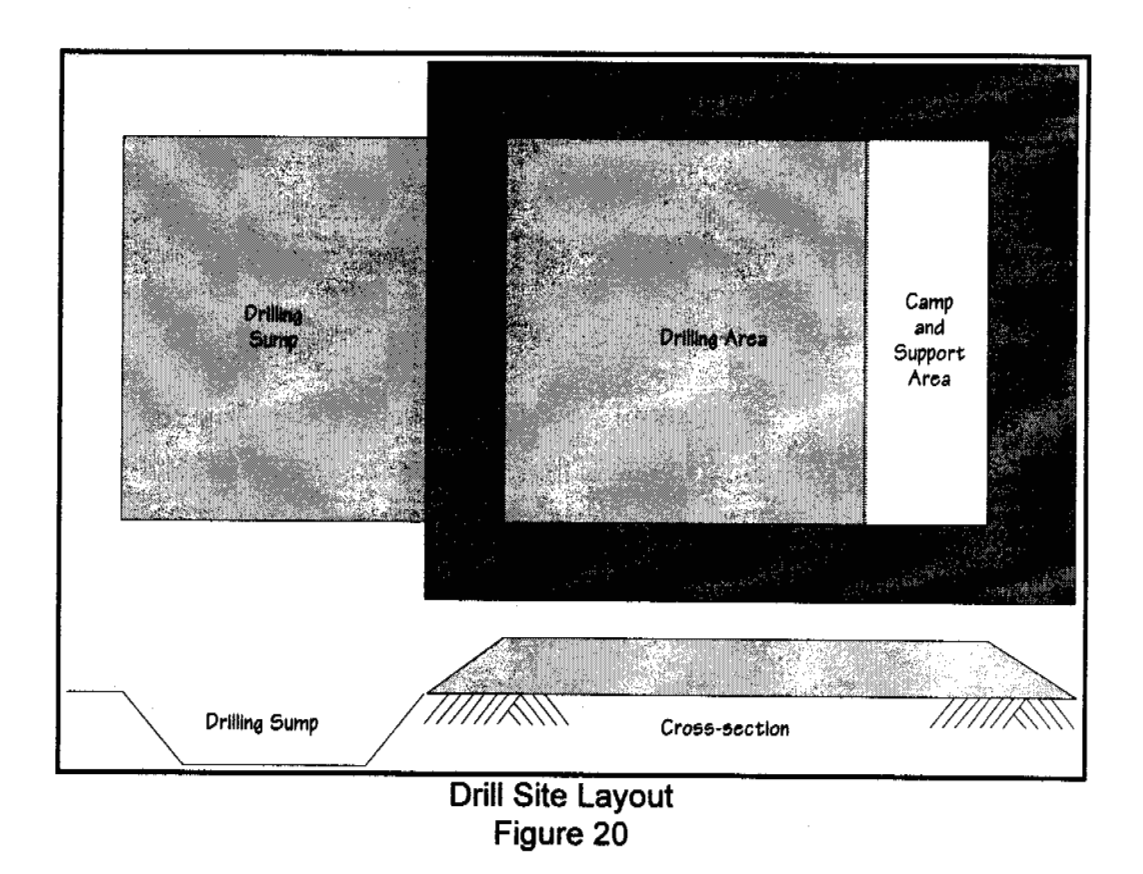

### 4.7. Oil or Gas Developments

The key parameters for an oil or gas development are shown in Figure 21. A simplified but typical field development plan is shown in Figure 22. It assumes that the development wells would be clustered and drilled from a number of pads within the field boundaries. The actual number of pads is calculated by the program. The number is dependent on the reservoir depth and the field geometry. The size of the pads, also calculated by the program, is a function of the number of wells per pad and the well spacing. The development plan assumes that roads would connect the drilling pads to the production facilities. It also assumes that a camp and staging area would be required next to the production facilities, and that all gathering lines would be supported above ground on vertical support members (piles).

The key parameters for an oil or gas development are:

|                      | -                                                                                                    |
|----------------------|----------------------------------------------------------------------------------------------------|
| Product Type         | Oil or Gas. The default is oil. If a gas development is being considered, the user should enter Gas as the override.                                                                                                    |
| Recoverable Reserves | This is the amount of oil or gas expressed<br>in millions of cubic meters that will be<br>produced over the life of the field.                                                                                                    |
| Reservoir Depth      | This is the depth of the reservoir in meters.                                                                                                    |
| Reservoir Area       | This is the surface area of the reservoir expressed in square kilometers.                                                                                                    |
| Well Spacing         | This is the area, expressed in hectares that<br>each well drains. A default value of 65<br>hectares is assumed for oil and 300<br>hectares for each gas well. If the developer<br>provides the total number of wells, the well<br>spacing can be calculated by dividing the<br>aerial extent of the reservoir by the number<br>of wells. |
| Field Aspect Ratio   | This variable defines the general shape of<br>the field. It is the ratio of the length of the<br>field divided by the width. As shown in<br>Figure 22, an oval geometry has been<br>assumed for the field area. The default                                                                                                    |

value is 2. If the field is long and narrow, then the user should increase this value.
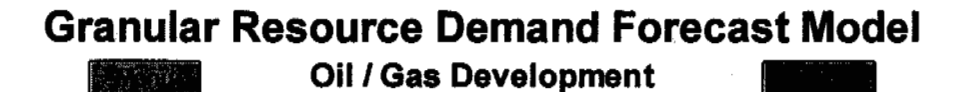

| Parameter            | Units     | Default Override | Actual    |
|----------------------|-----------|------------------|-----------|
| Oll / Gas            |           | Oil              | Oil       |
| Recoverable Reserves | m³ x 10^6 | 30               | 30        |
| Reservoir Depth      | m         | 2750             | 2750      |
| Reservoir Area       | km²       | 50               | 50        |
| Well Spacing         | ha        | 65               | 65        |
| Field Aspect Ratio   | LW        | 2                | 2         |
| # Drilling Pads      |           | 6                | 6         |
| Plant Area           | m²        | 16875            | 16875     |
| Runway Length        | m         | 1000             | 1000      |
| Roadway Length       | km        | 33.2             | 33.2      |
| Camp & Staging Area  | m²        | 12500            | 12500     |
| Drilling Pad Area    | m²        | 16722            | 16722     |
| Embankment Thickness | m         | 2                | 2         |
| Terrain Factor       | 1 - 5     | 2                | 2         |
| Material Class       | 1 - 5     | 3                | 3         |
| Calculated Volume    | m³        | 1,364,561        | 1,364,561 |

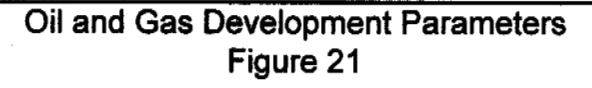

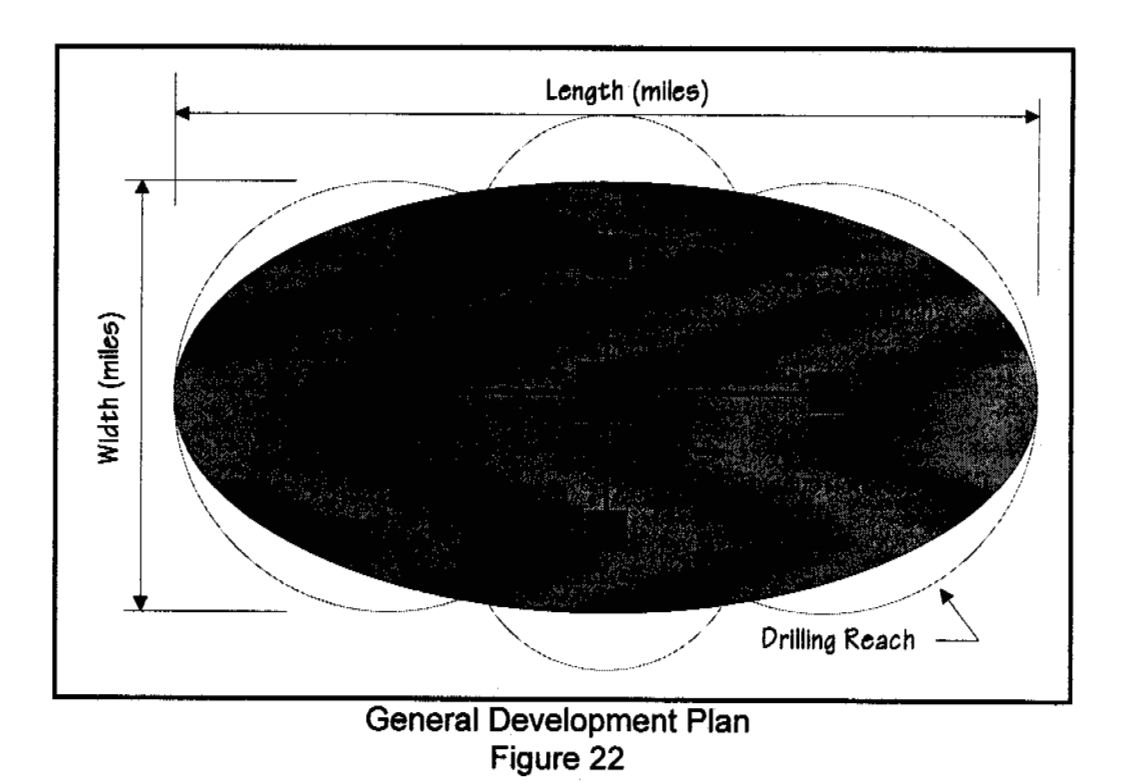

# Drilling Pads The program calculates the number of well pads required to drain the reservoir properly. The number of pads is a function of many variables, including the size of the reservoir, its shape and depth, the well and a number of drilling spacina assumptions which are beyond the scope of this report. The user should override the calculated number if the developer defines the actual number of drilling pads. Plant Area This variable is the surface area of a pad that would support the production facilities. The default area is a function of the plant size. Runway Length The development plan assumes a runway is included. The default length is 1,000 metres. If no runway is required the user should override this value to zero. Roadway Length The roadway length in expressed kilometres is a function of the number of well pads and the distance from the pads to the production facilities. The user should enter the actual length of roadway if it is known. The default width is 8 metres. The default area is 12,500 m<sup>2</sup>. Camp & Staging Area Drilling Pad Area The drilling pad area is a function of the number of wells per pad. The area is expressed in square metres (m<sup>2</sup>). Embankment Thickness This is the average embankment thickness expressed in metres. The default is 2 metres.

### 4.8. Pipeline Right-of-ways

The key parameters for pipeline right-of-ways are shown in Figure 23 and the corresponding cross-section geometry for the pad is shown in Figure 24.

The key parameters and their underlying assumptions are:

| Product            | Oil or Gas pipeline. The default is oil.                                                                                                    |  |  |  |  |  |
|--------------------|----------------------------------------------------------------------------------------------------|--|--|--|--|--|
| Line Size          | The nominal pipeline diameter expressed in millimeters (mm).                                                                                                 |  |  |  |  |  |
| Length             | The length of the line expressed in<br>kilometers. The default value is 50 km.                                                                               |  |  |  |  |  |
| Above Gnd / Buried | Oil pipelines are assumed to be supported<br>above ground, while gas lines are assumed<br>to be buried. The overrides are <b>Buried</b> or<br><b>Above</b> . |  |  |  |  |  |
| Support Spacing    | The pile support spacing expressed in meters. The default value for elevated lines is 15 m. Buried lines do not require piles.                               |  |  |  |  |  |

| Granular Resource Demand Forecast Mode<br>Pipeline Right of Way |       |                  |        |  |  |  |  |  |
|-----------------------------------------------------------------|-------|------------------|--------|--|--|--|--|--|
| Parameter                                                       | Units | Default Override | Actual |  |  |  |  |  |
| Oil / Gas                                                       |       |                  |        |  |  |  |  |  |
| Line Size                                                       | mm    | 400              | 400    |  |  |  |  |  |
| Length                                                          | km    | 50               | 50     |  |  |  |  |  |
| Above Gnd / Buried                                              |       | Above            | Above  |  |  |  |  |  |
| Support Spacing                                                 | m     | 15               | 15     |  |  |  |  |  |
| Terrain Factor                                                  | 1 - 5 | 3                | 3      |  |  |  |  |  |
| Material Class                                                  | 1 - 5 | 3                | 3      |  |  |  |  |  |
| Calculated Volume                                               | m³    | 3,059            | 3,059  |  |  |  |  |  |

Figure 23

NORTH OF 60 ENGINEERING LTD.

#### Granular Resources Forecast Model User's Guide

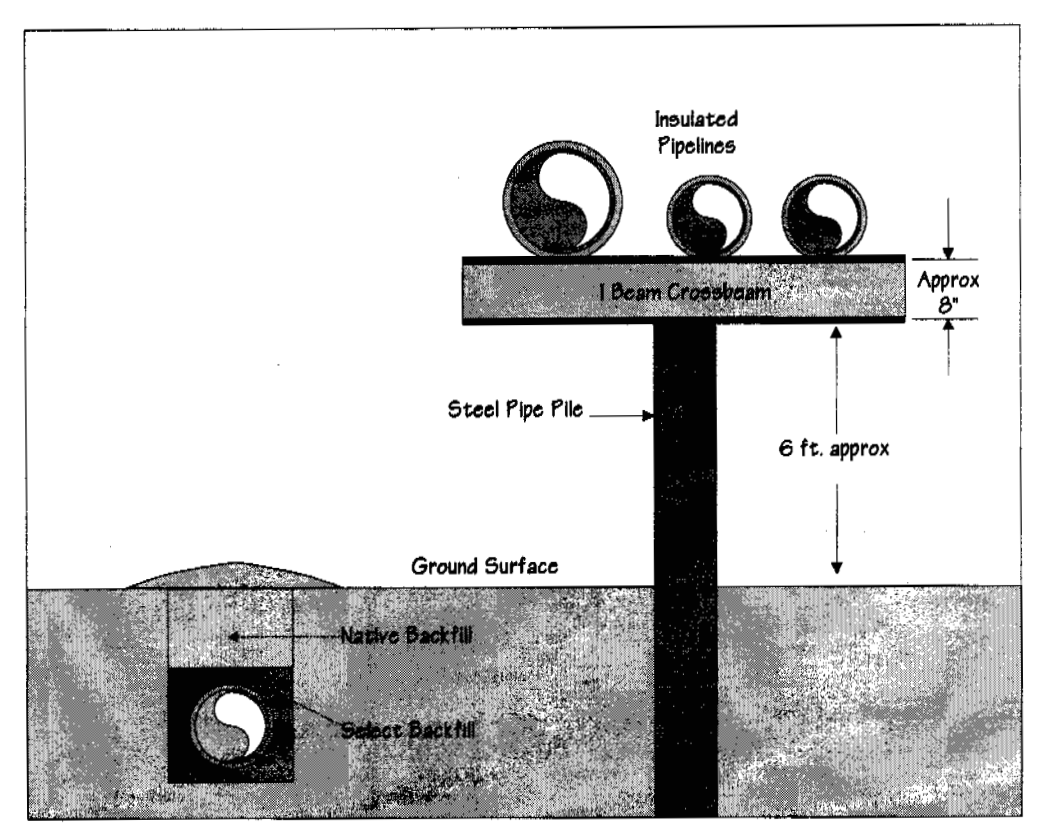

Pipeline Configurations Figure 24

### 4.9 Mine Sites

A simplified but typical mine development plan is shown in Figure 25. It assumes that ore is mined from either an open surface pit, or an underground shaft / tunnel system The actual configuration will depend on the type of ore body and its depth. Frequently, the developer will have to remove and stockpile rock waste that has no economic value in order to get to the ore body. This waste rock can in some cases replace some of the requirements for natural granular resources. The model includes a provision for using waste rock. The development plan assumes that roads would connect the mine site to the ore processing facilities. It also assumes that a camp and staging area would be required next to the production facilities, The development plan assumes that tailings from the processed ore are contained within a dyked system. It further assumes that water diversion may be required around the pit, waste rock area, or the tailings area.

The corresponding cross-section geometry for the various embankments is shown in Figure 26 and the key parameters for a mine development are shown in Figure 27 and 28.

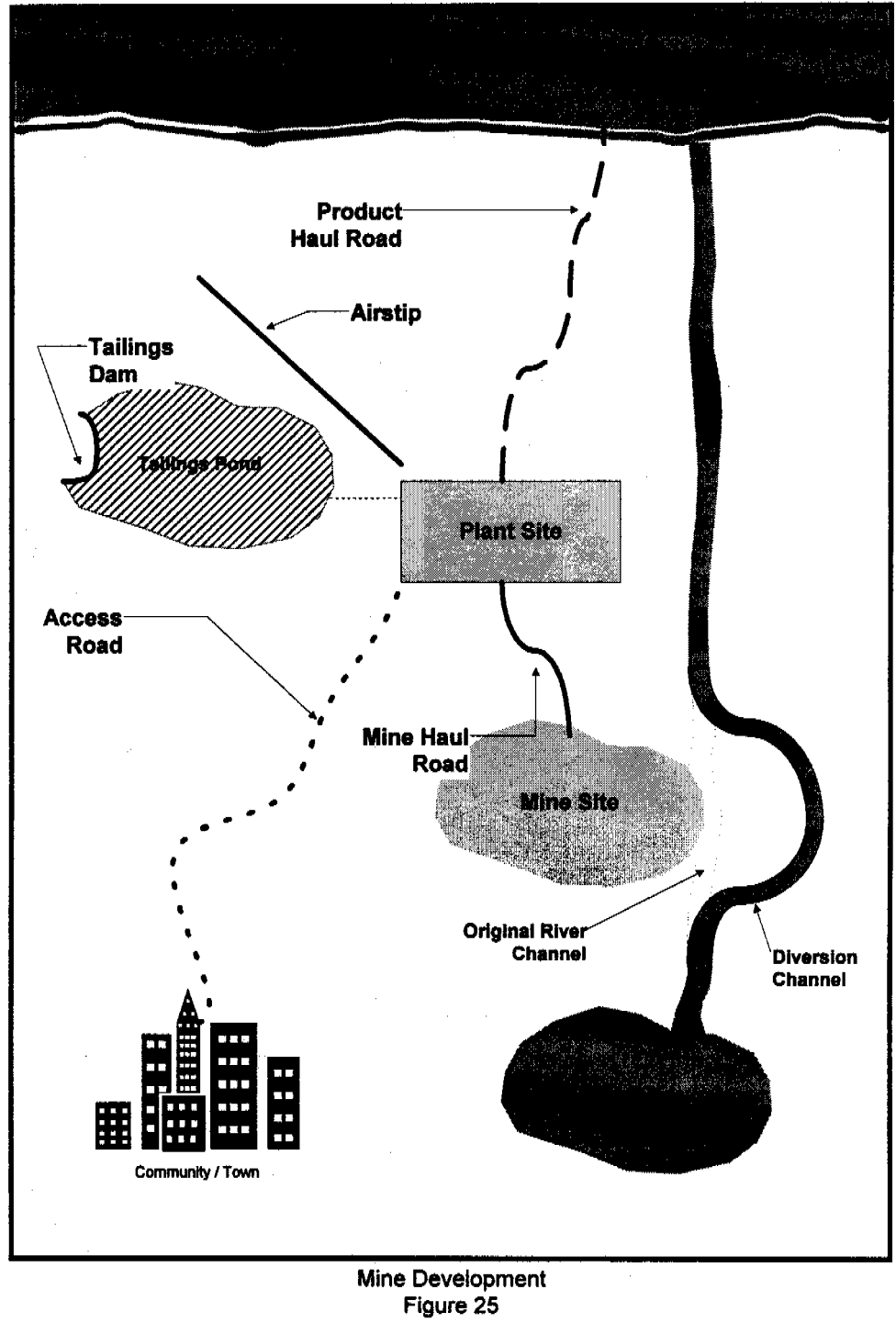

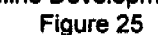

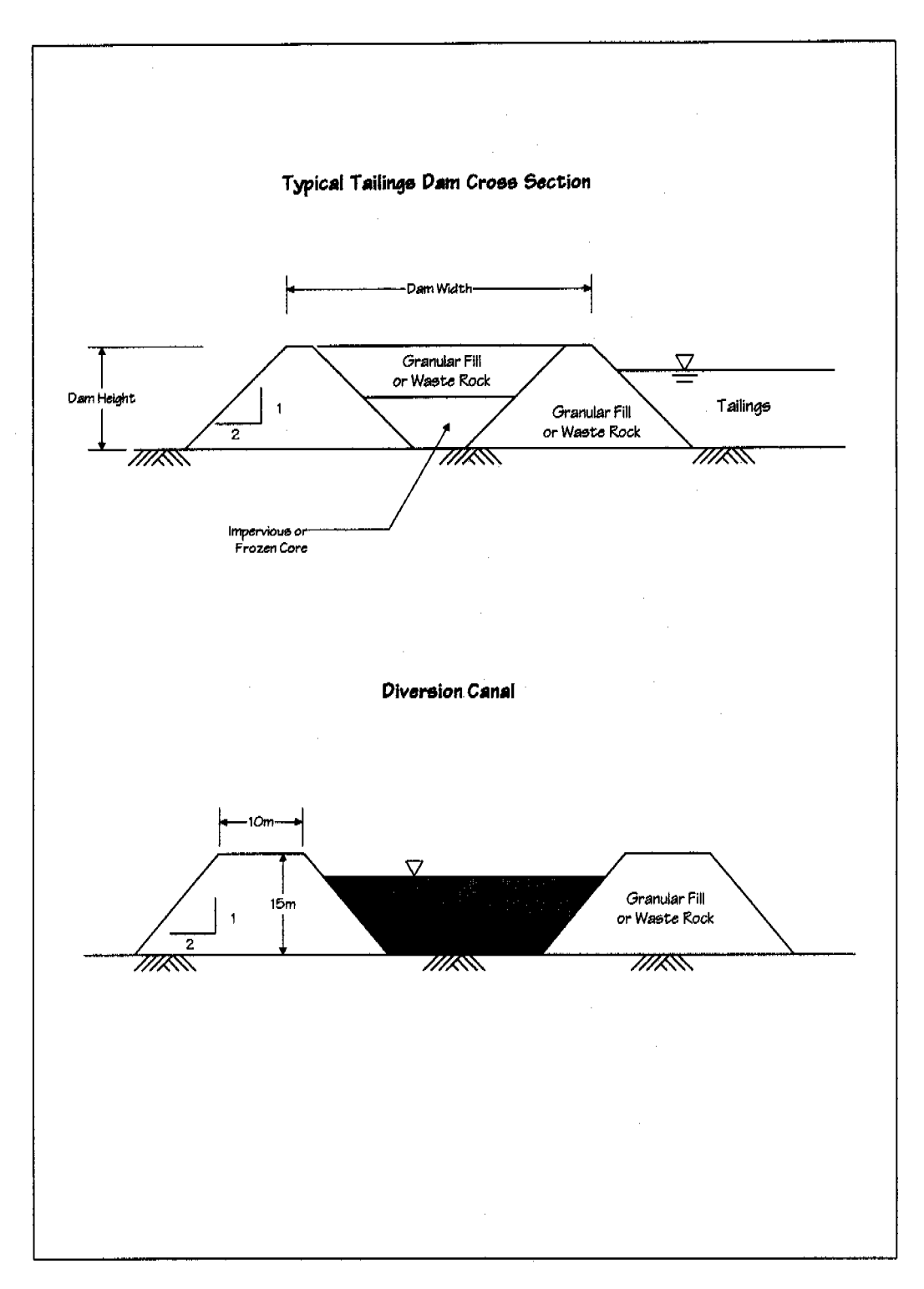

Embankment Cross Sections Figure 26

| Granular Ro       | esource<br>Mine | Dema<br>Develo | nd Fo   | orecas  | t Model         |  |
|-------------------|-----------------|----------------|---------|---------|-----------------|--|
| Parameter         |                 | Units          | Default | Overrid | Actual          |  |
| Ore Reserves      | -               | M Tonnes       | 20      | 50      | 50              |  |
| Associated Was    | be              | M Tonnes       | 50      |         | 125             |  |
| Tailing Waste     |                 | M Tonnes       | 17      |         | 42.5            |  |
| Daily Prouduction | on              | Tonnes/d       | 3700    |         | 9100            |  |
| Infrastructure    |                 |                |         | None    | 10381<br>Sector |  |
| Camp & Staging    | Area            | m²             | 12500   |         | 12500           |  |
| Plant Area        |                 | m² i           | 520000  |         | 890000          |  |
| Tailings Dams     | Length          | m              | 1000    |         | 1000            |  |
|                   | Crest Width     | m              | 20      |         | 20              |  |
|                   | Avg. Height     | m              | 50      |         | 50              |  |
|                   | % Waste Rock    | %              | 75      |         | 75              |  |
| Alr Strip         | Length          | m              | 1875    |         | 1875            |  |
|                   | Width           | m              | 100     |         | 100             |  |
|                   | % Waste Rock    | %              | 0       |         | 0               |  |
| Water Diversion   | Length          | km             | 0       |         | 0               |  |
| Canals            | % Waste Rock    | %              | 50      |         | 50              |  |

#### Mine Site Parameters Figure 27

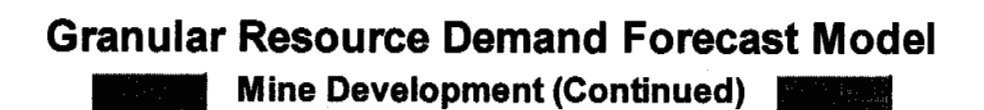

| Parameter      |              | Units | Default Overrid | Actual |
|----------------|--------------|-------|-----------------|--------|
| Access Road    | Length       | km    | 0               | 0      |
|                | Width        | m     | 10              | 10     |
|                | % Waste Rock | %     | 0               | 0      |
| Mine Haul      | Length       | km    | 20              | 20     |
| Roads          | Width        | m     |                 | 0      |
|                | % Waste Rock | %     | 50              | 50     |
| Product Haul   | Length       | km    | 5               | 5      |
| Roads          | Width        | m     | ·               | . 0    |
|                | % Waste Rock | %     | 0               | 0      |
| Terrain Factor |              | 1 - 5 | 3               | 3      |
| Material Class |              | 1 - 5 | 3               | 3      |
| Calculated Vol | ume          | m³    |                 | 0      |

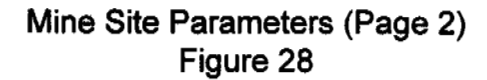

The key parameters and their underlying assumptions are:

- Ore Reserves This parameter represents the volume of ore reserves to be processed expressed in millions of tonnes.
- Associated Waste This parameter represents the volume of waste material associated with the ore reserve expressed in millions of tonnes. This parameter is a function of the ore reserve volume; however, the user is cautioned that this volume is very site specific.
- Tailing WasteThis parameter represents the volume of<br/>ore tailings expressed in millions of tonnes.<br/>This parameter is a function of the ore<br/>reserve volume; however, the user is<br/>cautioned that this volume is very site<br/>specific.
- Daily ProductionThis parameter represents the daily rate of<br/>ore processing expressed in millions of<br/>tonnes. This parameter is a function of the<br/>ore volume.
- Infrastructure This parameter defines the level of infrastructure in the area of the mine. There are three options; None, Some, and Significant.
- Camp & Staging Area This parameter is the surface area of a pad that would support a camp and staging area. The size is dependent on the amount of infrastructure present.
- Plant Area This variable is the surface area of a pad that would support the production facilities. The default area is a function of the plant size.

Tailings Dams LengthThis variable represents the length of dams<br/>required to contain the tailings, expressed<br/>in meters.

Tailings Dams Crest Width This is the width of the top portion of the dam expressed in meters.

| Tailings Dam Height    | This is the average height of the tailings dam expressed in meters.                                                                                                    |
|------------------------|----------------------------------------------------------------------------------------------------|
| Percent Waste Rock     | This is the percentage of waste rock to be used in the tailings dam.                                                                                                    |
| Airstrip Length        | This is the length of the airstrip expressed<br>in meters. The default is a function of<br>existing infrastructure and the daily<br>production rate.                                                                           |
| Airstrip Width         | This is the width of the airstrip expressed in meters. The default is a function of the airstrip length.                                                                                                    |
| Percent Waste Rock     | This is the percentage of waste rock to be used in the tailings dam.                                                                                                    |
| Water Diversion Canals | Two parameters are required, the length expressed in meters, and the percentage of waste rock.                                                                                                    |
| Access Roads           | Three parameters are required to define<br>access roads to the mine site. They are the<br>length, expressed in kilometers, the width<br>expressed in meters, and the percentage of<br>waste rock used.                         |
| Mine Haul Roads        | Three parameters are required to define<br>haul roads used to transport ore within the<br>mine site. They are the length, expressed in<br>kilometers, the width expressed in meters,<br>and the percentage of waste rock used. |
| Product Haul Roads     | Three parameters are required to define<br>haul roads used to transport ore product to<br>market. They are the length, expressed in<br>kilometers, the width expressed in meters,<br>and the percentage of waste rock used.    |

### **4.10Terrain Factors**

Terrain Factors have been used throughout the estimating section to account for variable ground conditions. The user can override the default factors that are built into the program by selecting the **Terrain Factors** Button from the Project Estimating Menu (Figure 11). A

NORTH OF 60 ENGINEERING LTD.

screen similar to Figure 29 showing the default terrain factors will appear.

As can be seen from the figure, the terrain conditions are subdivided into five categories varying from Flat with an allowance of 5 per-cent to Rough terrain with a 50 per-cent allowance. These allowances can be adjusted up or down to account for the different terrain types.

One other factor that is used in calculating granular requirements is the in-place multiplier. This factor is used to account for transportation losses and final compaction within the embankment. The default is 33 per-cent. Again this factor can be adjusted to reflect actual experience in a given area.

| ranular Resource Demand Forecast Model |       |                  |        |  |  |  |  |  |
|----------------------------------------|-------|------------------|--------|--|--|--|--|--|
| Parameter<br>Terrain Factors           | Units | Default Override | Actual |  |  |  |  |  |
| Flat                                   | 1     | 5%               | 5%     |  |  |  |  |  |
| Gently Rolling                         | 2     | 10%              | 10%    |  |  |  |  |  |
| Rolling                                | 3     | 15%              | 15%    |  |  |  |  |  |
| Hilly                                  | 4     | 25%              | 25%    |  |  |  |  |  |
| Rough                                  | 5     | 50%              | 50%    |  |  |  |  |  |
| In-place Multiplier                    |       | 33%              | 33%    |  |  |  |  |  |

Terrain Factors Figure 29

### 4.11. Adding Estimates to the Database

At the top of each of the estimating screens are two buttons.

The **Menu** button returns the user to Project Estimating Menu (Figure 11) without adding the project to the database.

Clicking on the **Add Record** button accesses the project input form shown in Figure 30 that allows you to add the project to the database.

The input form allows the user to add information pertinent to the project. The project description is automatically selected based on the estimating component being utilized by the user. If one is estimating a runway project, then Runway will appear (as in the example in the Figure). The user would then enter the other pertinent information. The program shows suggested granular resource volumes that have been calculated from the default parameters and overrides for the particular project. The user can accept these values, or change them by entering the changes to the right of the suggestions. With all of the information entered, you add the project to the database by clicking on the Add **Record** Button at the top of the Screen. To return to the estimating portion of the program, select the **Previous Menu** button.

| Granular Re                 | SOUICE U<br>Project to D | sage Data<br>atabase |                   |
|-----------------------------|--------------------------|----------------------|-------------------|
| Project Descripton          | ·                        |                      | Runwa             |
| Project Location            |                          |                      | Т                 |
| Date of Estimate            | mm/dd/yr                 |                      | 8/2/              |
| Status                      |                          |                      | Estima            |
| Block                       |                          |                      |                   |
| Source                      |                          |                      | 1                 |
| Source Location             |                          |                      |                   |
| Permit Holder               |                          |                      | E. Gruben Transpo |
| Contractor                  |                          | Suggested            | EC                |
| Low Side Estimate           | mª                       | 125,161              |                   |
| Most Likely Estimate        | m*                       | 166,882              |                   |
| High Side Estimate          | m³                       | 208,602              |                   |
| Estimated Class of Material | 1-5                      | 3                    |                   |
| Year Material is to be used | Year                     |                      | 19                |
| Sponsor                     |                          |                      | Tov               |
| Category                    |                          |                      | Pub               |

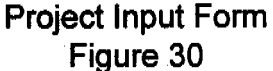

ġ.

# 5. Analyzing Granular Usage

### 5.1. Introduction

This section of the User's Guide describes the various options available to the user to analyze data within the database. It also covers the available reporting options.

Selecting the **Data Analysis and Graphs** button on the Main Menu (Figure 4) produces the Data Analysis & Graphs menu shown in Figure 31. As evident in the figure, the analysis and reporting is broken into two time frames, historical usage and future demand. Generally speaking, the analysis and reports are the same for both time frames.

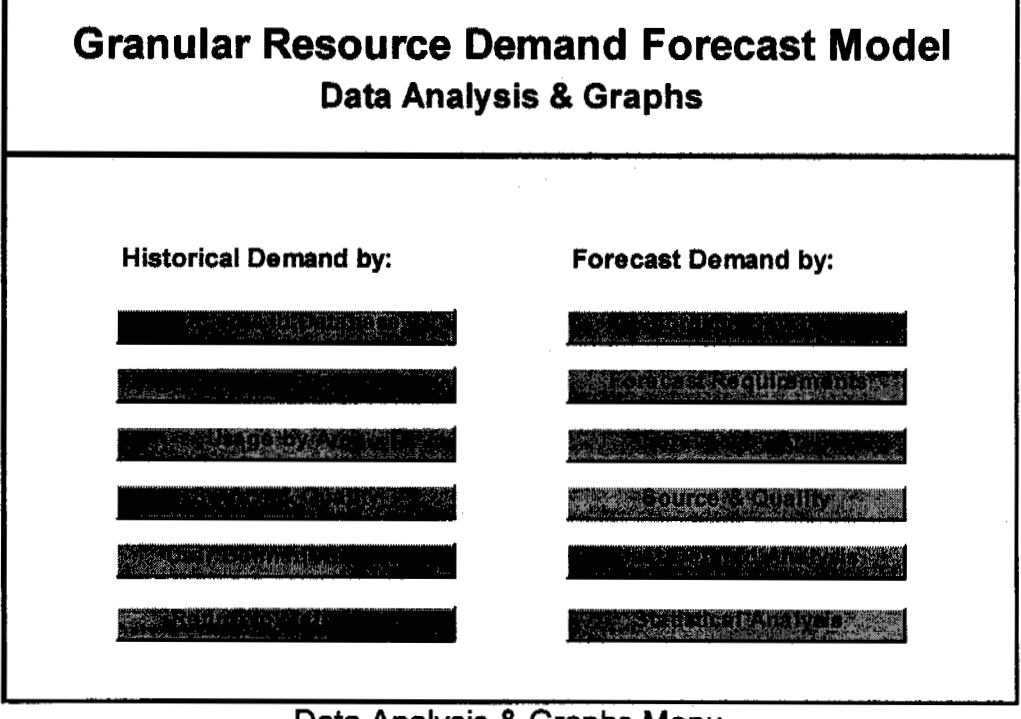

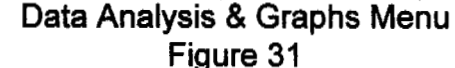

### 5.2. Historical Demand

#### **Records in the Database**

Selecting the **Records in Database** button on the left side of Figure 31 produces a subset of the database showing the historical granular usage. Figure 32 is an example view of historical use.

To print a copy of the database, simply select the **Print Records** button at the top of the screen. It will produce a report similar to that shown as an example in Appendix D - page 62.

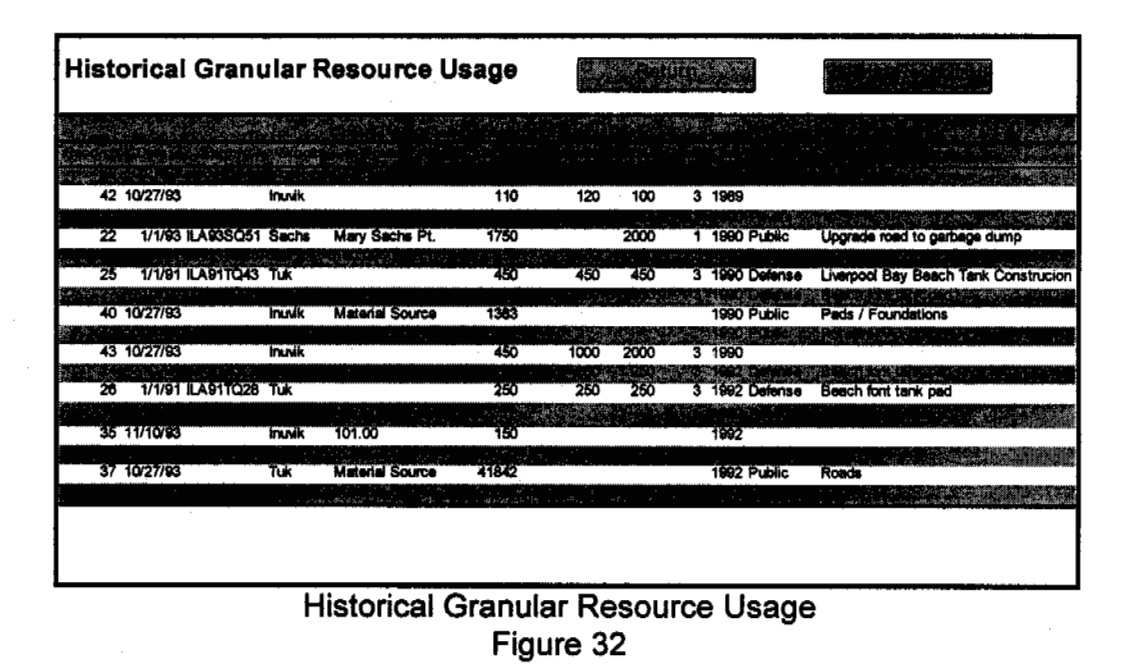

#### Actual vs. Forecast

Selecting the Actual vs. Forecast button on the left side of Figure 31 produces a graph showing the historical granular usage. The graph shown in Figure 33 plots estimated requirements, requested amounts and actual usage. Over time, this plot will tell whether initial estimates are high or low.

To print a copy of the graph and supporting data, simply select the **Print Usage** button at the bottom right hand side of the screen. It will produce a report similar to that shown as an example in Appendix D - page 62.

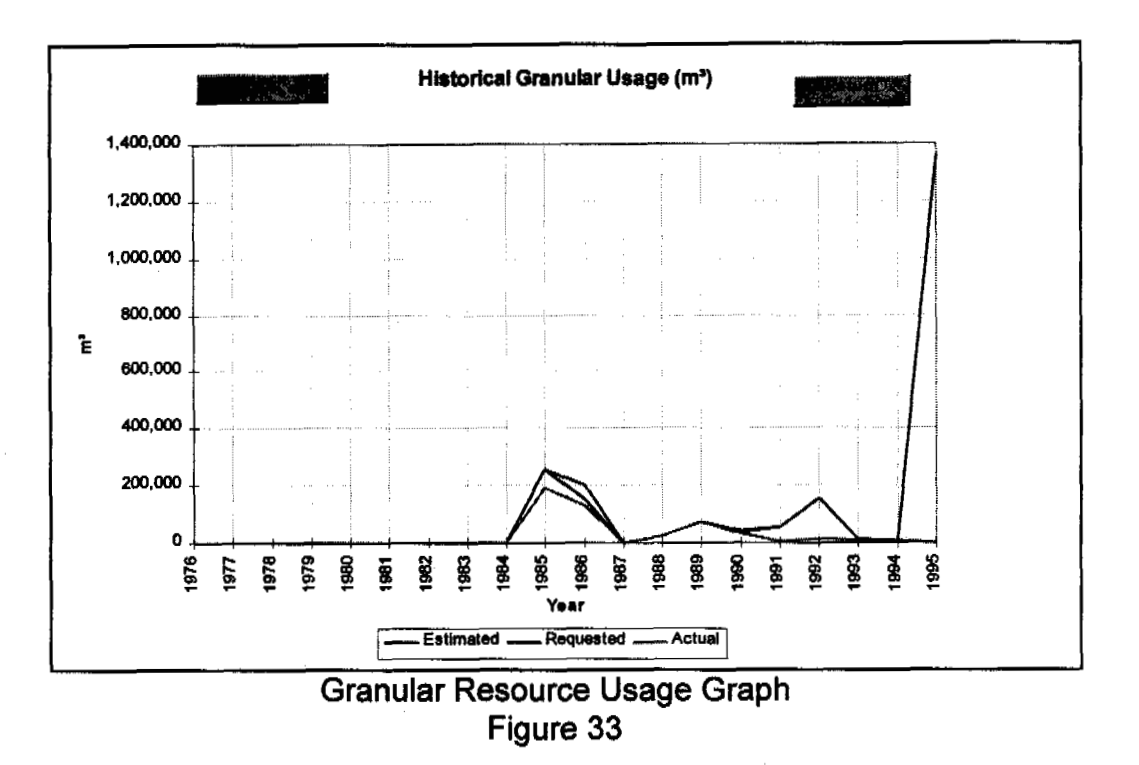

#### Usage by Area

Selecting the **Usage by Area** button on the left side of Figure 31 produces a cross-tabulation of the database showing the historical granular usage by area. Figure 34 is an example view of resource usage by area.

For those unfamiliar with cross-tabulations, or pivot tables as they are referred to in Excel they are a subset of the database representing various categories within the database. In this case, the pivot table is summarizing the usage by year into the various areas. The table shows the years along the side (row) and areas across the top (column). The need and usage of this terminology will become more evident.

To print a copy of the pivot table, select the **Print** button at the top left hand side of the screen. It will produce a report similar to that shown as an example in Appendix D - page 62.

### Usage by Source and Quality

Selecting the **Source & Quality** button on the left side of Figure 31 produces a cross-tabulation of the database showing the historical granular usage by source and class of material. Figure 35 is a sample view of resource usage by source and class. In this pivot table, the

sources are listed by page (each page is one source) and the class of material along the top (column).

| K SACHS                                                                                                    | quested<br>buel  |                            |
|----------------------------------------------------------------------------------------------------|------------------|----------------------------|
| C SACHS                                                                                                    | TUK (black) Gr   | and Tarla (                |
| SACHS                                                                                                    | TIIK (blank) Gr. |                            |
|                                                                                                    |                  |                            |
|                                                                                                    |                  |                            |
| n de la companya de la companya de la companya de la companya de la companya de la companya de la companya de<br>En la companya de la companya de la companya de la companya de la companya de la companya de la companya de la c | 981 <u>100</u>   | 480,669                    |
| 2 40 50 50                                                                                                    | 8 8 4 7 20       | 0 9,837 <u>208,961</u> 100 |

Granular Resource Usage by Area Figure 34

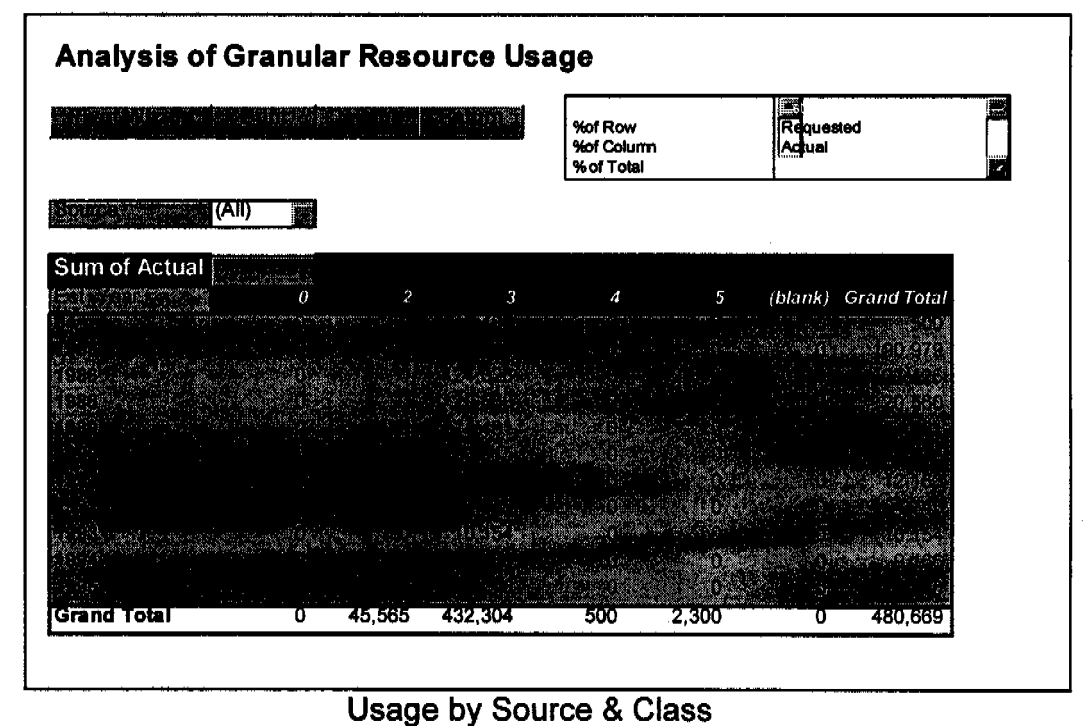

Figure 35

To print a copy of the pivot table, select the **Print** button at the top left hand side of the screen. An example report is shown in Appendix D - page 62.

#### User Defined Analysis

Selecting the **User Defined Analysis** button from the data analysis and graphs menu (Figure 31) allows the user to define your own pivot table report. The default pivot table, as shown in Figure 36, plots usage by year along the side (column) and project category along the top (row). To modify the Pivot table:

1) Select the Pivot Wizard Button.

2) A Dialog Box will appear allowing you to modify ROW, COLUMN DATA and PAGE areas of the Pivot Table.

3) To change a category you must first remove the field by selecting the field and dragging it out of the designated area.

4) Then add a new category from the list by selecting it with the mouse (by clicking once) and then dragging it to the appropriate area.

5) Select the **Finish** button to return and calculate the new pivot table. The calculation process may take some time, depending on the speed of your computer.

To print the pivot table click on the Print button.

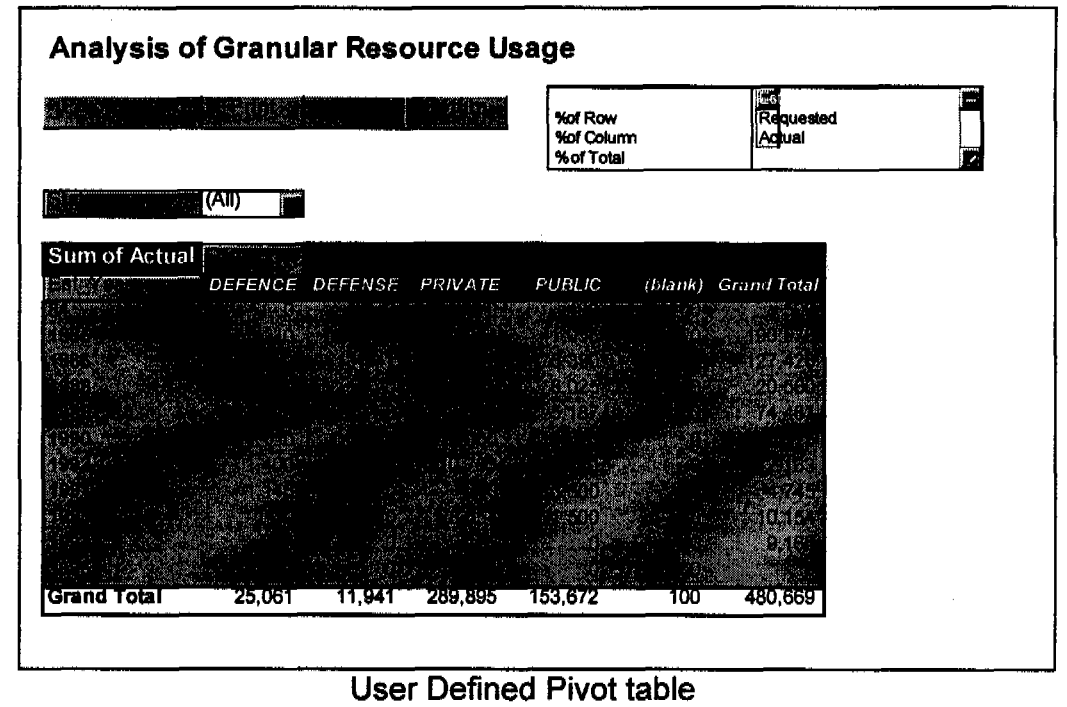

Figure 36

### 5.3. Forecast Demand

#### **Records in the Database**

Selecting the **Records in Database** button on the right side of Data Analysis & Graphs Menu (Figure 31) produces a subset of the database showing estimated volumes of granular usage for the future. Figure 37 is an example view of future use.

To print a copy of the database, simply select the **Print Records** button at the top of the screen. It will produce a report similar to that shown as an example in Appendix D - page 62.

| Gra                   | Granular Resource Project Forecast  |           |                 |                      |        |                                          |               |      |            |                                        |
|-----------------------|-------------------------------------|-----------|-----------------|----------------------|--------|------------------------------------------|---------------|------|------------|----------------------------------------|
|                       | na series<br>na series<br>na series |           |                 | rægerere i v<br>1. i |        | an an an an an an an an an an an an an a |               |      |            |                                        |
| 24                    | 1/1/93                              | ILA93KQ5  | Inuvik          | 155.00               | 1000   | 1200                                     | 1500          | 3 16 | 93 Private | Onging Demand                          |
| 32                    | 8/27/88                             | ant lake  | Block           | Material Source      | 502.05 | 67560,6                                  | 84468.25      | 3 19 | 93 Unknown | Staging Area                           |
| 20                    | 1/1/53                              | LASSE     | Sachs           | Mary Sacha Pt.       | 1,000  | 1750                                     | 2000          | 2 18 | 84 Public  | Upgrade road to garbage dump           |
| 33                    | 6/50/83                             | ETICSOCIO | Tuk             | 150.00               | 100    | 150                                      | 200           | 4 15 | 54 Private | Drill Pad                              |
| 3                     |                                     | EST1995   | 5 grae (1977) - |                      | 400    | 600                                      | 550           | 3 19 | 95 Base    |                                        |
| 35                    | 8/27/93                             |           | Elock           | Material Source      | 1,333  | 1777.545                                 | 2221.1:5125   | 3 16 | 95 Public  | Pads / Foundations                     |
| 21                    | 1/1/92                              | LA92(Q10  | inuwik.         | 155.00               | 10,000 | 12770                                    | 15000         | 2 19 | 98 Private |                                        |
| 27                    | 1/1/91                              | ILA91104S | Tuk             |                      | 300    | 450                                      | 500           | 3 16 | 97 Defense | Liverpool Bay Beach Tenk Constructo    |
| 38 A. 4<br><b>2</b> 8 | 1/1/91                              | ILA911028 | Tuk             |                      | 225    | 250                                      | 275           | 3 16 | Si Delense | Beach font tank ped                    |
| 7                     |                                     | ESTISS    |                 |                      | 100    | 100                                      | 100           | 3 19 | 20 B110    | low water a construction of the second |
| 9                     |                                     | ES12001   | 281., S         |                      | 100    | 100                                      | 100           | 3 20 | 01 Base    |                                        |
| 11                    |                                     | ES12003   |                 | 4. <del>4</del> .    | 100    | 100                                      | 100           | 3 20 | CS Ease    |                                        |
|                       |                                     |           |                 |                      |        |                                          | S. C. Starter |      |            |                                        |

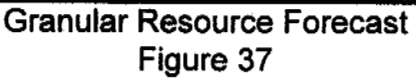

#### **Forecast Requirements**

Selecting the **Forecast Requirements** button on the left side of Figure 31 produces a graph that forecasts granular usage. The graph, shown in Figure 38 plots low, mean and high estimates for the current year and the next 20 years.

To print a copy of the graph and supporting data, simply select the **Print Requirements** button at the bottom of the screen. It will produce a report similar to that shown as an example in Appendix D - page 62.

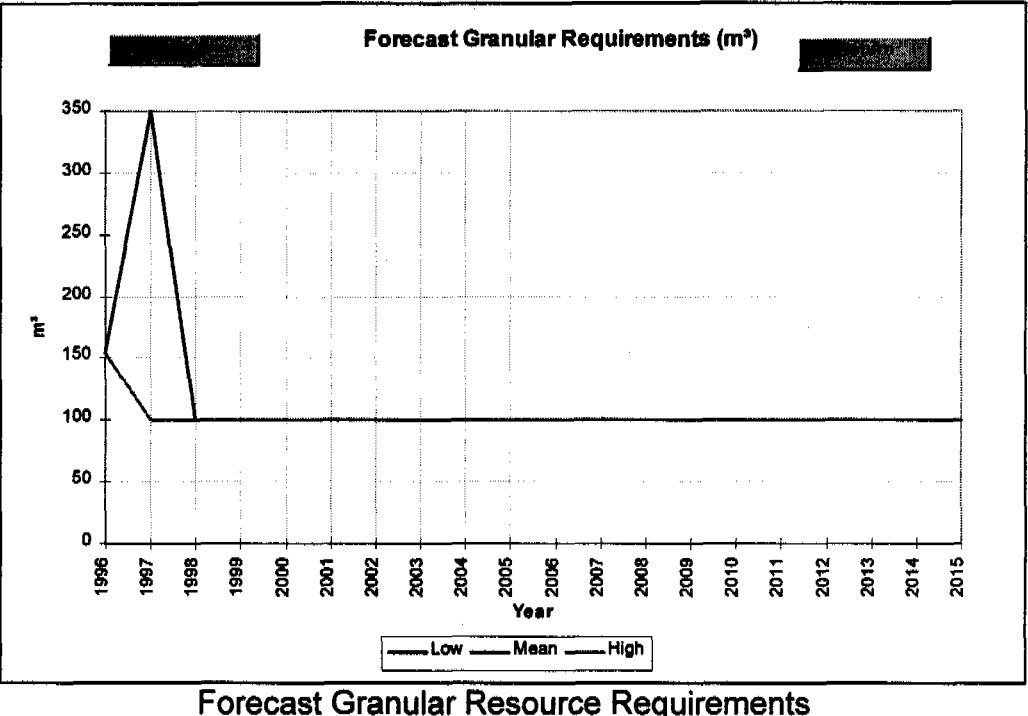

ecast Granular Resource Requireme Figure 38

#### Forecast by Area

Selecting the **Forecast by Area** button produces a pivot table of future requirements by area similar to the historical one shown in Figure 33. Refer to page 44 for additional information.

#### Forecast by Source and Quality

Selecting the **Source & Quality** button produces a pivot table of future requirements by source and quality. The pivot table is similar to the historical view shown in Figure 35.

### **User Defined Analysis**

Selecting the **User Defined Analysis** allows custom pivot tables to analyze future requirements. The procedures for this function are identical to the Historical User Defined Analysis. Refer to page 47 for specific instructions.

#### Statistical Analysis (Crystal Ball)

Selecting the **Statistical Analysis (Crystal Ball)** button allows the user to perform a statistical analysis of forecast usage for the current year or any other year in the next 20. This portion of the program requires a special add-in program for Microsoft Excel called Crystal Ball developed by Decisioneering Inc., of Denver Colorado. If this program is available a screen similar to Figure 39 will appear.

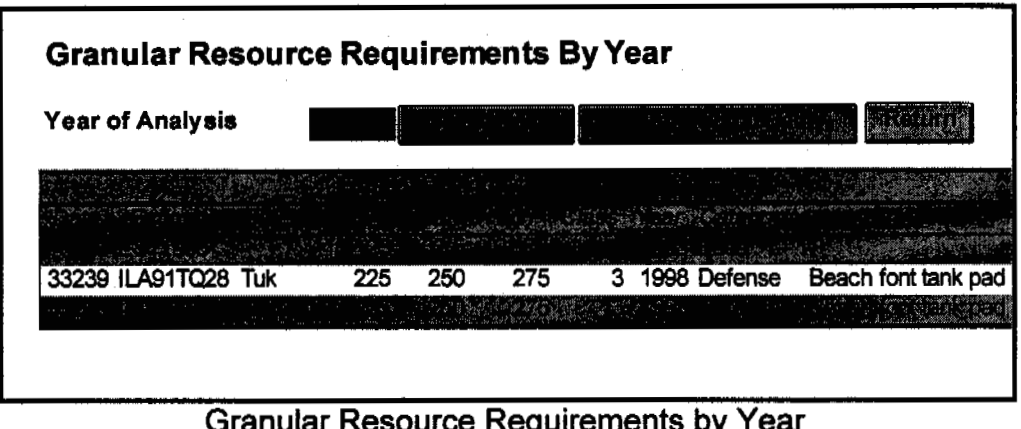

Granular Resource Requirements by Year Figure 39

The first step in performing an analysis is to select the appropriate year. This is done by clicking on the **Select Year** button shown in Figure 39. This will allow the user to select from a list of years. All projects for the specified year will appear. The next step is to run Crystal Ball by selecting the **Run Crystal Ball** button. This action will produce a screen like that shown in Figure 40.

To run a Crystal Ball simulation:

1) Click on the **Set Preferences** Button and enter the appropriate simulation variables. Keep the number of trials to a reasonable value (less than 500) to limit the time required to run the simulation. Crystal Ball simulations take considerable time.

2) Press the **Reset** Button to reset Crystal Ball. This is only necessary if you have already run a simulation.

3) Press the **Run Simulation** button to start a simulation. You can stop a simulation during execution by selecting Run Stop from the menu on the simulation results dialog box. A probability distribution chart or frequency chart, as it is also referred to, will be created. Figure 41 is a typical example. The reader should refer to Chapter 1 of the Crystal Ball manual for instructions on the interpretation of the analysis.

To return to the Data Analysis and Graphs Menu (Figure 31) select the **Return** button shown in Figure 41 and again the **Return** Button shown in Figure 39.

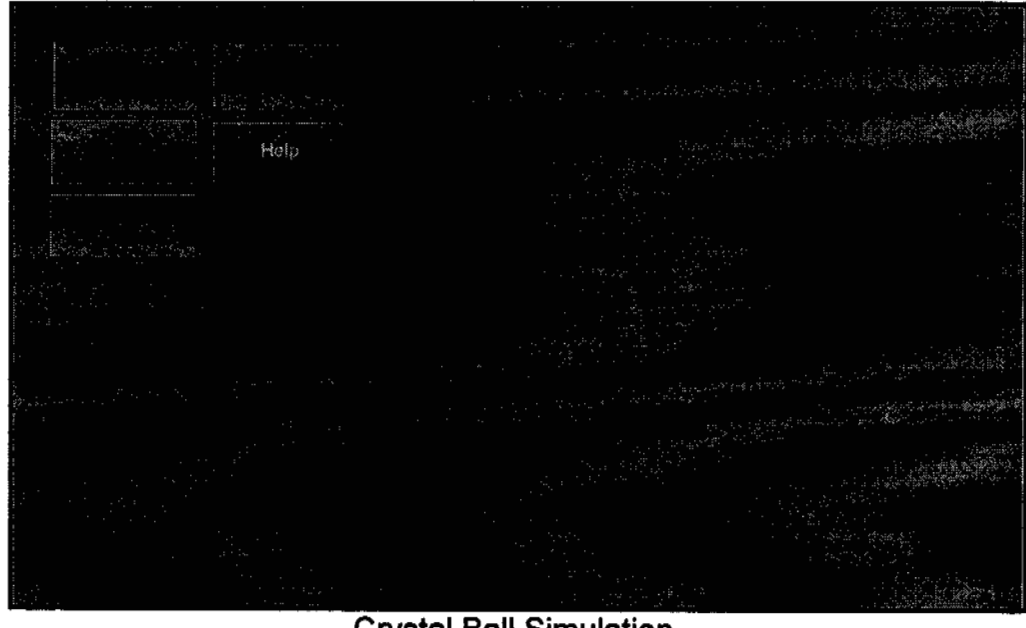

Crystal Ball Simulation Figure 40

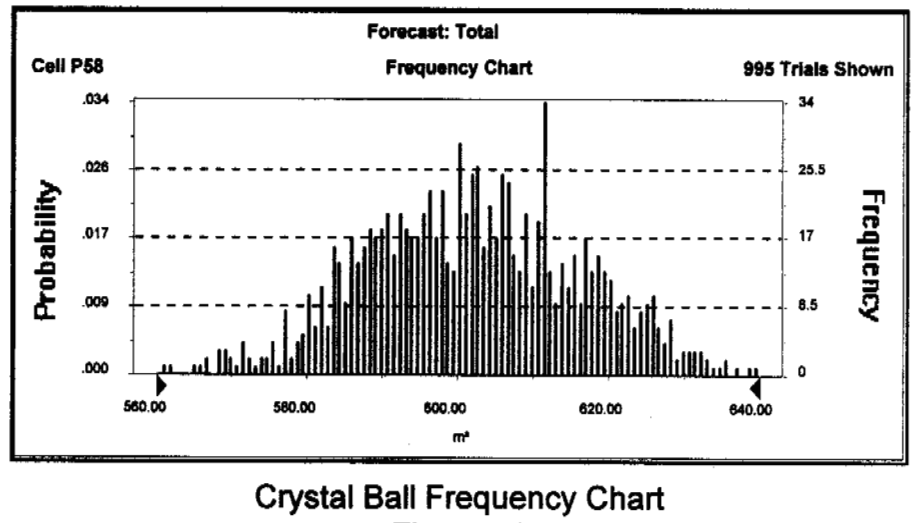

Figure 41

# 6. Using the Granular Forecast Model

### 6.1. Historical Records

NORTH OF 60 ENGINEERING LTD. recommends that the users of the model enter historical data if the information for past projects is available. Entering this information into the database will help to:

- identify the variability of demand over time,
- · identify base levels of demand,
- identify trends in estimating, if estimated, requested and actual volumes are known,
- · identify volume requirements for typical projects,
- · identify historical usage by area,
- identify volumes and the class of materials that have been removed from existing sources thus providing the capability to estimate remaining volumes in the various pits, and
- better manage the remaining resources for future development.

### 6.2. Day to Day Use

The Granular Resource Forecast Model has been designed to be a working tool to help Indian and Northern Affairs Canada, and the Inuvialuit Land Administration manage granular resources. To be effective, it should be used on a day to day basis. The following are some ideas on how the model might be applied to the every day management of granular resources.

### **Historical Records**

The first step is to enter historical records for past projects as discussed above.

### **Ongoing Projects**

Enter any ongoing projects to bring the database up to date.

#### Near Term Projects

Enter any potential near term projects whenever they are proposed. The important variables to capture are:

- project location,
- the nature of the project,
- project category,
- estimated volumes of material,
- a possible source, and
- year of use.

Remember, a proposed project can always be deleted if it is canceled. If new or additional information regarding a potential project becomes available, then the specific project can be updated within the database.

#### Long Term Projects

Enter potential long-term projects i.e. those that are five to ten years in the future. Again the key variables to identify are:

- project location,
- the nature of the project,
- project category,
- estimated volumes of material, and
- year of use.

#### **Active Projects**

When a project becomes active, edit the project to enter the quarry and land use permit numbers and update any other fields, if necessary. Once a project becomes active though, do not modify the estimated volumes. Comparing estimated to requested and actual volumes will provide a valuable historical perspective that could help in future forecasts.

#### **Completed Project**

When a project is completed, change the status to Completed and enter actual amount of material used.

### 6.3 Short Term Planning

It is recommend that a short term plan be prepared at least once a year. This plan would focus on the next five years and specifically the upcoming year. Potential elements of the plan would include:

- upcoming projects in the next year and demand requirements by area, gravel source and quality. If there are many projects, it might be worth while to perform a Crystal Ball analysis to assess the variability in potential demand,
- identification of potential projects for the next five years and their requirements by area,
- a financial forecast of revenue from permits and royalties, and
- a revised management plan for the upcoming year that would identify important issues.

### 6.4 Long Term Planning

The long term plan should also be updated on a yearly basis. This plan would focus on the longer term i.e. the next 20 years, in 5 year increments. Since the short term plan discussed above covers the first five years, the long term plan would focus on the following 15 years. The level of detail would be considerably less than the short term view. The purpose of the plan is to look at potential economic trends and the impact that they might have on the area and in particular granular resources.

The plan would identify potential projects that could take place. These include but are not limited to, oil and gas developments, mining activity and major public works. The key parameters to capture are:

• the nature of the project,

- project location,
- project category,
- estimated volumes of material, and
- year of use.

From a reporting standpoint it is suggested that requirements be grouped into five year periods. The important points to focus on are:

- the potential magnitude of the requirements,
- the impact on overall resources by area, and
- the impact on short term plans -- for example, if these projects were to take place in the time frame specified, would you alter your current practices regarding your short term management plan?

## Index

Above Gnd / Buried, 34 Access Data Form, 16 Access Roads, 40 Active Projects, 53 Actual Amount, 15 Actual Class, 15 Actual vs. Forecast, 44 Add a Record, 16 Add or Update Data, 11 Add Record, 41 Adding Estimates to the Database, 41 Adding, Updating or Deleting Projects, 16 Analyzing Granular Usage, 43 Associated Waste, 39 Background, 1 Backup Database, 20 Block, 14 Calculated Volume, 25 Camp & Staging Area, 33 Camp and Support Area, 29

Contractor, 14 Conventions, 4 Criteria. 18 Crystal Ball, 50 Crystal Ball Frequency Chart, 51 Crystal Ball Simulation, 51 Data Analysis & Graphs Menu, 43 Data Analysis and Graphs, 43 Data Form View, 17 Data Management, 16 Data Management Menu, 11 Database Fields, 12 Database Layouts, 12 Date of Record, 14 Day to Day Use, 52 Delete a Record, 16 Documentation, 3 Drill Site Layout, 30 Drill Site Parameters, 30 Drill Sites, 29 Drilling Pad, 29 Drilling Pad Area, 33 Drilling Pads, 33 Edit Records, 18 Embankment Thickness, 23 Estimate Requirements for a Project, 21 Estimated Class, 15 Estimating Granular Requirements, 22 Field Aspect Ratio, 31 File Structure, 8

Find a Record, 18 Find Next, 18 Find Prev, 18 Forecast by Area, 49 Forecast by Source and Quality, 49 Forecast Demand, 48 Forecast Granular Resource Requirements, 49 Forecast Requirements, 48 Form, 18 General Development Plan, 32 Getting Started, 6 Granular Resource Data Base, 13 Granular resources, 1 Granular Usage Database, 11 Gravel, 1 High Estimate, 15 Historical Demand, 44 Historical Records, 52 Inactive Project, 54 Individual Record Form, 20 Infrastructure, 39 Installation, 7 Introduction, 1 Introductory Screen, 9 Keyboard, 4 Land use Permit #, 14 Length, 25 Licence Agreement, 9 Line Size. 34 List of Figures, iii

List of Tables, ii Long Term Planning, 54 Long Term Projects, 53 Low Estimate, 14 Main Menu, 10 Material Class, 25 Mean Estimate, 14 Mine Haul Roads, 40 Mine Site Parameters, 38 Mine Sites, 35 Model Overview, 2, 3 Mouse, 4 Mud Sump, 29 Near Term Projects, 53 Oil and Gas Development Parameters, 32 Oil or Gas Developments, 31 Ongoing Projects, 53 Ore Reserves, 39 Pad Cross-section, 27 Pad Design Parameters, 27 Pads / Foundations, 27 Permit Holder, 14 Pipeline Geometry, 35 Pipeline Right-of-Way Parameters, 34 Pipeline Right-of-Way, 34 Pivot Wizard, 47 Plant Area, 33, 39 Product Type, 31 Program Structure, 10 Project Description, 15

Project Input Form, 42 Project Location, 15 Project Objective, 2, 3 Project Timing, 29 Quarry Permit #, 14 Record Number, 14 Records in the Database, 44, 48 Recoverable Reserves, 31 Requested Amount. 15 Requested Class, 15 Reservoir Area. 31 Reservoir Depth, 31 Resource Requirements by Year, 50 Restore, 18 Road Cross-Section, 24 Roads, 23 Roadway Length, 33 Roadway Parameters, 24 Run Simulation, 50 Runway Length, 33 Runways, 25 Set Preferences, 50 Short Term Planning, 54 Single Year (Crystal Ball), 50 Slopes, 23 Software Requirements, 6 Source #, 14 Source & Quality, 49 Source Location, 14 Sponsor, 15 Sponsor Category, 15

Staging Area Design Parameters, 28 Staging Areas, 28 Starting the Program, 8 Status, 14 Support Spacing, 34 System Requirements, 6 Table of Contents, i Tailing Waste, 39 Tailings Dams, 39 **Technical Support**, 5 Terrain Factor, 25 Terrain Factors, 40 Training, 5 Usage by Area, 45 Usage by Source and Quality, 45 User Defined Analysis, 47, 49 View & Print Records, 19 View Database, 18 Waste Rock, 40 Water Diversion Canals, 40 Well Spacing, 31 Width of Driving Surface, 23 Year of Use, 15

### **Appendix A - Program Licence**

The Granular Resource Forecast Model © is copyrighted by NORTH OF 60 ENGINEERING LTD. and licensed to the Department of Indian and Northern Affairs and the Inuvialuit Land Administration pursuant to the general conditions set out in DSS-MAS 9224, 04-92, Research and Development. Users of this model may not make any use of Software that is not expressly provided for in the general conditions.

NORTH OF 60 ENGINEERING LTD. shall, for a period of 90 days from the date of delivery, replace any diskette on which the Software is supplied which is defective in material or workmanship under normal use. NORTH OF 60 ENGINEERING LTD. does not make any representations regarding the use, or the results of use, of the Software or Documentation in terms of correctness or otherwise. The entire risk as to the results and performance of the model is assumed by the user. NORTH OF 60 ENGINEERING LTD. specifically disclaims all other warranties, expressed or implied, including but not limited to any implied term, condition, representation or warranty of merchantability or fitness for a particular purpose, that the model will meet your requirements, that the operation of the model will be uninterrupted or error free, or that our maintenance will remedy any error, deficiency or other bug encountered.

Information in this Model is subject to change without notice and does not represent a commitment on the part of NORTH OF 60 ENGINEERING LTD.

# Appendix B - Hardware / Software Configuration

### Hardware

| Computer CPU        |  |
|---------------------|--|
| Hard Drive Capacity |  |
| Memory              |  |
| Monitor             |  |
| Printer             |  |
| Mouse               |  |

### Software

| Operating System     | <br> |      |
|----------------------|------|------|
| Windows Version      |      | <br> |
| Excel Version        |      |      |
| Crystal Ball Version |      |      |

# **Appendix C - Granular Material Types**

| CLASS | MATERIAL DESCRIPTION                                                                                                    |
|-------|----------------------------------------------------------------------------------------------------|
| 1     | Excellent quality material consisting of clean, well-<br>graded, structurally-sound sand and gravel suitable for<br>use as high-quality (e.g. runway or roof) surfacing<br>materials, or as asphalt or concrete aggregate, with a<br>minimum of processing.                                                                                                    |
| 2     | Good quality material generally consisting of well-<br>graded sands and gravels with limited quantities of silt.<br>This material will provide good quality base and<br>surface coarse aggregates or structure-supporting fill.<br>Production of concrete aggregates may be possible<br>with extensive processing, except where deleterious<br>materials are present. |
| 3     | Fair quality material consisting generally of poorly-<br>graded sands and gravels with or without substantial<br>silt content. This material will provide fair quality<br>general fill for roads, flexible foundation pads, or<br>staging areas.                                                                                                    |
| 4     | Poor quality material consisting of silty, poorly-graded,<br>fine grained sand, with minor gravel. May also contain<br>weak particles and deleterious materials and are<br>considered suitable only for marginal, general (non<br>structural) fills.                                                                                                    |
| 5     | Bedrock of fair to good quality, felsenmeer or talus.<br>Potentially excellent sources of construction material,<br>ranging from general fill to concrete aggregate or<br>building stone if quarried and processed. Also includes<br>erosion control materials such as rip-rap or armour<br>stone.                                                                    |

Appendix C • 61

## **Appendix D - Selected Reports**

Historical Records Actual vs. Forecast Usage Usage by Area Usage by Source & Quality Forecast Demand

**Forecast Requirements** 

NORTH OF 60 ENGINEERING LTD.

Appendix D • 62

#### Historical Granular Resource Usage

| Record to Date to Quarry P                                                                                                    | Land Line Status                                                                                                    | Block S                                                                                                    | A Del ter Source                                                                                                    | 行事例 市场被使Location 后卡                                                                                                    |                                                                                                    |                                                                                                    |                                                                                                    | A. C. Martin                                                                                                    | graene en en el el el el el el el el el el el el el                                                                                                    | d Shiri                                                                                     |
|----------------------------------------------------------------------------------------------------|----------------------------------------------------------------------------------------------------|----------------------------------------------------------------------------------------------------|----------------------------------------------------------------------------------------------------|----------------------------------------------------------------------------------------------------|----------------------------------------------------------------------------------------------------|----------------------------------------------------------------------------------------------------|----------------------------------------------------------------------------------------------------|----------------------------------------------------------------------------------------------------|----------------------------------------------------------------------------------------------------|---------------------------------------------------------------------------------------------|
| 12 1122100 JLANASO003                                                                                                    | CHI MACTIVER.                                                                                                    | TE SACHS                                                                                                    | NARY SACHS                                                                                                    |                                                                                                    | ENVERIMENT CANADA SUBJECT SUBJECT                                                                                                    |                                                                                                    |                                                                                                    |                                                                                                    |                                                                                                    |                                                                                             |
| 22 1/24/00 ILA64SQ003                                                                                                    |                                                                                                    |                                                                                                    |                                                                                                    |                                                                                                    |                                                                                                    |                                                                                                    | 100                                                                                                    |                                                                                                    |                                                                                                    | 2                                                                                           |
| 24 4/1/85 LA85/2009                                                                                                    | NACTIVE                                                                                                    | INUVIK                                                                                                    | H 3050-RNH 440<br>YA YA                                                                                                    | AT BEILE WARD STATE AND A YA LAKES                                                                                                    | EGT                                                                                                    | EGT                                                                                                    | 300                                                                                                    | 300                                                                                                    | 300                                                                                                    | 3                                                                                           |
| ALAS COUR                                                                                                    | NACTIVE                                                                                                    |                                                                                                    | NYAYA EPIKAR                                                                                                    | A PAYAGE THE                                                                                                    |                                                                                                    |                                                                                                    | a se a la se a                                                                                                    | a se de la compañía de la compañía de la compañía de la compañía de la compañía de la compañía de la compañía d                                                                                                    | 11                                                                                                    |                                                                                             |
| 26 4/1/85 (LA85(Q009                                                                                                    | INACTIVE                                                                                                    | INUVIK                                                                                                    | YA YA                                                                                                    | YA YA LAKES                                                                                                    | EGT                                                                                                    | EGT                                                                                                    | 32,450                                                                                                    | 32,450                                                                                                    | 32,450                                                                                                    | 3                                                                                           |
| 21 4(195) IL A6510009                                                                                                    | I. INCOVER                                                                                                    |                                                                                                    | Brayan Barra                                                                                                    |                                                                                                    |                                                                                                    |                                                                                                    | ويتقاوم                                                                                                    |                                                                                                    |                                                                                                    |                                                                                             |
| 28 11/1/06 (LA85)Q010                                                                                                    | INACTIVE                                                                                                    |                                                                                                    | CARIBOU HILLS                                                                                                    | CARBOU HILLS                                                                                                    | TRANSPORT CANADA                                                                                                    | NORTHERN CONSTRUCTION                                                                                                    | 500                                                                                                    | 500                                                                                                    | 500                                                                                                    | 3                                                                                           |
| 30 1/20/85 ILA85T0015                                                                                                    | NACTIVE                                                                                                    | TUK                                                                                                    |                                                                                                    | 99973#299752476722 <del>19976588888</del><br>160                                                                                                    | EGT                                                                                                    | EGT                                                                                                    | 22,950                                                                                                    | 22,950                                                                                                    | 22,950                                                                                                    | 3                                                                                           |
| 12005 LASTONIS                                                                                                    | TEMACTIVE                                                                                                    | <b>新市政</b> "是真                                                                                                    | <b>建度</b> 11.5 0                                                                                                    |                                                                                                    |                                                                                                    | she kini ka ku Mir Riferi dal                                                                                                    |                                                                                                    |                                                                                                    |                                                                                                    |                                                                                             |
| 32 1/28/85 LA85TQ015                                                                                                    | NACTIVE                                                                                                    | INUVIK                                                                                                    | YAYA                                                                                                    | YA YA LAKES                                                                                                    | EGT                                                                                                    | EGT                                                                                                    | 34,400                                                                                                    | 34,400                                                                                                    | 34,400                                                                                                    | 3                                                                                           |
| 31 31 (J2045 LAISTOOLS 1                                                                                                    | <b>NACTIVE</b>                                                                                                    |                                                                                                    | e yaya ili hi hi hi                                                                                                    |                                                                                                    |                                                                                                    |                                                                                                    |                                                                                                    |                                                                                                    |                                                                                                    |                                                                                             |
| 34 1/20/05 (LA05TQ015                                                                                                    |                                                                                                    |                                                                                                    | TATA<br>REAL                                                                                                    | TA YA LAKES                                                                                                    |                                                                                                    | EGI<br>Lista Propio de la composición de la composición de la composición de la composición de la composición de la co                                                            | 19,115                                                                                                    | 13,115                                                                                                    | 19,115                                                                                                    | 3                                                                                           |
| 36 4/29/85 ILA85TQ17                                                                                                    | NACTIVE                                                                                                    | TUK                                                                                                    | STUDIOS - SUBSCIES                                                                                                    | 160                                                                                                    | STORRS & SONS                                                                                                    | STORRS & SONS                                                                                                    | <b>993</b>                                                                                                    | 993                                                                                                    | 993                                                                                                    | 3                                                                                           |
| SZIAS NASTOZS                                                                                                    |                                                                                                    |                                                                                                    |                                                                                                    |                                                                                                    |                                                                                                    |                                                                                                    | Albie de                                                                                                    |                                                                                                    |                                                                                                    |                                                                                             |
| 38 5/21/85 ILA85TQ26                                                                                                    | INACTIVE                                                                                                    | TUK                                                                                                    | CANYANEK INLET                                                                                                    | TUK                                                                                                    | EGT                                                                                                    | EGT                                                                                                    | 3,822                                                                                                    | 3,622                                                                                                    | 3,822                                                                                                    | 3                                                                                           |
| 62785 CAISSO33                                                                                                    | A BRACINE                                                                                                    | SACHS :                                                                                                    | WART BACHS                                                                                                    |                                                                                                    |                                                                                                    |                                                                                                    | de estatu                                                                                                    |                                                                                                    |                                                                                                    |                                                                                             |
| 40 11/29/85 (LA85/Q84                                                                                                    | NACTIVE                                                                                                    | INUVIK<br>Internet 2 Provident                                                                                                    | yaya<br>Ferletiniseren                                                                                                    | YA YA LAKES                                                                                                    | EGT                                                                                                    | EGT                                                                                                    | 1,800                                                                                                    | 1,500                                                                                                    | 1,800                                                                                                    | 3                                                                                           |
| 42 14/05 IL A1STOR                                                                                                    |                                                                                                    | 和常常的 13日後の<br>第二次                                                                                                    | a folgeræder                                                                                                    | 163                                                                                                    | ESSO RESOLUCES                                                                                                    | FGT                                                                                                    | 2.850                                                                                                    | 2 450                                                                                                    | 2 150                                                                                                    | 3                                                                                           |
| THE ALL PROPERTY OF                                                                                                    | NACTIVE                                                                                                    | A ANALAWKIN                                                                                                    | ROCK QUARTER                                                                                                    |                                                                                                    | L HORE CENERAL MARKET COMPANY                                                                                                    | La realization de la companya                                                                                                    |                                                                                                    |                                                                                                    |                                                                                                    |                                                                                             |
| 44 1/22/86 ILA86iQ107                                                                                                    | INACTIVE                                                                                                    | INUVIK                                                                                                    | YAYA                                                                                                    | YA YA LAKES                                                                                                    | NORTH STAR SERVICES & CONSTRUCTION                                                                                                    | NORTH STAR                                                                                                    | 12,140                                                                                                    | 12,140                                                                                                    | 12,140                                                                                                    | 3                                                                                           |
| LANGINT LANGINT                                                                                                    | <b>HANGINE</b>                                                                                                    | <b>THE REAL PROPERTY</b>                                                                                                    |                                                                                                    | · 自由在校出现目的主义                                                                                                    |                                                                                                    |                                                                                                    | n a stat                                                                                                    |                                                                                                    |                                                                                                    |                                                                                             |
| 48 1/22/56 LA85/Q107                                                                                                    | INACTIVE                                                                                                    |                                                                                                    | YA YA                                                                                                    | YA YA LAKES                                                                                                    | NORTH STAR SERVICES & CONSTRUCTION                                                                                                    | NORTH STAR                                                                                                    | 460                                                                                                    | 480                                                                                                    | 480                                                                                                    | 3                                                                                           |
|                                                                                                    | STATE OF A DELTA STATE                                                                                                    |                                                                                                    |                                                                                                    |                                                                                                    | and an a second second s |                                                                                                    |                                                                                                    |                                                                                                    |                                                                                                    |                                                                                             |
|                                                                                                    | NACTLE                                                                                                    |                                                                                                    |                                                                                                    |                                                                                                    |                                                                                                    | FOT                                                                                                    | 20.000                                                                                                    | 28,000                                                                                                    | 20.000                                                                                                    |                                                                                             |
| 46 1/22/86 H_A86TQ109                                                                                                    |                                                                                                    |                                                                                                    |                                                                                                    | 155<br>155                                                                                                    | EGT                                                                                                    | EGT                                                                                                    | 20,000                                                                                                    | 28,000                                                                                                    | 20,090                                                                                                    | 3                                                                                           |
| 46 1/22/36 H.As6TQ109<br>41 1/22/36 H.As6TQ109<br>50 3/17/85 H.As6TQ113                                                                                                    |                                                                                                    | TUK<br>TUK<br>TUK                                                                                                    | NOOD BAY                                                                                                    | 155<br>6924N - 13255W                                                                                                    | EGT<br>FGT                                                                                                    | EGT<br>EGT                                                                                                    | 20,000<br>855                                                                                                    | 28,000<br>855                                                                                                    | 20,080<br>855                                                                                                    | 3                                                                                           |
| 48 1/22/88 LA85TQ119<br>59 3/17/86 LA85TQ111<br>59 3/17/86 LA85TQ113                                                                                                    |                                                                                                    | TUK<br>TUK<br>TUK                                                                                                    | WOOD BAT I T                                                                                                    | 155<br>6924N - 1325SW                                                                                                    | EoT<br>HULL EST<br>EST                                                                                                    | EGT<br>EGT<br>EGT                                                                                                    | 20,000<br>855<br>855                                                                                                    | 28,000<br>855                                                                                                    | 20,090<br>855                                                                                                    | 3                                                                                           |
| 46 12236 LA65T0109<br>50 3/17/66 LA65T0119<br>50 3/17/66 LA65T0113<br>52 6/1096 LA65T0113<br>52 6/1096 LA65T0113                                                                                                    | INACTIVE<br>INACTIVE<br>INACTIVE<br>INACTIVE<br>INACTIVE                                                                                                    |                                                                                                    | ACCOR BATELET<br>SITE C<br>PAULATUK QUARE                                                                                                    | 155<br>105<br>6924N - 13255W<br>7255 - 12603W                                                                                                    | EGT<br>EGT<br>SGT<br>SETTLEMENT COUNCIL                                                                                                    | EGT<br>EGT<br>EGT<br>SETTLEMENT COUNCE                                                                                                    | 20,000<br>855<br>855<br>2,290                                                                                                    | 28,000<br>855<br>2,290                                                                                                    | 20,000<br>455<br>2,290                                                                                                    | 3                                                                                           |
| 46 12236 ILA65T0109<br>50 3/17/66 ILA65T0113<br>52 6/1076 ILA65T0113<br>52 6/1076 ILA65T0113<br>52 6/1076 ILA65F0136<br>53 20076 ILA65F0136<br>54 20076 ILA65F0136                                                                                                    |                                                                                                    |                                                                                                    | SITE C<br>PAULATUK QUARR                                                                                                    | 155<br>6924N - 13255W<br>Y 9925N - 12455W                                                                                                    | EGT<br>EGT<br>SETTLEMENT COUNCIL                                                                                                    | EGT<br>EGT<br>SETTLEMENT COUNCL<br>SETTLEMENT COUNCL                                                                                                    | 20,000<br>855<br>2,290                                                                                                    | 28,000<br>855<br>855<br>2,290                                                                                                    | 20,000<br>855<br>2,290                                                                                                    | 3                                                                                           |
| 46 1/22/8 LAST0109<br>50 3/1706 LAST0109<br>52 6/1076 LAST0113<br>52 6/1076 LAST0113<br>52 6/1076 LAST0115<br>54 4/28/7 LAST0155<br>54 4/28/7 LAST0155                                                                                                    | RACTIVE<br>INACTIVE<br>INACTIVE<br>INACTIVE<br>INACTIVE<br>INACTIVE<br>INACTIVE                                                                                                    |                                                                                                    | SITE C<br>SAULATUK QUARE<br>PAULATUK QUARE                                                                                                    | 155<br>6924N - 13255W<br>9925N - 12455W<br>19<br>9925N - 12455W<br>19<br>9925N - 12455W                                                                                                    | EGT<br>EGT<br>SETLEMENT COUNCIL<br>EGT                                                                                                    | EGT<br>SETTLEMENT COUNCE.<br>EGT<br>SETTLEMENT COUNCE.<br>EGT                                                                                                    | 20,000<br>12,000<br>855<br>2,290<br>1,500                                                                                                    | 28,000<br>855<br>2,290<br>1,500                                                                                                    | 20,000<br>855<br>2,299<br>1,500                                                                                                    | 3                                                                                           |
| 46 1/22/8 ILA65T0109<br>50 3/1706 ILA65T0113<br>52 6/1076 ILA65T0113<br>52 6/1076 ILA65T0113<br>53 6/1076 ILA65T0115<br>54 4/29/7 ILA65T0155<br>54 4/29/7 ILA65T0155<br>55 2/16/6 ILA65T0155                                                                                                    | INACTIVE                                                                                                    |                                                                                                    | SITE C<br>SITE C<br>PAULATUK QUARK<br>PAULATUK QUARK<br>I DURY SACKE                                                                                                    | 155<br>6024N - 13255W<br>6024N - 13255W<br>19 6922N - 12405W<br>19 6922N - 12405W<br>19 6922N - 12405W<br>19 6922N - 12405W<br>19 6922N - 12405W<br>19 6922N - 12405W<br>19 6922N - 12405W                                                                                                    | EGT<br>EGT<br>SETTLEMENT COUNCIL<br>EGT<br>NORTH STAR SERVICES & CONSTRUCTION                                                                                                    | EGT<br>EGT<br>SETTLEMENT COUNCE<br>EGT<br>NORTH STAR                                                                                                    | 20,000<br>20,000<br>255<br>255<br>2,290<br>2,290<br>1,500<br>1,500<br>1,500<br>7,850                                                                                                    | 28,000<br>855<br>2,290<br>1,500<br>7,650                                                                                                    | 20,000<br>855<br>2,290<br>1,500<br>7,050                                                                                                    | 3<br>3<br>3<br>3<br>3<br>3<br>3<br>3                                                        |
| 46 1/22/88 ILASST0109<br>50 3/1706 ILASST0113<br>52 6/1076 ILASST0113<br>52 6/1076 ILASST0113<br>52 6/1076 ILASST0115<br>54 4/29/87 ILASST0165<br>54 4/29/87 ILASST0165<br>54 2/16/96 ILASST0165<br>55 2/16/96 ILASST0165<br>56 2/16/96 ILASST0165                                                                                                    | INACTIVE                                                                                                    |                                                                                                    | A THE PARAMETERS IN THE STEE C<br>TATA A STEE C IN THE PAULATUK CUARRE<br>PAULATUK CUARRE<br>I MARY SACCH IN THE STEE<br>YA YA                                                                                                    | 155<br>6024N - 13255N<br>9226N - 13255N<br>17<br>9226N - 12605W<br>168<br>168<br>X Y A LAKES                                                                                                    | EGT<br>EGT<br>SETTLEMENT COUNCIL<br>EGT<br>NORTH STAR SERVICES & CONSTRUCTION                                                                                                    | EGT<br>EGT<br>SETTLEMENT COUNCE.<br>EGT<br>NORTH STAR                                                                                                    | 20,000<br>e55<br>2,290<br>1,500<br>1,500<br>7,850                                                                                                    | 28,000<br>855<br>2,290<br>1,500<br>7,650                                                                                                    | 20,000<br>855<br>2,299<br>1,600<br>7,650                                                                                                    | 3<br>3<br>3<br>3<br>3<br>3<br>3<br>3<br>3<br>3                                              |
| 46 1/22/8 ILA65T0109<br>50 3/1705 ILA65T0113<br>52 3/1705 ILA65T0113<br>52 6/1005 LA65T0113<br>53 4/29/7 ILA65T0115<br>54 4/29/7 ILA65T0155<br>54 2/16/0 LA65T0155<br>55 2/16/0 LA65T0155<br>56 2/22/8 ILA65T0169                                                                                                    | INACTIVE                                                                                                    |                                                                                                    |                                                                                                    | 155<br>6924N - 13255M<br>474 222 222 222<br>77 5922N - 12603W<br>168<br>78 222 222 222 222<br>168<br>78 222 222 222 222 222<br>168<br>78 222 222 222 222 222 222 222 222<br>78 222 222 222 222 222 222 222 222 222 2                                                                                                    | EGT<br>EGT<br>SETTLEMENT COUNCIL<br>EGT<br>MORTH STAR SERVICES & CONSTRUCTION<br>EGT<br>EGT                                                                                                    | EGT<br>EGT<br>SETTLEMENT COUNCE<br>EGT<br>NORTH STAR<br>NORTH STAR<br>EGT                                                                                                    | 20,000<br>655<br>2,290<br>1,500<br>1,500<br>1,500<br>7,850<br>3,440                                                                                                    | 28,000<br>855<br>2,200<br>1,500<br>7,650<br>7,650<br>3,440                                                                                                    | 20,000<br>455<br>2,296<br>1,600<br>7,650<br>3,440                                                                                                    |                                                                                             |
| 46 1/22/88 ILA65TC1/09<br>50 3/17/06 ILA65TC1/01<br>52 6/10/96 ILA65TC1/13<br>52 6/10/96 ILA65TC1/13<br>52 6/10/96 ILA65TC1/14<br>54 4/29/07 ILA65TC1/58<br>54 4/29/07 ILA65TC1/58<br>56 2/16/06 ILA65TC1/58<br>56 2/16/06 ILA65TC1/69<br>59 2/22/56 ILA65TC1/99<br>50 2/22/56 ILA65TC1/99                                                                                                    |                                                                                                    |                                                                                                    | STEC<br>PAULATUK CUAPR<br>PAULATUK CUAPR<br>ELECTRALICE<br>VA YA<br>YA YA<br>SI NUVIK                                                                                                    | 155<br>6024N - 13255A<br>6024N - 13255A<br>77 6920N - 12603W<br>168<br>168<br>74 YA LAKES<br>74 YA LAKES<br>74 YA LAKES                                                                                                    | EGT<br>EGT<br>SETTLEMENT COUNCIL<br>EGT<br>NORTH STAR SERVICES & CONSTRUCTION<br>EGT<br>EGT                                                                                                    | EGT<br>EGT<br>SETTLEMENT COUNCIL<br>EGT<br>NORTH STAR<br>EGT<br>EGT                                                                                                    | 20,000<br>655<br>2,290<br>1,500<br>1,500<br>1,500<br>1,500<br>1,500<br>1,500<br>1,500<br>1,500<br>1,500<br>1,500<br>1,500<br>1,500                                                                         | 28,000<br>855<br>2,290<br>1,500<br>7,650<br>7,650<br>3,440                                                                                                    | 20,000<br>455<br>2,290<br>1,500<br>7,650<br>3,440                                                                                                    | 3<br>3<br>3<br>3<br>3<br>3<br>3<br>3<br>3<br>3<br>3<br>3<br>3<br>3<br>3<br>3<br>3<br>3<br>3 |
| 46 1/22/8 ILA65T0109<br>50 3/1705 ILA65T0113<br>52 5/1095 LA65T0113<br>52 5/1095 LA65T0113<br>53 4/2997 ILA65T0113<br>54 4/2997 ILA65T0155<br>56 2/1676 ILA65T0155<br>56 2/1676 ILA65T0195<br>57 1/2256 ILA65T0195<br>58 2/2016 ILA65T0195<br>59 2/2016 ILA65T0195<br>50 2/22016 ILA65T0195                                                                                                    |                                                                                                    |                                                                                                    | STE C<br>TANK A SALE PARTY<br>PAULATUK CUAPPE<br>PAULATUK CUAPPE<br>PAULATUK CUAPPE<br>PAULATUK CUAPPE<br>PAULATUK CUAPPE<br>PAULATUK CUAPPE<br>PAULATUK<br>PAULATUK                                                                                                    | 155<br>6024N - 13255W<br>6024N - 13255W<br>74 6920N - 12403W<br>168<br>74 YA LAKES<br>YA YA LAKES<br>YA YA LAKES                                                                                                    | EGT<br>EGT<br>SETTLEMENT COUNCIL<br>EGT<br>NORTH STAR SERVICES & CONSTRUCTION<br>EGT<br>EGT<br>EGT                                                                                                    | EGT<br>EGT<br>SETTLEMENT COUNCIL<br>EGT<br>NORTH STAR<br>EGT<br>EGT                                                                                                    | 20,000<br>655<br>2,290<br>1,500<br>7,850<br>7,850<br>3,440                                                                                                    | 28,000<br>855<br>2,290<br>1,500<br>7,650<br>3,440                                                                                                    | 20,000<br>4553<br>2,290<br>1,500<br>7,950<br>3,440<br>1,040                                                                                                    | 3<br>3<br>3<br>3<br>3<br>3<br>3<br>3<br>3<br>3<br>3<br>3<br>3<br>3<br>3<br>3<br>3<br>3<br>3 |
| 46 1/22/8 ILA65T0109<br>50 3/1705 ILA65T0113<br>52 3/1705 ILA65T0113<br>52 6/1096 LA65T0113<br>53 4/2907 ILA65T013<br>54 4/2907 ILA65T0155<br>54 4/2907 ILA65T0155<br>56 2/1676 ILA65T0195<br>56 2/2708 ILA65T0195<br>50 2/2208 ILA65T0195<br>50 2/2208 ILA65T0195<br>50                                                                                                    | INACTIVE                                                                                                    |                                                                                                    | A TABLE & ANALY IN<br>SITE C<br>PAULATUK QUARR<br>PAULATUK QUARR<br>I MARY SACHE I<br>YA YA<br>I SI MUNIK<br>I TAYA I TABLE I<br>YA YA<br>YA YA<br>KEATS POONT                                                                                                    | 155<br>6024N - 13255W<br>6224N - 13255W<br>77 6920N - 12403W<br>78 6920N - 12403W<br>78 7820N - 12403W<br>78 7820N - 12400N<br>78 7820N - 12400N<br>78 7820N - 12400N<br>78 7820N - 12400N<br>78 7820N - 12400N<br>78 7820N - 12400N<br>78 7820N - 12400N<br>78 7820N - 12400N<br>78 7820N - 12400N<br>78 7820N - 12400N<br>78 7820N - 12400N<br>78 7820N - 12400N<br>78 7800N - 12400N<br>78 7800N - 124                                                                                                    | EGT<br>EGT<br>SETTLEMENT COUNCIL<br>EGT<br>NORTH STAR SERVICES & CONSTRUCTION<br>EGT<br>EGT<br>EGT<br>EGT<br>EGT<br>EGT<br>EGT<br>EGT                                                                                                    | EGT<br>EGT<br>SETTLEMENT COUNCIL<br>EGT<br>NORTH STAR<br>EGT<br>EGT<br>EGT<br>EGT<br>EGT<br>EGT<br>EGT<br>EGT<br>EGT                                                              | 20,000<br>655<br>2,290<br>1,500<br>7,850<br>3,440<br>1,540<br>3,440<br>1,040<br>860<br>860                                                                                                    | 28,000<br>855<br>2,290<br>1,500<br>7,850<br>7,850<br>3,440<br>1,040<br>1,040                                                                                                    | 20,000<br>455<br>2,290<br>1,500<br>7,650<br>3,440<br>1,040<br>1,040                                                                                                    |                                                                                             |
| 46 1/22/8 ILASTC1/09<br>50 3/1705 ILASTC1/09<br>52 3/1705 ILASTC1/13<br>52 3/1705 ILASTC1/13<br>53 2/1095 LASTC1/13<br>54 4/23/37 ILASTC1/55<br>54 4/23/37 ILASTC1/55<br>54 2/1076 ILASTC1/55<br>56 2/1076 ILASTC1/55<br>57 2/22/8 ILASTC1/55<br>58 2/22/8 ILASTC1/95<br>59 2/22/8 ILASTC1/95<br>50 2/22/8 ILASTC1/95<br>50 2/25<br>50 2/25<br>50 2/25                                                                                                    | INACTIVE                                                                                                    |                                                                                                    | A TABLE & SAME AND A SAME AND A S                                                                                                    | 155<br>6024N - 13255W<br>6224N - 13255W<br>Y 6320N - 12403W<br>166<br>YA YA LAKES<br>YA YA LAKES<br>YA YA LAKES<br>YA YA LAKES<br>YA YA LAKES                                                                                                    | EGT<br>EGT<br>SETTLEMENT COUNCIL<br>EGT<br>EGT<br>NORTH STAR SERVICES & CONSTRUCTION<br>EGT<br>EGT<br>EGT<br>EGT<br>EGT<br>EGT<br>EGT<br>EGT<br>EGT<br>EGT                                                                                                    | EGT<br>EGT<br>SETTLEMENT COUNCE<br>EGT<br>NORTH STAR<br>EGT<br>EGT<br>EGT<br>EGT<br>EGT<br>EGT<br>EGT                                                                             | 20,000<br>655<br>2,290<br>1,500<br>7,850<br>7,850<br>7,850<br>3,440<br>1,040                                                                                                    | 28,000<br>855<br>2,200<br>1,500<br>7,550<br>1,500<br>1,040<br>1,040<br>1,040                                                                                                    | 20,000<br>855<br>2,290<br>1,600<br>7,650<br>3,440<br>1,040<br>1,040                                                                                                    |                                                                                             |
| 46 12248 LAASTC109<br>50 3/1706 LAASTC119<br>52 6/1076 LAASTC113<br>52 6/1076 LAASTC113<br>53 2 6/1076 LAASTC113<br>54 42247 LAASTC155<br>54 42247 LAASTC155<br>56 2/1676 LAASTC156<br>50 2/2768 LAASTC169<br>50 2/2768 LAASTC169<br>50 2/2768 LAASTC169<br>51 2/2768 LAASTC169<br>52 5/2768 LAASTC169<br>53 2/2768 LAASTC169<br>54 2/2768 LAASTC169<br>55 2/2768 LAASTC169<br>56 2/2768 LAASTC172<br>57 5/2768 LAASTC17256<br>58 5/2768 LAASTC17256                                                                                                    | RACTIVE<br>INACTIVE<br>INACTIVE<br>INACTIVE<br>INACTIVE<br>INACTIVE<br>INACTIVE<br>INACTIVE<br>INACTIVE<br>INACTIVE<br>INACTIVE<br>INACTIVE<br>INACTIVE<br>INACTIVE<br>INACTIVE                                                                                                    |                                                                                                    | SITE C<br>PAULATUK CUAPR<br>PAULATUK CUAPR<br>YA YA<br>I MANY SACHA<br>YA YA<br>I MANY SACHA<br>YA YA<br>I MANY SACHA<br>YA YA<br>I MANY SACHA<br>I MANY SACHA<br>I MANY SA                                                                                                    | 155<br>6924N - 13255W<br>9926N - 12605W<br>108<br>108<br>108<br>108<br>108<br>108<br>108<br>108<br>108<br>108                                                                                                    | EGT<br>EGT<br>SETTLEMENT COUNCIL<br>EGT<br>NORTH STAR SERVICES & CONSTRUCTION<br>EGT<br>EGT<br>EGT<br>EGT<br>EGT<br>EGT<br>EGT<br>EGT<br>EGT<br>EGT                                                                                                    | EGT<br>EGT<br>SETTLEMENT COUNCIL<br>SETTLEMENT COUNCIL<br>EGT<br>NORTH STAR<br>EGT<br>EGT<br>EGT<br>BOT CONSTRUCTION<br>BOT CONSTRUCTION                                          | 20,000<br>655<br>2,290<br>1,500<br>7,850<br>7,850<br>3,440<br>1,040<br>8,440<br>1,040<br>8,440<br>1,040                                                                                                    | 28,000<br>855<br>2,200<br>1,500<br>7,550<br>1,500<br>7,550<br>1,040<br>1,040<br>1,040<br>1,040                                                                                                    | 21,000<br>833<br>2,229<br>1,500<br>7,650<br>3,440<br>1,040<br>1,040                                                                                                    |                                                                                             |
| 46         1/2248 ILAST0109           41         1/2248 ILAST0109           50         3/1796 ILAST019           52         2/149 ILAST019           52         2/149 ILAST019           52         2/149 ILAST019           54         2/249 ILAST019           55         2/1668 ILAST019           54         2/249 ILAST019           53         2/2248 ILAST019           54         2/249 ILAST019           53         2/2248 ILAST019           60         2/2248 ILAST019           61         2/2248 ILAST019           62         2/2688 ILAST020           60         2/2248 ILAST020           61         2/2248 ILAST020           62         2/2688 ILAST020           63         2/2748 ILAST020           64         5/2348 ILAST020           64         5/2348 ILAST0260                                                                                                    | INACTIVE<br>INACTIVE<br>INACTIVE<br>INACTIVE<br>INACTIVE<br>INACTIVE<br>INACTIVE<br>INACTIVE<br>INACTIVE<br>INACTIVE<br>INACTIVE<br>INACTIVE<br>INACTIVE<br>INACTIVE<br>INACTIVE<br>INACTIVE                                                                                                    | TUK<br>TUK<br>TUK<br>PALIATUK<br>TUK<br>TUK<br>TUK<br>TUK<br>TUK<br>TUK<br>PALIATUK<br>PALIATUK<br>PALIATUK<br>TUK                  | STE C<br>PAULATUK CUAPR<br>PAULATUK CUAPR<br>YA YA<br>I I I I I I I I I I I I I I<br>YA YA<br>I I I I I I I I I I I I I I I<br>YA YA<br>I I I I I I I I I I I I I I I<br>YA YA<br>I I I I I I I I I I I I I I I<br>YA YA<br>I I I I I I I I I I I I I I I I<br>KEATS PONT<br>I UVERPOOL BAY                                                                                                    | 155<br>6024N - 13255W<br>9024N - 13255W<br>17 61225W<br>18<br>168<br>168<br>174 YA LAKES<br>174 YA LAKES<br>174 YA LAKES<br>174 YA LAKES<br>174 YA LAKES<br>174 YA LAKES<br>174 YA LAKES<br>174 YA LAKES<br>174 YA LAKES<br>174 YA LAKES<br>174 YA LAKES<br>174 YA LAKES<br>174 YA LAKES                                                                                                    | EGT<br>EGT<br>SETTLEMENT COUNCIL<br>EGT<br>EGT<br>NORTH STAR SERVICES & CONSTRUCTION<br>EGT<br>EGT<br>EGT<br>EGT<br>EGT<br>EGT<br>EGT<br>EGT<br>EGT<br>EGT                                                                                                    | EGT<br>EGT<br>SETTLEMENT COUNCL<br>EGT<br>NORTH STAR<br>EGT<br>EGT<br>EGT<br>EGT<br>BOT CONSTRUCTION<br>BOT CONSTRUCTION                                                          | 20,003<br>e55<br>2,290<br>2,290<br>7,850<br>7,850<br>3,440<br>3,440<br>9,60<br>9,60<br>9,60<br>1,670                                                                                                    | 28,000<br>855<br>2,290<br>1,500<br>7,550<br>3,440<br>1,044<br>1,044<br>1,044<br>1,044<br>1,044                                                                                                    | 20,000<br>853<br>2,299<br>1,500<br>7,650<br>3,440<br>1,040<br>960<br>960                                                                                                    |                                                                                             |
| 46         1/22/8         LASETC109           41         1/22/8         LASETC109           50         3/1706         LASETC113           52         1/22/8         LASETC113           52         6/10/6         LASETC113           52         6/10/6         LASETC116           54         4/22/8         LASETC155           54         4/22/8         LASETC155           54         2/22/8         LASETC155           54         2/22/8         LASETC155           54         2/22/8         LASETC155           54         2/22/8         LASETC155           54         2/22/8         LASETC155           52         2/22/8         LASETC155           53         2/22/8         LASETC155           54         2/22/8         LASETC155           50         2/22/8         LASETC155           50         2/22/8         LASETC255           60         2/22/8         LASETC256           64         1/22/8         LASETC256           65         1/22/8         LASETC256           66         1/22/8         LASETC256                                                                                                    |                                                                                                    | TUK<br>TUK<br>TUK<br>PALIATUK<br>PALIATUK<br>PALIATUK<br>TUK<br>TUK<br>TUK<br>TUK<br>PALIATUK<br>PALIATUK<br>TUK<br>PALIATUK<br>TUK | STE C<br>PAULATUK CUAPR<br>PAULATUK CUAPR<br>YA YA<br>SI MUNK<br>YA YA<br>SI MUNK<br>YA YA<br>YA YA<br>KEATS POINT<br>UVERPOOL BAY                                                                                                    | 155<br>6024N - 13255W<br>9024N - 13255W<br>17 9220N - 12405W<br>18<br>168<br>168<br>168<br>168<br>168<br>168<br>168<br>168<br>168                                                                                                    | EGT<br>EGT<br>SETTLEMENT COUNCIL<br>EGT<br>EGT<br>UTTHESTAR SERVICES & CONSTRUCTION<br>EGT<br>EGT<br>EGT<br>EGT<br>EGT<br>EGT<br>EGT<br>EGT<br>EGT<br>EGT                                                                                                    | EGT<br>EGT<br>SETTLEMENT COUNCE<br>EGT<br>NORTH STAR<br>EGT<br>EGT<br>EGT<br>BOT CONSTRUCTION<br>EDT CONSTRUCTION<br>EDT CONSTRUCTION<br>EDT CONSTRUCTION                         | 20,000<br>e55<br>2,290<br>2,290<br>1,500<br>7,850<br>3,440<br>9,600<br>9,600<br>1,670<br>3,9,108                                                                                                    | 28,000<br>855<br>2,280<br>1,500<br>7,850<br>3,440<br>1,040<br>1,040<br>1,670<br>1,670<br>1,670                                                                                                    | 20,000<br>853<br>2,299<br>1,500<br>7,650<br>3,440<br>1,040<br>960<br>1,670<br>3,6,106                                                                                                    | 3<br>3<br>3<br>3<br>3<br>3<br>3<br>3<br>3<br>3<br>3<br>3<br>3<br>3<br>3<br>3<br>3<br>3<br>3 |
| 46         1/22/8         ILASTC1/9           41         1/22/8         ILASTC1/9           50         3/17/95         ILASTC1/9           52         3/17/95         ILASTC1/9           52         5/10/95         ILASTC1/9           52         6/10/95         ILASTC1/9           54         4/29/87         ILASTC1/9           54         4/29/87         ILASTC1/9           54         4/29/87         ILASTC1/9           54         2/20/81         ILASTC1/9           54         2/20/81         ILASTC1/9           56         2/20/81         ILASTC1/9           57         2/20/81         ILASTC1/9           58         2/20/81         ILASTC1/9           59         2/20/81         ILASTC1/9           60         2/20/81         ILASTC1/9           61         5/20/98         ILASTC2/9           62         5/20/98         ILASTC2/9           63         1/20/98         ILASTC2/9           64         1/20/98         ILASTC2/9           65         1/20/98         ILASTC2/9           64         1/20/98         ILASTC2/9           65         1/2                                                                                                    |                                                                                                    | TUK<br>TUK<br>PALIATUK<br>PALIATUK<br>TUK<br>INANK<br>INANK<br>INANK<br>INANK<br>PALIATUK<br>PALIATUK<br>INANK                      | A THE PARTY OF A CARDINAL AND A CARDINAL AND A CARD                                                                                                    | 155<br>6924N - 13255N<br>9924N - 13255N<br>17<br>18<br>18<br>18<br>18<br>18<br>18<br>18<br>18<br>18<br>18<br>18<br>18<br>18                                                                                                    | EGT<br>EGT<br>SETTLEMENT COUNCIL<br>EGT<br>EGT<br>NORTH STAR SERVICES & CONSTRUCTION<br>EGT<br>EGT<br>EGT<br>BOT CONSTRUCTION<br>EGT<br>EGT<br>EGT<br>EGT                                                                                                    | EGT<br>EGT<br>SETTLEMENT COUNCE.<br>EGT<br>NORTH STAR<br>EGT<br>EGT<br>EGT<br>EGT<br>EGT<br>EGT<br>EGT<br>EGT<br>EGT<br>EGT                                                       | 20,000<br>655<br>2,290<br>1,500<br>7,850<br>7,850<br>1,600<br>1,600<br>1,670<br>960<br>1,670<br>1,670<br>1,670<br>1,670<br>1,670                                                                           | 28,000<br>855<br>2,280<br>1,500<br>3,440<br>1,040<br>960<br>1,670<br>1,670<br>1,670<br>1,440<br>1,440                                                                                                    | 20,000<br>853<br>2,299<br>1,500<br>2,299<br>1,500<br>3,440<br>560<br>1,670<br>36,106<br>1,440                                                                                                    |                                                                                             |
| 46         1/22/8         ILASTC1/9           41         1/22/8         ILASTC1/9           50         3/1706         ILASTC1/9           52         5/10/96         ILASTC1/9           52         6/10/96         ILASTC1/9           52         6/10/96         ILASTC1/95           54         4/29/87         ILASTC1/15           54         4/29/87         ILASTC1/95           54         2/29/87         ILASTC1/95           54         2/29/87         ILASTC1/95           54         2/29/87         ILASTC1/95           54         2/29/87         ILASTC1/95           55         2/12/85         ILASTC1/95           56         2/22/85         ILASTC1/95           57         2/22/85         ILASTC1/95           58         2/22/85         ILASTC2/95           59         2/22/85         ILASTC2/95           60         2/22/85         ILASTC2/95           61         5/23/96         ILASTC2/95           63         5/23/96         ILASTC2/95           64         1/22/89         ILASTC2/97           63         1/22/89         ILASTC2/97           64                                                                                                    |                                                                                                    |                                                                                                    | A THE PARAMETER STEE C<br>TATA A STATE OF THE PARAMETER STEE C<br>PAULATUK QUARRE<br>PAULATUK QUARRE<br>PAULATUK QUA                                                                                                    | 155<br>6024N - 13255N<br>9024N - 13255N<br>Y 6020N - 12405W<br>168<br>168<br>Y 4 YA LAKES<br>Y 4 YA LAKES<br>Y 4 YA YA LAKES<br>Y 4 YA YA LAKES<br>Y 4 YA YA LAKES<br>Y 4 YA YA LAKES<br>Y 4 YA YA LA | EGT<br>EGT<br>SETTLEMENT COUNCIL<br>EGT<br>NORTH STAR SERVICES & CONSTRUCTION<br>EGT<br>EGT<br>EGT<br>EGT<br>EGT<br>EGT<br>EGT<br>EGT<br>EGT                                                                                                    | EGT<br>EGT<br>SETTLEMENT COUNCE.<br>EGT<br>NORTH STAR<br>EGT<br>EGT<br>EGT<br>EGT<br>EGT<br>EGT<br>EGT<br>EGT<br>EGT<br>EGT                                                       | 20,000<br>e55<br>2,290<br>2,290<br>7,850<br>7,850<br>7,850<br>1,500<br>1,400<br>960<br>8,440<br>1,040<br>960<br>1,870<br>39,108<br>1,440                                                                   | 28,000<br>855<br>2,280<br>1,500<br>1,500<br>1,600<br>1,600<br>1,670<br>1,670<br>1,670<br>1,670<br>1,670<br>1,670<br>1,440                                                                                                    | 20,000<br>455<br>2,200<br>1,500<br>2,200<br>1,500<br>3,440<br>2,500<br>1,500<br>2,500<br>2,5 |                                                                                             |
| 46         1/22/8         LASST0109           41         1/22/8         LASST0109           50         3/1706         LASST0113           52         5/1076         LASST0113           52         5/1076         LASST0113           52         5/1076         LASST0113           52         5/1076         LASST0113           54         4/29/37         LASST01165           54         2/29/37         LASST0165           54         2/29/37         LASST0165           54         2/29/37         LASST0165           54         2/29/37         LASST0165           54         2/29/37         LASST0165           54         2/29/37         LASST0165           55         2/29/37         LASST0165           56         2/29/37         LASST0200           57         2/29/37         LASST0220           58         2/29/37         LASST0220           54         5/23/39         LASST0220           54         5/23/39         LASST0220           54         1/20/58         LASST0220           56         1/20/58         LASST0220           51         1/20/59                                                                                                    | INACTIVE                                                                                                    |                                                                                                    | STE C<br>TATA ALL CARPONE<br>PAULATUK CUAPPE<br>PAULATUK CUAPPE                                                                                                    | 155<br>6024H - 13255A<br>474 - 13255A<br>105<br>108<br>108<br>108<br>108<br>108<br>108<br>108<br>108<br>108<br>108                                                                                                    | EGT<br>EGT<br>SETTLEMENT COUNCIL<br>EGT<br>NORTH STAR SERVICES & CONSTRUCTION<br>EGT<br>EGT<br>EGT<br>EGT<br>EGT<br>EGT<br>EGT<br>EGT                                                                                                    | EGT<br>EGT<br>SETTLEMENT COUNCIL<br>EGT<br>NORTH STAR<br>EGT<br>EGT<br>BOT CONSTRUCTION<br>EGT<br>EGT<br>EGT<br>EGT<br>EGT<br>EGT                                                 | 20,000<br>e55<br>2,290<br>1,500<br>7,850<br>7,850<br>3,440<br>1,040<br>1,040<br>1,040<br>1,670<br>1,670<br>1,670<br>1,670<br>1,670                                                                         | 28,000<br>855<br>2,280<br>2,280<br>1,500<br>1,500<br>1,500<br>1,040<br>1,040<br>1,040<br>1,040<br>1,070<br>1,070<br>1,070<br>1,070<br>1,070<br>1,400<br>1,440<br>1,440<br>1,440                                                                                                    | 20,000<br>855<br>2,299<br>1,500<br>7,650<br>3,440<br>1,640<br>1,640<br>1,640<br>1,640<br>1,640<br>1,670<br>1,670<br>1,670<br>1,440<br>1,440                                                                                                    |                                                                                             |
| 46         1/22/8         ILASTC1/9           46         1/22/8         ILASTC1/9           50         3/1706         ILASTC1/9           52         3/1706         ILASTC1/9           52         4/2007         ILASTC1/9           52         4/2007         ILASTC1/9           54         4/2007         ILASTC1/9           54         4/2007         ILASTC1/9           54         4/2007         ILASTC1/9           54         4/2007         ILASTC1/9           55         2/16/06         ILASTC1/9           56         2/2008         ILASTC1/9           57         2/2208         ILASTC1/9           58         2/2208         ILASTC1/9           59         2/2208         ILASTC1/9           60         2/2208         ILASTC1/9           61         5/2208         ILASTC2/9           64         5/2309         ILASTC29           63         1/2209         ILASTC29           64         5/2309         ILASTC29           65         1/2209         ILASTC29           66         1/2209         ILASTC29           67         1/2209         ILA                                                                                                    | INACTIVE                                                                                                    |                                                                                                    | STEC<br>PAULATUK QUAPR<br>PAULATUK QUAPR<br>PAULATUK QUAPR<br>SINDYK<br>YA YA<br>YA YA YA<br>YA YA<br>YA YA YA<br>YA YA YA YA YA<br>YA YA YA<br>YA YA<br>YA YA YA YA YA YA YA<br>YA YA YA YA | 155<br>6024H - 13255AH<br>424 - 13255AH<br>17 St22AH - 13255AH<br>18 St22AH - 13255AH<br>16 St22AH - 13255AH<br>16 St22AH - 13255AH<br>16 St22AH - 13255AH<br>16 St22AH - 13255AH<br>16 St22AH - 13255AH<br>16 St22AH - 13255AH<br>16 St22AH - 13255AH<br>16 St22AH - 13255AH<br>17 St22AH - 13255AH<br>17 St22AH - 13255AH<br>17 St22AH - 13255AH<br>17 St22AH - 13255AH<br>18 St22AH - 13255AH<br>18 St22AH - 13255AH<br>18 St22AH - 13255AH<br>18 St22AH - 13255AH<br>19 St22AH - 13255AH<br>19 St22AH -                                                                                                    | EGT<br>EGT<br>SETTLEMENT COUNCIL<br>EGT<br>NORTH STAR SERVICES & CONSTRUCTION<br>DOT ON STAR SERVICES & CONSTRUCTION<br>EGT<br>EGT<br>EGT<br>EGT<br>EGT<br>EGT<br>EGT<br>EGT                                                                                                    | EGT<br>EGT<br>SETTLEMENT COUNCE<br>EGT<br>NORTH STAR<br>EGT<br>BOT CONSTRUCTION<br>BOT CONSTRUCTION<br>BOT CONSTRUCTION<br>EGT<br>EGT<br>EGT<br>EGT                               | 20,000<br>e55<br>2,290<br>1,500<br>7,850<br>3,440<br>1,040<br>1,040<br>1,040<br>1,670<br>960<br>960<br>1,670<br>1,440                                                                                      | 28,000<br>855<br>2,200<br>2,200<br>7,850<br>3,440<br>1,040<br>1,040<br>1,040<br>1,040<br>1,040<br>1,040<br>1,040<br>1,040<br>1,440<br>1,440<br>1,440<br>1,440                                                                                                    | 20,000<br>855<br>2,293<br>1,500<br>2,293<br>1,500<br>1,500<br>3,440<br>1,040<br>1,0 |                                                                                             |
| 46         1/22/88         ILASST0109           50         3/1/705         ILASST0113           50         3/1/705         ILASST0113           52         3/0/705         ILASST0113           52         6/1076         ILASST0113           52         6/1076         ILASST0113           54         4/29/87         ILASST0116           54         2/29/87         ILASST0194           55         2/16/96         ILASST0196           54         2/22/84         ILASST0196           55         2/22/84         ILASST0196           56         2/22/84         ILASST0196           57         2/22/84         ILASST0196           58         2/22/84         ILASST020           59         2/22/84         ILASST020           60         2/22/84         ILASST020           61         2/22/84         ILASST020           62         2/22/84         ILASST020           64         5/23/89         ILASST0200           63         1/22/84         ILASST0200           64         1/22/84         ILASST0200           63         1/22/84         ILASST0200           64 <td>INACTIVE</td> <td></td> <td>STE C<br/>PAULATUK CUAPR<br/>PAULATUK CUAPR<br/>E MAY SASA<br/>YA YA<br/>YA YA YA<br/>YA YA<br/>YA YA YA<br/>YA YA<br/>YA YA YA<br/>YA YA YA<br/>YA YA YA<br/>YA YA YA<br/>YA YA<br/>YA YA YA YA<br/>YA YA YA YA<br/>YA YA YA YA<br/>YA YA YA YA<br/>YA YA YA YA YA YA<br/>YA YA YA YA YA YA YA YA YA YA YA YA YA Y</td> <td>155<br/>6924N - 13255A<br/>9924N - 13255A<br/>155<br/>166<br/>168<br/>168<br/>168<br/>168<br/>168<br/>168<br/>168<br/>168<br/>168</td> <td>EGT<br/>EGT<br/>SETTLEMENT COUNCIL<br/>EGT<br/>NORTH STAR SERVICES &amp; CONSTRUCTION<br/>NORTH STAR SERVICES &amp; CONSTRUCTION<br/>EGT<br/>EGT<br/>EGT<br/>EGT<br/>EGT<br/>EGT<br/>EGT<br/>EGT</td> <td>EGT<br/>EGT<br/>SETTLEMENT COUNCE.<br/>EGT<br/>NORTH STAR<br/>EGT<br/>EGT<br/>BOT CONSTRUCTION<br/>EGT<br/>EGT<br/>EGT<br/>EGT<br/>EGT<br/>EGT<br/>EGT<br/>EGT<br/>EGT<br/>EGT</td> <td>20,000<br/>e55<br/>2,200<br/>1,500<br/>1,500<br/>7,850<br/>3,440<br/>1,040<br/>960<br/>960<br/>960<br/>1,670<br/>1,670<br/>1,440<br/>39,106</td> <td>28,000<br/>855<br/>2,200<br/>7,850<br/>3,440<br/>1,500<br/>1,500<br/>1</td> <td>20,000<br/>455<br/>2,290<br/>1,500<br/>7,650<br/>3,440<br/>1,640<br/>960<br/>1,640<br/>33,100<br/>33,100<br/>1,440<br/>1,440</td> <td></td> | INACTIVE                                                                                                    |                                                                                                    | STE C<br>PAULATUK CUAPR<br>PAULATUK CUAPR<br>E MAY SASA<br>YA YA<br>YA YA YA<br>YA YA<br>YA YA YA<br>YA YA<br>YA YA YA<br>YA YA YA<br>YA YA YA<br>YA YA YA<br>YA YA<br>YA YA YA YA<br>YA YA YA YA<br>YA YA YA YA<br>YA YA YA YA<br>YA YA YA YA YA YA<br>YA YA YA YA YA YA YA YA YA YA YA YA YA Y                                                                                                    | 155<br>6924N - 13255A<br>9924N - 13255A<br>155<br>166<br>168<br>168<br>168<br>168<br>168<br>168<br>168<br>168<br>168                                                                                                    | EGT<br>EGT<br>SETTLEMENT COUNCIL<br>EGT<br>NORTH STAR SERVICES & CONSTRUCTION<br>NORTH STAR SERVICES & CONSTRUCTION<br>EGT<br>EGT<br>EGT<br>EGT<br>EGT<br>EGT<br>EGT<br>EGT                                                                                                    | EGT<br>EGT<br>SETTLEMENT COUNCE.<br>EGT<br>NORTH STAR<br>EGT<br>EGT<br>BOT CONSTRUCTION<br>EGT<br>EGT<br>EGT<br>EGT<br>EGT<br>EGT<br>EGT<br>EGT<br>EGT<br>EGT                     | 20,000<br>e55<br>2,200<br>1,500<br>1,500<br>7,850<br>3,440<br>1,040<br>960<br>960<br>960<br>1,670<br>1,670<br>1,440<br>39,106                                                                              | 28,000<br>855<br>2,200<br>7,850<br>3,440<br>1,500<br>1,500<br>1 | 20,000<br>455<br>2,290<br>1,500<br>7,650<br>3,440<br>1,640<br>960<br>1,640<br>33,100<br>33,100<br>1,440<br>1,440                                                                                                    |                                                                                             |
| 46 1/22/8 I.As6TC109<br>50 3/17/06 I.As6TC119<br>52 6/10/9 I.As6TC119<br>52 6/10/9 I.As6TC113<br>53 1.22/8 I.As6TC113<br>54 4/28/7 I.As6TC115<br>54 4/28/7 I.As6TC115<br>54 4/28/7 I.As6TC115<br>56 2/20/9 I.As6TC19<br>50 2/20/9 I.As6TC19<br>50 2/20/9 I.As6TC19<br>50 2/20/9 I.As6TC20<br>51 2/20/9 I.As6TC20<br>52 5/20/9 I.As6TC20<br>53 3/20/9 I.As6TC20<br>54 5/20/9 I.As6TC20<br>54 1/20/9 I.As6TC20<br>54 1/20/9 I.As6TC20<br>54 1/20/9 I.As6TC20<br>54 1/20/9 I.As6TC20<br>55 1/20/9 I.As6TC20<br>56 1/20/9 I.As6TC20<br>56 1/20/9 I.As6TC20<br>57 1/15/9 I.As6TC20<br>58 1/20/9 I.As6TC20<br>59 1/20/9 I.As6TC20<br>50 1/20/9 I.As6TC20<br>50 1/20/9 I.As6TC20<br>50 1/20/9 I.As6TC20<br>51 1/20/9 I.As6TC20<br>52 1/20/9 I.As6TC20<br>53 1/20/9 I.As6TC20<br>54 1/20/9 I.As6TC20<br>55 1/20/9 I.As6TC20<br>56 1/20/9 I.As6TC20<br>57 1/15/9 I.As6TC20<br>57 1/15/9 I.As6TC20<br>58 1/20/9 I.As6TC20<br>59 1/20/9 I.As6TC20<br>50 1/20/9 I.As6TC20<br>50 1/20/9 I.As6TC20<br>50 1/20/9 I.As6TC20<br>50 1/20/9 I.As6TC20<br>50 1/20/9 I.As6TC20<br>51 1/20/9 I.As6TC20<br>52 1/20/9 I.As6TC20<br>53 1/20/9 I.As6TC20<br>54 1/20/9 I.As6TC20<br>55 1/20/9 I.As6TC20<br>56 1/20/9 I.As6TC20<br>57 1/20/9 I.As6TC20<br>57 1/20/9 I.As6TC20<br>58 1/20/9 I.As6TC20<br>59 1/20/9 I.As6TC20<br>59 1/20/9 I.As6TC20<br>50 1/20/9 I.As6TC20<br>50 1/20/9 I.As6TC20                                                                                                    | RNACTIVE<br>INACTIVE<br>INACTIVE |                                                                                                    | STEC<br>PAULATUK CUAPR<br>PAULATUK CUAPR<br>PAULATUK CUAPR<br>VA YA<br>YA YA<br>YA YA YA<br>YA YA YA<br>YA YA YA<br>YA YA YA<br>YA YA YA YA<br>YA YA YA YA<br>YA YA YA YA<br>YA YA YA YA<br>YA YA YA YA YA YA<br>YA YA YA YA YA YA<br>YA YA YA YA YA YA YA YA YA YA YA Y                        | 155<br>6024N - 13255AV<br>6024N - 13255AV<br>156<br>157<br>158<br>158<br>159<br>159<br>159<br>159<br>159<br>159<br>159<br>159                                                                                                    | EGT<br>EGT<br>SETTLEMENT COUNCIL<br>EGT<br>NORTH STAR SERVICES & CONSTRUCTION<br>EGT<br>EGT<br>EGT<br>EGT<br>EGT<br>EGT<br>EGT<br>EGT<br>EGT<br>EGT                                                                                                    | EGT<br>EGT<br>SETTLEMENT COUNCE.<br>EGT<br>NORTH STAR<br>EGT<br>EGT<br>BOT CONSTRUCTION<br>BOT CONSTRUCTION<br>EGT<br>EGT<br>EGT<br>EGT<br>EGT<br>EGT<br>EGT<br>EGT<br>EGT<br>EGT | 20,000<br>e55<br>2,290<br>1,500<br>7,850<br>3,440<br>1,040<br>1,040<br>1,040<br>1,040<br>1,040<br>1,040<br>1,040<br>1,670<br>1,670<br>1,670<br>1,470<br>1,470<br>1,470<br>1,470<br>1,470<br>1,470<br>1,470 | 28,000<br>855<br>2,200<br>7,550<br>3,440<br>3,440<br>1,040<br>1,670<br>990<br>1,670<br>1,670<br>1,670<br>1,670<br>1,440<br>2,000                                                                                                    | 20,000<br>455<br>2,290<br>1,500<br>7,650<br>3,440<br>1,040<br>1,040<br>1,040<br>3,670<br>3,670<br>3,670<br>1,670<br>3,670<br>1,670<br>2,000                                                                                                    |                                                                                             |

NORTH OF 60 ENGINEERING LTD.

Granular Resource Usage Database

1

#### Analysis of Granular Resource Usage

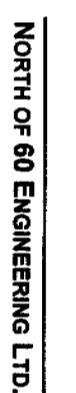

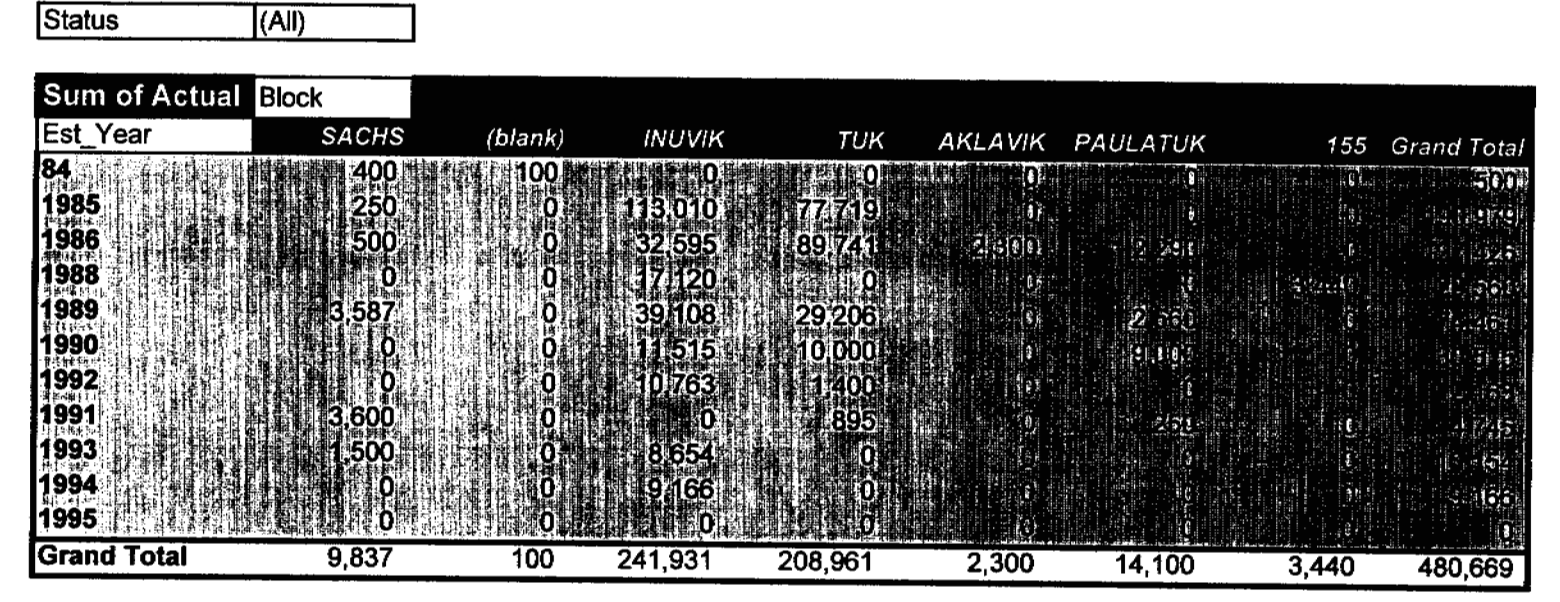

Granular Resource Usage Database

#### Analysis of Granular Resource Usage

|                        | 输出使用的现在分词                               | 的地名美国哈大特帕  | والاربين والتكريث ومراور وطرير المعامل التك |             | يروي المراجع المراجع المراجع |         | anning the second second second |
|------------------------|-----------------------------------------|------------|---------------------------------------------|-------------|------------------------------|---------|---------------------------------|
| 1005 13 14 14 14 14 19 |                                         |            |                                             |             | r.                           |         |                                 |
| 1994                   |                                         | - D        | (£) (£)                                     | Č, Ņ        |                              |         | : 13                            |
| 1993                   | 0                                       | 1 I. O     | ្រាំទេ                                      | ,           |                              |         | . C - S                         |
| 1991                   |                                         | , i ii     | 125                                         | 0           |                              |         |                                 |
| 1992                   | <b>NATION</b>                           |            | 12 63                                       | 6)          |                              | đ.      | e lif                           |
| 1990                   |                                         |            | ्राम्डव्यः                                  |             |                              |         |                                 |
| 1989                   |                                         |            | 7.12156                                     | .01         |                              |         | * <b>2</b> . (a)                |
| 1988 .                 | Q.                                      | ., 41 O.   | 2015.00                                     | . <b>(1</b> |                              |         | ះ េរ[រ]                         |
| 1986                   | l i i i i i i i i i i i i i i i i i i i | <b>O</b> A | 924.6126                                    | (Telij      |                              |         |                                 |
| 1985 1                 | 0 ·                                     | 45 465     | া হিচিক হি                                  |             |                              |         | S14 4574                        |
| 84                     |                                         | 100        | <b>100</b> 400                              | 41          |                              | -       | <b>.</b>                        |
| Est_Year               | 0                                       | 2          | 3                                           | 4           | 5                            | (blank) | Grand Tot                       |
| Sum of Actual          | Act_Class                               |            |                                             |             |                              |         |                                 |

Granular Resources Forecast Model User's Guide

### Historical Granular Usage (m<sup>3</sup>)

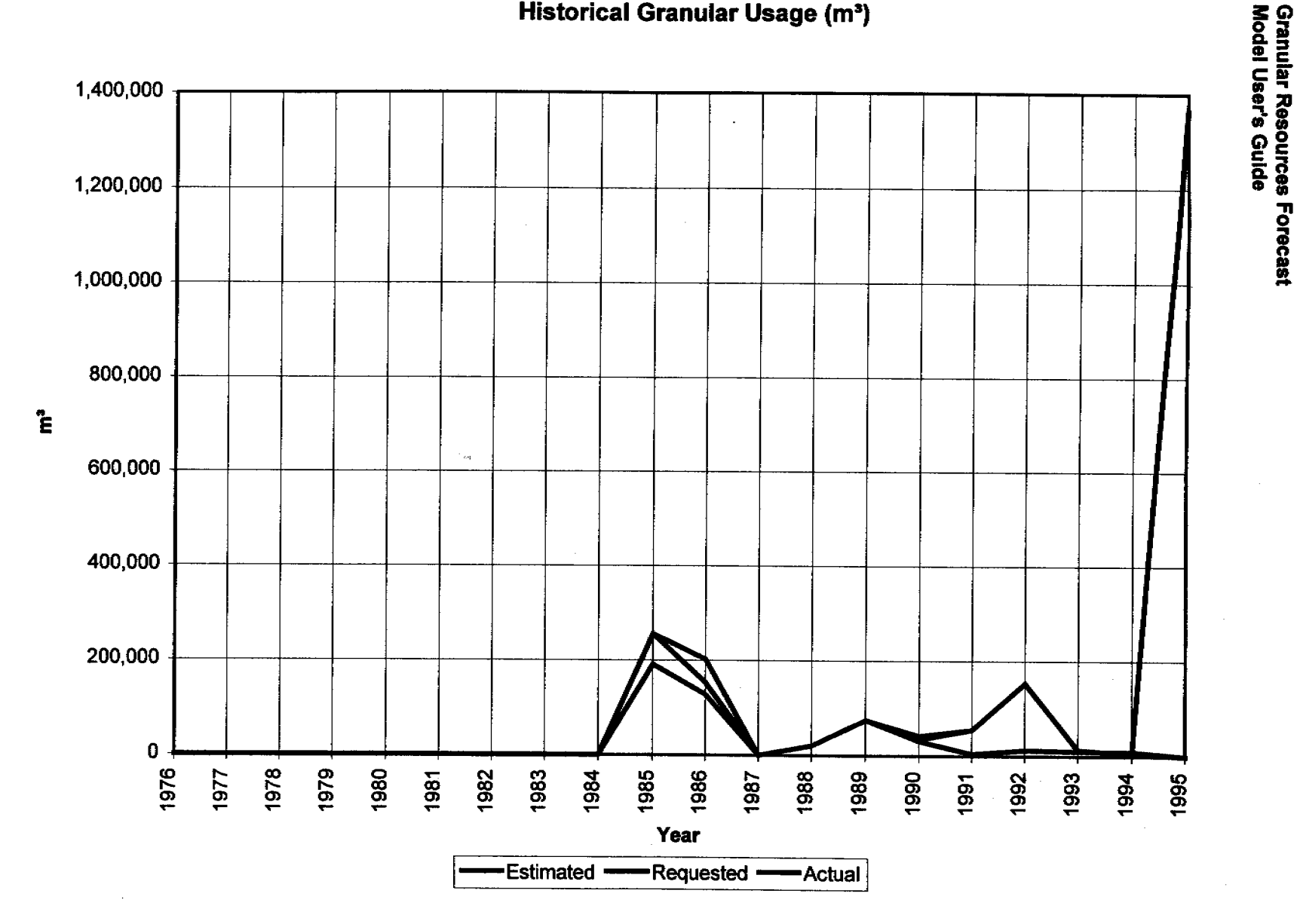

| Z        | Granu           | ılar Re   | source   | e Proj                                                                                                    | ject Fo      | recas            | it                         |                           |             |                                                    |                  |                 |          |                                                 |                       |                                                                                                    |                                                                                                    |                       |             |            |                    |             |              |                      |              |
|----------|-----------------|-----------|----------|----------------------------------------------------------------------------------------------------|--------------|------------------|----------------------------|---------------------------|-------------|----------------------------------------------------|------------------|-----------------|----------|-------------------------------------------------|-----------------------|----------------------------------------------------------------------------------------------------|----------------------------------------------------------------------------------------------------|-----------------------|-------------|------------|--------------------|-------------|--------------|----------------------|--------------|
| 유        | Record          | Dets .    | Querry . | i Land                                                                                                    | Sinters .    | Block            | Source                     | Loca                      | for a firm  |                                                    | Contractor,      | Ent             | ow in Es | C Mean Hill                                     | Est High State        | Chief                                                                                                    |                                                                                                    | Sector and the sector | 10000000    |            | (37) MARINE        |             | A ST STORESS | the second second    |              |
| Ξ        | (自然的)(1)        | 1 7/25/06 | ESTING.  |                                                                                                    | Forecast,#   | -                | I PYA                      | 精制版                       |             |                                                    |                  | iista           | 154 1    | 15 CH                                           |                       |                                                                                                    |                                                                                                    |                       |             |            |                    |             |              |                      |              |
|          | 2               | 7/25/96   | EST1997  | #N/A                                                                                                    | Forecast     | #N/A             | #N/A                       | **                        | iA i        | N/A                                                | #N/A             |                 | 100      | 100                                             | 100                   | 3                                                                                                    | #N/A                                                                                                    | #N/A                  | #N/A        | #N/A       | 1997               | #NYA        | Base         | #NVA                 | #N/A         |
| <b>P</b> |                 | 12.0      |          |                                                                                                    | Forecast     |                  | 1                          |                           |             | 記念書書                                               |                  |                 | 100 1 1  |                                                 | n-Alient              | u                                                                                                    | 1.52736                                                                                                    | Tennal de             | 10.00       |            | last i filisi      | Hi.,        | و و در ال    |                      |              |
| 6        | 4               | 7/25/96   | EST1999  | #N/A                                                                                                    | Forecast     | #N/A             | en/A                       | #N                        | /A 1        | N/A                                                | #N/A             |                 | 100      | 100                                             | 100                   | 3                                                                                                    | \$NKA                                                                                                    | INA                   | #N/A        | <b>AWA</b> | 1999               | <b>MV</b> A | Base         | BN/A                 | <b>MVA</b>   |
| Õ        | [[清][[5]]       | 772565    | 512000   |                                                                                                    | Forecast     |                  |                            |                           |             |                                                    |                  |                 | 100 月報   | AHC:                                            |                       |                                                                                                    | 1 STAF 1                                                                                                    |                       | 1.5.7       | LICE.      | i spacel           | t de la c   |              |                      | 1.1.1        |
| Ш        | 6               | 7/25/96   | ES72001  | AVA:                                                                                                    | Forecast     |                  | <b>IN</b> A                |                           | A (         | IN/A                                               | #NVA             | Strange and     | 100      | 100                                             | 100                   | 3                                                                                                    | #NVA                                                                                                    | #NKA                  | <b>ANA</b>  | AN/A       | 2001               | #N/A        | Base         | #NKA                 | #NVA         |
| N        | 动组织             |           | E512002  |                                                                                                    | Forecast     |                  | N LEAN                     |                           |             | いた。如田田                                             |                  | 词和仙             | 100 1 2  |                                                 |                       |                                                                                                    | i i i i i i i i i i i i i i i i i i i                                                                           | 108-82                | الدارين     |            | <u>- 1, 2, 199</u> |             |              | 4 - <sup>1</sup> - 1 |              |
| Ĭ        | 814/8/5/83      | 7/25/96   | EST2003  | #N/A                                                                                                    | Forecast     | ANNA NEW YORK    | AU <b>R:</b><br>TRUZEN: 13 | 974<br>1997 - 1997 - 1997 |             | nva<br>Investeringen                               | AVA:<br>FREEKERS | ER PORT         | 100      | 100<br>55:00:00:00:00:00:00:00:00:00:00:00:00:0 | 100                   | 3                                                                                                    | #NVA                                                                                                    | fN/A                  | <b>IN</b> A | AN/A       | 2003               | SN/A        | Base         | #N/A                 | <b>INV</b> A |
| m        |                 |           |          | States -                                                                                                    | Eniocast : : | 9 <b>3 8 4</b>   | 1.200                      |                           |             | an choistean an an an an an an an an an an an an a | 122.24           | 编辑的             | 加速       | 急速1993部                                         |                       |                                                                                                    |                                                                                                    |                       |             |            |                    | . li . li . |              |                      |              |
| - m      | TU<br>영경제에 관하   | 1125/96   | EST2005  | PNA<br>TENET                                                                                                    | +orecast     | TWA<br>THE       | AVAR<br>TREET              |                           |             |                                                    |                  |                 | 100      | 100<br>11:41 - 11:41                            | 100                   | 3<br>1111111-2111                                                                                                    |                                                                                                    | FNA<br>Contraction    | #N/A        | 1N/A       | 2005               | <b>SNA</b>  | Base         | <b>INVA</b>          | <b>FN</b> A  |
| Ĩ        | 12              | 7/25/06   | ESTOOT   | AL 1242-04                                                                                                    | Enverset     | 2000 - 20<br>AMA | 64.5320.<br>AVA            | (9) (9) <b>(1)</b>        |             |                                                    | AND CONTRACTOR   | nor state       | 100      |                                                 |                       |                                                                                                    |                                                                                                    |                       |             |            |                    |             |              |                      |              |
| ត        | <b>UHRN</b>     |           |          |                                                                                                    | poprisinger: | 1                | ST.                        | 29 Shi - 4                | tan tinan i | Ny secondense                                      |                  | <b>利加制的</b>     | 1222     |                                                 |                       | i di nema da                                                                                                    | ANNA<br>ALIANA ALIA                                                                                             | Electrony of the      |             |            | 200/               | RVA         | Bess         | <b>ANVA</b>          | anera.       |
|          | 14              | 7/25/96   | EST2009  | an an tao an tao an tao an tao an tao an tao an tao an tao an tao an tao an tao an tao an tao an tao an tao an<br>An tao an tao an | Forecast     | AVA              | SE BARANA<br>SNVA          | 25-C (214) <b>2 57</b>    | A 1         | CENERAL HAR                                        |                  | 1.41.5 478 × 14 | 100      | 100                                             | 100                   | 1.000 (CONTRACTOR OF CONTRACTOR OF CONTRACTO |                                                                                                    |                       |             |            | 2000               | (1)/A       |              |                      |              |
| H        | 花腳打             | 1224      | ST2010   |                                                                                                    | Forecast     |                  |                            | 調理会                       | CANAL P. T  | T Barthe                                           |                  |                 | 100 918  |                                                 | NECTON. 81            | 44.04                                                                                                    | der te de la compañía de la compañía de la compañía de la compañía de la compañía de la compañía de la compañía |                       |             |            | 2005               |             |              |                      | 47¥A         |
|          | 16              | 7/25/96   | EST2011  | #N/A                                                                                                    | Forecast     | INA              | <b>SN</b> /A               | <b>*</b>                  | A 1         | IN/A                                               | #N/A             |                 | 120      | 100                                             | 100                   | 3                                                                                                    | #N/A                                                                                                    | #NKA                  | FN/A        | #NA        | 2011               | #N/A        | Bate         | ENVA.                | <b>8</b> ¥4  |
|          | <b>開新 取</b>     |           | 812012   | -                                                                                                    | Forecest     |                  |                            |                           |             |                                                    |                  | HEF             | (69)     | <b>建制造</b> 的。                                   | an 141 (2) an         | 1900                                                                                                    | 11.27X -                                                                                                    | Stole Adda            |             |            |                    | 1.11.1      |              |                      |              |
|          | 15              | 7/25/96   | EST2013  | #N/A                                                                                                    | Forecast     | #N/A             | SN/A                       | #N                        | A I         | N/A                                                | #WA              |                 | 100      | 100                                             | 100                   | 3                                                                                                    | \$N/A                                                                                                    | #NVA                  | #NVA        | INA        | 2013               | RNA         | Base         | SNKA                 | RNA          |
|          | 游戏员             | 7/26      | 512014   |                                                                                                    | Forecast     | RAA              | 備日本                        |                           |             |                                                    |                  | 1241            |          | <ul> <li>¥Cµ</li> </ul>                         | es a linear           |                                                                                                    | Sec. Sec.                                                                                                    | 1884.3.19             | tot 3 de l  |            | * 165RS            | TAC 6       |              |                      |              |
|          | 20              | 7/25/96   | ES72015  | #N/A                                                                                                    | Forecast     | <b>MV</b> A      | #N/A                       | <u>عمر</u>                | A 1         | N/A                                                | #N/A             |                 | 100      | 100                                             | 100                   | 3                                                                                                    | #N/A                                                                                                    | #N/A                  | #NVA        | #N/A       | 2015               | #NVA        | Bace         | INVA                 | <b>INVA</b>  |
|          | (出来)? <b>68</b> | 27/15/00  | 的機能批     | 的长口等                                                                                                    | 和理想了認知       |                  | 常調子                        | 東江市開                      |             |                                                    |                  | 「日本             | 250 250  |                                                 | بوالالوك ومكتل المحال | فللت ومريقه                                                                                                    |                                                                                                    | فيدرون والترقيق       | 18 Juli 19  | فينفل والت |                    |             |              |                      |              |
Granular Resources Forecast Model User's Guide

2015

2013

2014

2010

2011

2012

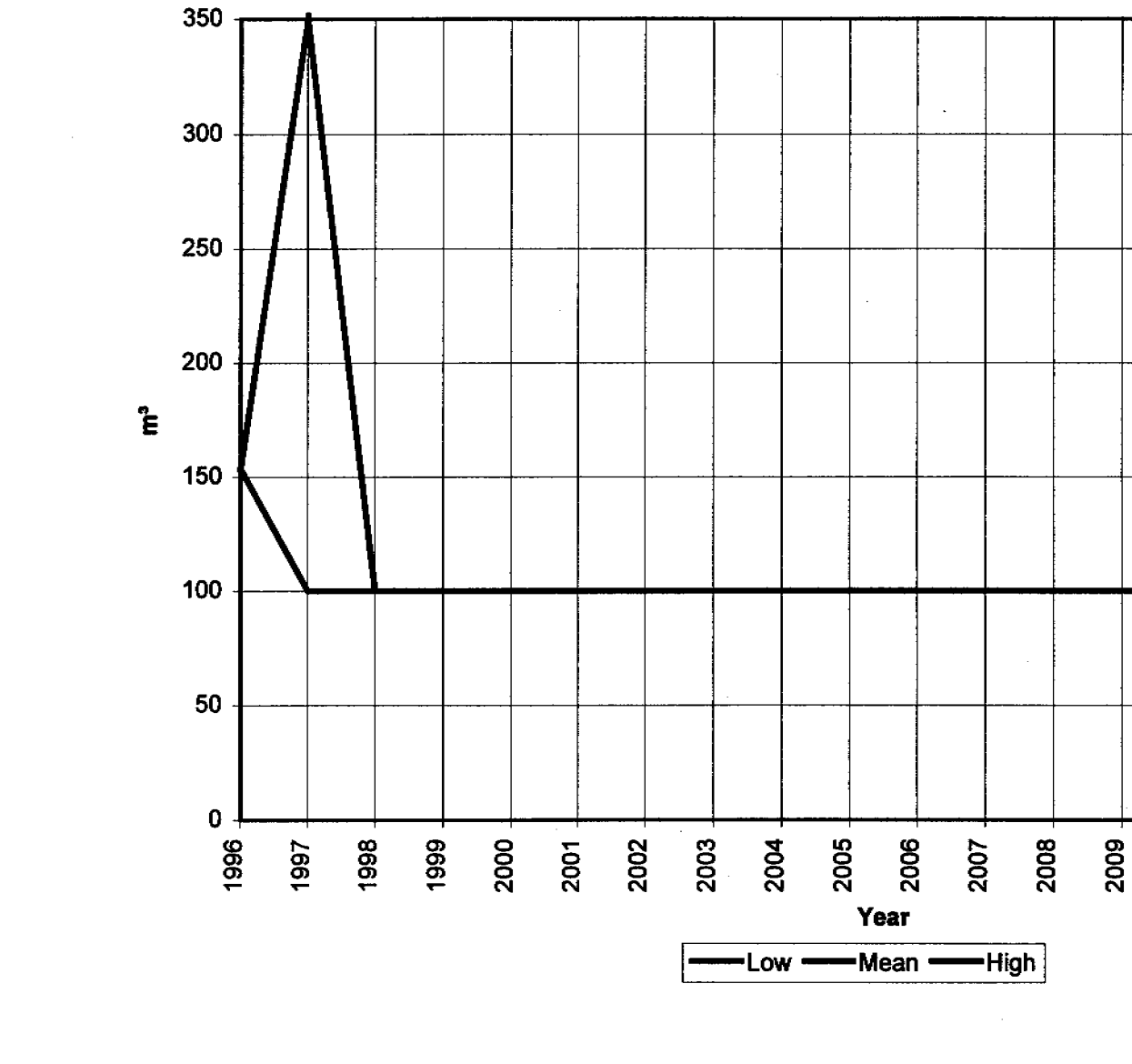

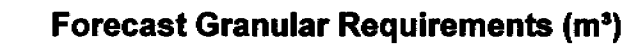

Granular Resource Usage Database

### APPENDIX

### TABLE OF CHAINS AND FEET

| chs.     | jeot | chs. | jeel | chs. | jeet | chs. | feet         |
|----------|------|------|------|------|------|------|--------------|
| - 1      | 66   | 26   | 1716 | 51   | 3366 | 76   | 5016         |
| 2        | 132  | 27   | 1782 | 52   | 3432 | 77   | 5082         |
| 3        | 198  | 28   | 1848 | 53   | 3498 | 78   | 5148         |
| Ă        | 264  | 29   | 1914 | 54   | 3564 | 79   | 5214         |
| 5        | 330  | 30   | 1980 | 55   | 3630 | 80   | 5280         |
| ž        | 396  | 31   | 2046 | 56   | 3696 | 81   | 534 <b>6</b> |
| . 7      | 462  | 32   | 2112 | 57   | 3762 | 82   | 5412         |
| ģ        | 528  | 33   | 2178 | 58   | 3828 | 83   | 5478         |
| 8        | 594  | 34   | 2244 | 59   | 3894 | 84   | 5544         |
| 10       | RAD  | 35   | 2310 | 60   | 3960 | 85   | 5610         |
| 10       | 728  | 36   | 2376 | 61   | 4026 | 86   | 5676         |
| 11       | 700  | 37   | 2442 | 62   | 4092 | 87   | 5742         |
| 12.      | 959  | 38   | 2508 | 63   | 4158 | 88   | 5803         |
| 10       | 094  | 30   | 2574 | 64   | 4224 | 89   | 5874         |
| 19       | 000  | 40   | 2640 | 65   | 4290 | 90   | 5940         |
| 10       | 1056 | 41   | 2706 | 66   | 4356 | 91   | 6006         |
| 10       | 1122 | 42   | 2772 | 67   | 4422 | 92   | 6072         |
| 1/       | 1122 | 13   | 2838 | 68   | 4488 | 93   | 6138         |
| 10       | 1254 | 44   | 2804 | 69   | 4554 | 94   | 6204         |
| 18       | 1200 | 45   | 2970 | 1 70 | 4620 | 95   | 6270         |
| 20       | 1220 | 10   | 3036 | 71   | 4686 | 96   | 6336         |
| 21       | 1300 | 47   | 3102 | 72   | 4752 | 97   | 6102         |
| 24       | 1902 | 12   | 3168 | 73   | 4818 | 98   | 6468         |
| 23       | 1010 | 40   | 3234 | 74   | 4584 | 99   | 6534         |
| 24<br>25 | 1650 | 50   | 3300 | 75   | 4950 | 100  | 6600         |

#### ACREAGE

| Acres                                     | S Feet                                                                                                   | 1 Acre Equals                                                                |                                                                                       |  |
|-------------------------------------------|----------------------------------------------------------------------------------------------------|------------------------------------------------------------------------------|---------------------------------------------------------------------------------------|--|
| 1<br>2<br>3<br>4<br>5<br>6<br>7<br>8<br>9 | 43,560<br>87,120<br>130,680<br>174,240<br>217,800<br>261,360<br>304,920<br>348,480<br>392,040<br>425,600 | Length<br>16.5<br>33.<br>50.<br>66.<br>75.<br>100.<br>132.<br>150.<br>208 71 | Width<br>2640.<br>1320.<br>871.2<br>660.<br>580.8<br>435.6<br>330.<br>200.4<br>208.71 |  |

0 200.11

40×7. V9

ARITHMETIC AN

#### FACTORS AND P

Factors are numbers which produce a required number, su are factors of 12; 3 and 15, and

age

A prime number is one that more factors; or, it is a num itself and unity; thus, 1, 2, 3, 5 bers. 2 is the only even numb

A composite number is one tors.

A prime factor is a prime nu To aid in determining the number, observe the following

#### TABLE OF PRIME NUM

| 1  | 41 | 101 | 167 | 239 | 313 | 397 |
|----|----|-----|-----|-----|-----|-----|
| 2  | 43 | 103 | 173 | 241 | 317 | 401 |
| 3  | 47 | 107 | 179 | 251 | 331 | 40: |
| 5  | 53 | 109 | 181 | 257 | 337 | 415 |
| 7  | 59 | 113 | 191 | 263 | 347 | 42) |
| 11 | 61 | 127 | 193 | 269 | 340 | 431 |
| 13 | 67 | 131 | 197 | 271 | 353 | 43  |
| 17 | 71 | 137 | 199 | 277 | 359 | 431 |
| 19 | 73 | 139 | 211 | 281 | 367 | 44: |
| 23 | 79 | 149 | 223 | 283 | 373 | 441 |
| 29 | 83 | 151 | 227 | 293 | 379 | 45  |
| 31 | 89 | 157 | 229 | 307 | 383 | 48: |
| 37 | 97 | 163 | 233 | 311 | 389 | 46  |
|    |    |     |     |     |     | _   |

# ARITHMETICAL AND G

The following signs and cl denote and abbreviate the sev

The sign = means equal to, or - means minus or h + means plus, or ad × means multiplied

+ means divided by,

< 101167 503

652

2.5

13.24.09

ARI

Area of ellipse Area of parab Ares of regular poly-EOE Surface of cylinder or prism Contents of cylinder or prism Surface of sphere Contents of sphere Convex surface of segment of sphere Contents of segment of sphere Surface of pyramid or cone Contents of pyramid or cone

Surface of frustum of cone or pyramid Contents of frustum of cone or pyramid

Contents of a wedge

#### GEOM

An angle is formed b A right angle is one angle of 90 degrees A polygon is a plane A quadrilateral is a p ing four angles.

A parallelogram is a parallel.

A rectangle is a paral A square is a rectang A triangle is a surfac

A right-angled triang posite the right angl

An isosceles triangle

An equilateral triangl A circle is a plane su point of which is

thereof from an inter

654

a dat y

Area of a triangle Area of a parallelo-

Area of a trapezoid

Area of a trapczium

Circumference of

Diameter of circle

Area of sector of

Area of segment of \_

Area of circular ring =

Side of square that shall equal area of

Area of circle

gram

circle

circle

circle

circle

### APPENDIX

The sign **۱** 

: 11 10 Signs of proportion. ; : 40 is

- to
- means that the square root of the number before which it is placed is required.

Index or power, meaning that the number to which

they are added is to be squared (\*) or cubed (\*).

means that the cube root of the number before which ∛ it is placed is required.

The bar indicates that all the numbers under it are to be taken together.

() The parentheses indicate that all the numbers between them are to be taken as one quantity.

. means decimal parts; thus, 2.5 means  $2\frac{5}{10}$ , and 0.46

#### 46

- means 100
- \* means degrees.
- means hence.

' denotes feet, or minutes (part of a degree).

" denotes inches, or seconds (angular measure).

#### MENSURATION

base X 1/2 altitude.

- base  $\times$  altitude. altitude  $\times \frac{1}{2}$  the sum of parallel sides. Divide into two triangles and find area of the triangles.
- diameter  $\times$  3.1416.
- circumference  $\times$  .3183.
- diameter squared  $\times$  .7854.

length of arc  $\times \frac{1}{2}$  the radius. area of sector of equal radius-area of tri-

angle when the segment is less, and + area of triangle when the segment is greater, than the semicircle. sum of the diameters of the two circles X

difference of the diameters of the two circles X'.7854.

Diam. of circle that side of square  $\times$  1.1284.

shall contain area of a given square == diameter × .8862, or circumference × .2921.

Pare 67

### ARITHMETIC AND GEOMETRY

meaning that the number to which d is to be squared (") or cubed (3).

proportion.

PENDIX

quare root of the number before which juired.

cube root of the number before which inired.

s that all the numbers under it are to

indicate that all the numbers between sken as one quantity.

parts; thus, 2.5 means  $2\frac{5}{10}$ , and 0.40

sinutes (part of a degree). r sconds (angular measure).

URATION

#### 1/2 altitude.

altitude.

 $\times$  1/2 the sum of parallel sides. into two triangles and find area of the

r X 3.1416. erence  $\times$  .3183. r aquared  $\times$  .7854.

of arc  $\times$  1/2 the radius. sector of equal radius-area of trihen the segment is less, and + area of when the segment is greater, than the de.

the diameters of the two circles X os of the diameters of the two circles 4.

er × .8862, or circumference × .2821.

square  $\times$  1.1284.

|     | Area of ellipse        | <ul> <li>product of the two diameters × .7854.</li> </ul> |
|-----|------------------------|-----------------------------------------------------------|
|     | Area of parabola       | = base $\times \frac{3}{3}$ altitude.                     |
|     | Area of regular poly-  | _ f sum of its sides X perpendicular from its cen-        |
| ,   | ron                    | ter to one of its sides + 2.                              |
|     | Surface of cylinder    |                                                           |
|     | or prism               | - area of both ends + length × circumference.             |
|     | Contents of cylinder   |                                                           |
|     | or prism               | - area of end × length.                                   |
|     | Surface of sphere      | - diameter X circumference.                               |
|     | Contents of sphere     | <ul> <li>diameter × .5236.</li> </ul>                     |
|     | Convex surface of      | _ ( height of segment × circumference of the              |
|     | segment of sphere      | sphere of which it is a part.                             |
|     | Contents of segment    | · ( (height squared + three times the square of           |
|     | of sphere              | radius of base) $\times$ (height $\times$ .5236).         |
|     | Surface of pyramid     | ( circumference of base X 1/4 of the slant neight         |
|     | 00 0008                | + area of the base.                                       |
|     | Contents of pyramid    |                                                           |
|     | Of DODA                | marea of base X 1/ altitude.                              |
|     | Surface of frustum of  | ( sum of circumference at both ends X 16 slant            |
| t   | oone or pyramid        | beight + area of both anda                                |
| i   | Contents of frastum    | ( Multiply areas of two ends together and er-             |
|     | of come or permid      | - tract source root. Add to this root the two             |
| . 2 | - anno ar hârgemer     | areas V K altitude                                        |
| 1   | Contents of a medice   | $\sim$ area of here $\propto 14$ altitude                 |
|     | CARLENTING OF # MCOTEC | - area or pase ~ 72 arounde.                              |

### **GEOMETRICAL** MENSURATIONS

An angle is formed by two lines which meet.

- A right angle is one formed by two lines which meet at an angle of 90 degrees.
- A polygon is a plane surface bounded by straight lines.
- A quadrilateral is a polygon bounded by four sides and having four angles.
- A parallelogram is a quadrilateral whose opposite sides are parallel.
- A rectangle is a parallelogram having right angles.
- A square is a rectangle whose four sides are equal.

A triangle is a surface having three sides and three angles.

A right-angled triangle has one right angle. The side opposite the right angle is the hypotenuse.

An isosceles triangle has two of its sides equal. An equilateral triangle has all sides and all angles equal.

A circle is a plane surface bounded by a curved line each point of which is equidistant with every other point thereof from an interior point known as the center.

### CONVERSI

á

19 - A.

### METHOD FOR RE

Rule.—Multiply the multiply by 23 and po

l

## Example.—How many

#### Proof:---43,560)130,680(3 180,690

The reason why dividin .000023 is that dividing by its reciprocal:

1 + 43,560 - .0

\_\_\_\_\_1

This table shows the nun using the following dimensi been made for the lots in fi every 800 feet for the smalle 2,000 feet for the largest.

|                 | Numl  |
|-----------------|-------|
| Size of         | of Lo |
| Lots            | per A |
| $40 \times 100$ | 8.23  |
| $40 \times 120$ | 7.07  |
| · 40 × 150      | 5.80  |
| $45 \times 125$ | 6.11  |
| $45 \times 150$ | 5.25  |
| 50 × 150        | 4.74  |
| 50 × 175        | 4.14  |
| $60 \times 175$ | 8.48  |
|                 | . 1   |

#### VARIATI

Appraisers may, occasional ment, known as the vara, use descriptions, and which varie

| 670 |  |
|-----|--|
|     |  |

大学の意味い

173

### APPENDIX

| Hun                    | dredths o      | of an Acr           | e Reduced      | to Squar            | e Feet         |
|------------------------|----------------|---------------------|----------------|---------------------|----------------|
| OOtre of               | Square         | 100ths of           | Square         | 100ths of           | Square         |
| <b>4</b> ari           | Poet           | Acre                | Feet           | Acre                | Feet           |
| 1                      | 435.60         | 35 -                | 15,246.00      | 69 -                | 30.056.40      |
| 2 =                    | 871.20         | 36 -                | 15,681.60      | 70 -                | 30,492.00      |
| 3 -                    | 1,306.80       | 37 🖚                | 16,117.20      | 71 -                | 30,927.60      |
| ji 🦛 🛏                 | 1,742.40       | 38 =                | 16,552.80      | 72 -                | 31,363.20      |
| ં ઠું 🖛                | 2,178.00       |                     | 16,988.40      | 73 🛥                | 31,798.80      |
| . <u>6</u> <del></del> | 2,613.60       | 40 =                | 17,424.00      | 74 -                | 32,234.40      |
| 7 -                    | 3,049.20       | 41 =                | 17,859.60      | 75 🖛                | 32,670.00      |
| 8 -                    | 8,484.60       | 42 =                | 18,295.20      | · 76 =              | 33,105.60      |
| . 9 =                  | 3,920.40       | 43 =                | 18,730.80      | 77 =                | 33,541.20      |
| 10 =                   | 4,356.00       | . 44 =              | 19,166.40      | 78 -                | 33,976.80      |
| 11. <b>m</b>           | 4,791.60       | 45 -                | 19,602.00      | 79 -                | 34,412.40      |
| 12 =                   | 5,227.20       | 46 =                | 20,037.60      | 80 -                | 34,848.00      |
| 13 =                   | 5,662.80       | 47 =                | 20,473.20      | 81 =                | 35,283.60      |
| . 14 =                 | 6,098.40       | 48 -                | 20,908.80      | 82 -=               | 35,719.20      |
| 15 =                   | 6,534.00 *     | 49 w                | 21,344.40      | 83 🖚                | 36,154.80      |
| 10 /=                  | 6,969.60       |                     | 21,780.00      | 84 -                | 36,590.40      |
| · 17 =                 | 7,405.20       | 51 =                | 22,215.60      | 85 =                | 37,026.00      |
| 15 =                   | 7,840.80       | 52 <b>=</b>         | 22,651.20      | - 08                | 37,461.60      |
| 19 =                   | 8,270.40       |                     | 23,080.80      | 8/ #                | 37,897.20      |
| 20 =                   | 0,112.00       | 04 =                | 20,022.90      | 00 <b>=</b>         | 38,332.80      |
| 20 -                   | 9,141.00       | 00 <b>m</b>         | 23,933.00      | 00 -                | 33,703.40      |
| 22 -                   | 10 010 00      | 00 <b>-</b>         | 22,393.00      | 90 =                | 20,201.00      |
| 24 -                   | 10,010.00      | 0/ ==               | 24,029.20      | 91 -                | 40.075.00      |
| - 57 I                 | 10,404.40      | . 50 -              | 25,209.00      | 02 -                | 40,070.20      |
| · 28 _                 | 11 325 80      | 60 -                | 26,700.40      | 04 _                | 40,010.00      |
| 27                     | 11 781 20      | 61 -                | 26,120.00      | 05                  | 41,292,00      |
| 28 -                   | 12 106 80      | 62 -                | 27 007 20      | 04 -                | 41,552.00      |
| 20 -                   | 12,632.40      | 83                  | 27,112,80      | 07 =                | 42 253 20      |
| 30 -                   | 13 088 00      | A4 =                | 27 878 40      | 08                  | 42,888.80      |
| 31 -                   | 13 503 60      | 65 -                | 28 314 00      | ·                   | 43 124 40      |
| 32 =                   | 13,939,20      | 66                  | 28,749.60      | 100 -               | 43.560.00      |
| 33 -                   | 14.374.80      | 67                  | 29,185.20      | 100                 | 10,000.00      |
| 34 =                   | 14,810.40      | 68 -                | 29,620.80      | •                   |                |
| FRAC'                  | TIONS OF       | AN ACRE             | REDUCED        | to squai            | RE FEET        |
| Fraction<br>of Acre    | Square<br>Feet | Fraction<br>of Acre | Square<br>Feet | Fraction<br>of Acre | Square<br>Fect |
| र्स =                  | 680.625        | - : 詩 =             | 14,973.75      | 34 mil              | 29,947.50      |

| of Acre          | Feat      | of Acre                               | Feet      | of Acre | Fect        |
|------------------|-----------|---------------------------------------|-----------|---------|-------------|
| ~ ~ ~            | 680.625   | · · · · · · · · · · · · · · · · · · · | 14,973.75 |         | 29,947.50   |
| े में च          | 1,361.25  |                                       | 16,335.00 |         | 31,308.75   |
| ) 🚠 🖛            | 2,722.50  | - H =                                 | 17,696.25 |         | 32,670.00   |
| - <del>1</del> - | 4,038.75  |                                       | 19,057.50 |         | 34,031.25   |
| . ti 🗕           | 5,445.00  | - 19 문 =                              | 20,418.75 | - {} =  | 35,392.50   |
| · 🔥 🗝            | 6,806.25  | <u>} =</u>                            | 21,780.00 | 끍 -     | 36,753.75   |
| ਂ 🕁 🖚            | 8,167.50  | ¥ =                                   | 23,141.25 | =       | 38,115.00   |
|                  | 9,528.75  | 1. m                                  | 24,502.50 | 1 計 =   | 39,470.23   |
| - t -            | 10,890.00 |                                       | 25,863.75 | 👬 🏴     | 40,837.00   |
| · • • •          | 12,201.20 | <b></b> .                             | 27,225.00 | * 發言    | 42,105.70   |
| · 📬 🗮            | 13,012.00 | <b> </b>                              | 38,580.25 | . L=    | 4.5, 300.00 |

#### CONVERSION OF LAND MEASURES

674

671

#### METHOD FOR REDUCING SQUARE FEET TO ACRES

*Rule.*—Multiply the number of square feet by .000023, or multiply by 29 and point off six places.

Brample .-- How many acres in 130,680 square feet?

| 130,680<br>.000023 |  |
|--------------------|--|
| 392040<br>261360   |  |
| 3.005640           |  |

Proof:-43,560)130,680(3 130,680

The reason why dividing by 43,560 is the same as multiplying by .000023 is that dividing by a number is the same as multiplying by its reciprocal:

1 + 43,560 - .000023 (the reciprocal of 43,560).

#### LOTS PER ACRE

This table shows the number of lots that can be obtained per acre, using the following dimensions as average-sized lots. Allowance has been made for the lots in front on a 50-foot street, with cross streets every 800 feet for the smaller lots and increasing proportionately up to 2,000 feet for the largest.

| Size of<br>Lots  | Number<br>of Lots<br>per Acre | Size of<br>Lots  | Number<br>of Lots<br>per Acre |
|------------------|-------------------------------|------------------|-------------------------------|
| $140 \times 100$ | 8.23                          | $60 \times 200$  | 3.10                          |
| 40 × 120         | 7.07                          | 70 	imes 175     | 3.00                          |
| $40 \times 150$  | 5.80                          | $70 \times 200$  | 2.67                          |
| 45 × 125         | 6.11                          | $80 \times 200$  | 2.35                          |
| $45 \times 150$  | 5.25                          | $80 \times 240$  | 1.99                          |
| <b>50</b> × 150  | 4.74                          | $100 \times 250$ | 1.54                          |
| 50 × 175         | 4.14                          | $100 \times 300$ | 1.31                          |
| 80 × 175         | 2 48                          |                  |                               |

#### VARIATIONS IN THE VARA

Appraisers may, occasionally, be interested in the Spanish measurement, known as the vara, used in many California and Texas land title descriptions, and which varies in use in different States and countries.

|   | n | IY |   |
|---|---|----|---|
| 1 |   | v  | • |
|   | - |    |   |

| Reduced   | to Square Feet        |
|-----------|-----------------------|
| Square    | 100ths of Square      |
| Feet      |                       |
| 5,246.00  | 69 = 30,030.40        |
| 5,681.60  | 70 = 30,492.00        |
| 16,117.20 | 71 = 30,921.00        |
| 16,552.80 | 72 = 31,303.20        |
| 16,988.40 | 73 = 31,700.00        |
| 17,424.00 | 74 = 32,233.30        |
| 17,859.60 | 70 = 32,070.00        |
| 18,295.20 | 70 = 33,100.00        |
| 18,730.80 | 70 - 23 076 80        |
| 19,166.40 | 70 - 34 412 40        |
| 19,602.00 | 80 - 34 848.00        |
| 20,037.00 | <b>91</b> - 35 283.60 |
| 20,473.20 | 82 = 35,719,20        |
| 20,908.80 | 83 = 36.154.80        |
| 21,011.10 | 84 = 36,590.40        |
| 21,700.00 | 85 - 37.026.00        |
| 22,210.00 | 86 = 37,461.60        |
| 22,031.20 | 87 - 37,897.20        |
| 23,522.40 | 88 = 38,332.80        |
| 23 958.00 | 89 = 38,768.40        |
| 24,393,60 | 90 = 39,204.00        |
| 24,829.20 | 91 = 39,639.60        |
| 25,264.80 | 92 = 40,075.20        |
| 25,700.40 | 93 = 40,510.80        |
| 26,136.00 | 94 = 40,940.40        |
| 26,571.60 | 95 = 41,382.00        |
| 27,007.20 | 96 = 41,817.00        |
| 27,442.80 | 97 # 42,203.20        |
| 27,878.40 | 98 = 52,080.00        |
| 28,314.00 | 100 - 43 580 00       |
| 28,749.60 | 100 = 40,000.00       |
| 29,185.20 |                       |
| 29,620.80 |                       |

### REDUCED TO SQUARE FEET

| n Smiate           | Fraction Square             |
|--------------------|-----------------------------|
| A Feet             | of Acre Feet                |
| - 14 973 75        | 11 = 29,947.50              |
| - 16.335.00        | <b>11</b> = 31,308.75       |
| - 17,696.25        | $\frac{1}{4} = 32,670.00$   |
| = 19,057.50        | $\frac{11}{11} = 34,031.23$ |
| = 20,418.75        | - 96 753 75                 |
| <b>— 21,780.00</b> | T = 38,115.00               |
| = 23,141.20        | 1 - 39,476.25               |
| = 24,002.00        | 40.837.50                   |
| - 27,225.00        | 44 = 42,198.75              |
| - 38,586.25        | 1 = 43,500.00               |

#### CONVERSION

### APPENDIX

The township lines running north and south are called Range Lines, and are numbered cast and west from a principal meridian. The townships are numbered north and south from an established Base Line or standard parallel.

The diagram at the right represents a section of land and its subdivisions, described as follows:

A is the north half of the section, and contains 320 acres. B is the southwest quarter of the section, and contains 160 acres.

C is the west half of the southeast quarter, and contains 80 acres.

D is the northeast quarter of the southeast quarter, and contains 40 acres.

#### LAND MEASURE

The following table will assist appraisers and others in making an accurate estimate of the amount of land in different fields:

| 10 rods by 16 rods1 acre | 40 yds. by 121 yds1 acre      |
|--------------------------|-------------------------------|
| 8 rods by 20 rods1 acre  | 220 feet by 198 feet1 acre    |
| 5 rods by 32 rods1 acre  | 110 feet by 396 feet1 acre    |
| 4 rods by 40 rods1 acre  | 60 feet by 726 feet1 acre     |
| 5 yds. by 968 yds1 acre  | 120 feet by 363 feet1 acre    |
| 10 yds. by 484 yds1 acre | 300 feet by 145.2 feet1 acre  |
| 20 vds, by 242 vds1 acre | 400 feet by 108.9 feet 1 acre |

#### CONTENTS OF FIELDS AND LOTS

220 feet by 193 feet of land equals 1 acre. 440 feet by 99 feet of land equals 1 acre. 110 feet by 396 feet of land equals 1 acre. 60 feet by 726 feet of land equals 1 acre. 120 feet by 363 feet of land equals 1 acre. 240 feet by 181 $\frac{1}{2}$  feet of land equals 1 acre. 200 feet by 181 $\frac{1}{2}$  feet of land equals 1 acre. 100 feet by 181 $\frac{1}{2}$  feet of land equals 1 acre. 100 feet by 145 $\frac{1}{26}$  feet of land equals  $\frac{1}{2}$  acre.

There are 12 city lots,  $25 \times 100$  feet, in an acre-with the street cut through;  $17_{1000}^{424}$  city lots,  $25 \times 100$  feet, in an acrewithout the street cut through.

| W12 N.W14<br>80 Actues  | е% н.w%<br>80.Аста:   |
|-------------------------|-----------------------|
| 1920 FT                 | 1580 FT               |
| N.W4 S.W&<br>40 Acres   | n.e% s.w%<br>40 Acres |
| 5 w14 5.w14<br>40 Acres | S.E% S.W%<br>40 ACRES |
| EO-ROOS                 | 440 YARDS             |
|                         | (1 square mil         |

674

.

CONVERSION OF LAND MEASURES

675

Pasa Las

orth and south are called ast and west from a prinare numbered north and ine or standard parallel. sents a section of land and ws:

m, and contains 320 acres. the section, and contains

east quarter, and contains

the southeast quarter, and

SURE

X

t appraisers and others in the amount of land in dif-

 10 yds. by 121 yds......1 acre

 20 feet by 198 feet.....1 acre

 10 feet by 396 feet.....1 acre

 20 feet by 726 feet.....1 acre

 20 feet by 363 feet.....1 acre

 20 feet by 145.2 feet.....1 acre

 20 feet by 145.2 feet.....1 acre

 20 feet by 145.2 feet.....1 acre

 20 feet by 145.2 feet.....1 acre

S AND LOTS

land equals 1 acre. land equals 1 acre. land equals 1 acre. land equals 1 acre. land equals 1 acre. land equals 1 acre. land equals 1 acre. land equals 1 acre. land equals 2 acre.

100 feet, in an acre with the ots,  $25 \times 100$  feet, in an acre

| 20 CMMIS-80 R005      | 20 CHUHS- 60 RODE     | 40 CHAID                                                       | 15 - 160 Rods                                                                                |
|-----------------------|-----------------------|----------------------------------------------------------------|----------------------------------------------------------------------------------------------|
| W12 N.W34<br>80 ACRES | eye n.wya<br>80.acres | N.<br>160 A                                                    | E¼<br>CRES                                                                                   |
| 1920 FT               | 1320 FT               | 264                                                            | O FT                                                                                         |
| H.W# SW%              | N.E% S.W%             | N½ N.W4 S.E%<br>ZOACRES                                        | ₩1/2 E1/2                                                                                    |
| 40 ACRES              | 40 ACRES              | SY2 N.W/4 S.E/4<br>20 ACRES<br>20 CHAINS                       | S.E 14 S.E 14<br>20 ACRES 20 ACRES                                                           |
| 5 w 14 s.w 14         | S.E% S.W%             | N.W/4 N.E/4<br>S.W/4 S.W/4<br>S.E/4 S.E/4<br>10 ACRES WACEFS   | 5 ACRES 5 5<br>5 ACRES ACRES                                                                 |
| 40 ACRES              | 40 ACRES              | 5.W14 5.E14<br>3.W14 5.W14<br>5.E14 5.E14<br>10 ACRES 10 ACRES | 21/2 21/4 ID ACHES PO EDS<br>ACR3 ACR5 MAY BE<br>ACR3 ACR5 SUBDIVIDED<br>EVE 21/2 INTO ADOUT |
| ONE MILES             | 440 YARDS             | 660 FT. 660 FT.                                                | ACHS ACHS ACHS COLOTS OF                                                                     |

Figure 62. Area and Distances of a Full Section of Land. (1 square mile or 640 Acres).

#### APPENDIX 40.381.0300 25,002,4015

### SURVEYORS' MEASUREMENTS\*

| 92 inches<br>5 links ==<br>rods == | = 1 l<br>1<br>1 ch                                       | ink 10<br>rod 64<br>ain 30 | ) sq. chai<br>10 acres =<br>3 sq. mi. | ins or<br>=<br>(6 mi. | 160 sq. 1<br>sq.) = | rods = 1 A.<br>1 sq. mile<br>1 township |
|------------------------------------|----------------------------------------------------------|----------------------------|---------------------------------------|-----------------------|---------------------|-----------------------------------------|
| Inches                             | Feel                                                     | Yards                      | Rod                                   | <b>3</b> 1            | Furlongs            | Miles                                   |
| 12<br>36<br>198<br>7,920<br>63,360 | 1<br>3<br>16 <sup>3</sup> / <sub>2</sub><br>660<br>5,280 | 1<br>5½<br>220<br>1,760    | 41                                    | 1<br>D<br>O           | 1<br>8              | ······                                  |
| Inches<br>(Sq.)                    | Feet<br>(Sq.)                                            | Yards<br>(Sq.)             | Rods²<br>(Sq.)                        | Rood                  | is Acre             | Miles<br>(Sq.)                          |
| 144<br>1,298                       | 1<br>9<br>272 <sup>1</sup> /4<br>10,890<br>43,560        | 1<br>30¼<br>1,210<br>4,840 | 1<br>40-<br>160                       | 2,50                  | 1<br>4<br>50<br>64( | · · · · · · · · · · · · · · · · · · ·   |

• Courtesy of True D. Morse, the Doane Agricultural Service. 3 Rod or perch or pole. 5 Perch or square rods.

1 Rod is 161/2 feet, 51/2 yards, or 25 links. 1 Link is 7.92 inches. 1 Chain is 66 feet or 4 rods or 100 links. 1 Foot is 12 inches. Yard is 3 ft. or 36 in. 1 Furlong is 660 feet or 40 rods. 1 Mile is 8 furlongs, 320 rods, 80 chains, or 5,280 feet. 1 Square Rod is 2724 square feet or 304 square yards.

1 Acre contains 43,560 square feet.

1 Acre contains 160 square rods.

1 Acre is about 8 rods by 20 rods long, or any two numbers (of rods) whose product is 160.

1 Acre may be divided into about 8 lots 30x125 feet.

1 Vara = 331/4 inches.

26 Varas = 1 foot.

676

1.08 Varas = 1 yard.

 $5\frac{1}{2}$  Yards = 1 pole.

161/2 Feet = 1 pole.

66 Feet == 1 surveyor's chain. 7.92 Inches == 1 link.

100 Links = 1 chain.

5.94 Varas = 1 pole. 23.76 Varas = 1 chain. 1900.8 Varas == 1 mile. 4 Poles = 1 chain. 25 Links == 1 pole. 320 Poles = 1 mile.

1760 Yards = 1 mile. 5280 Feet == 1 mile.

CONVERSION

160 Sq. Rods = 1 acre. 4840 Sq. Yards == 1 acre.

43560 Sq. Feet = 1 acre.

640 Acres = 1 section. 4428.4 Acres = 1 league.

A practical method to redu each 100 varas, or 50 per c example: 363 varas plus 3 e poles.

To find the number of acr multiply by 177 and point off To reduce varas to yards, di multiply by 1.08; varas to fee tiply by .36.

## APPENDIX

#### MEASUREMENTS IN GENERAL USE

7.92 inches make 1 link. 25 links make 1 rod. 16.50 feet make 1 rod. 4 rods make 1 chain. 10 chains make 1 furlong. 8 furlongs make 1 mile. 320 rods make 1 mile. 5,280 feet make 1 mile. 10 square chains make 1 acre. 160 square rods make 1 acre. 640 acres make 1 square mile. 43,560 square feet make 1 acre. 60 geographical miles make 1 degree. 1,728 cubic inches make 1 cubic foot. 27 cubic feet make 1 cubic yard. Gunter's chain, 22 yards of 100 links. A section is 640 acres. A township is 36 sections, each 1 square mile. A span is 9 inches. A hand-horse measurement-is 4 inches. A knot-nautical-is 6,086 feet. A fathom-nautical-is 6 feet.

A stone is 14 pounds.

A square acre is 2081's feet on each side.

#### MISCELLANEOUS UNITS OF MEASURE

#### Sheets, Reams

682

-

#### Palm, Span, Cubit

|                             | t and, space, cupie       |
|-----------------------------|---------------------------|
| 12 units or articles1 dozen | 3 inches 1 palm           |
| 24 sheets paper1 quire      | 9 inches                  |
| 20 quires1 ream             | 18 inches 1 cubit         |
| 2 reams1 bundle             | 28.8 inches 1 Bible cubit |
| 5 bundles 1 bale            | 21/2 feet I military pace |
| Printer's token             | 6 feet 1 fathom           |

#### Degrees

| 60 | seconds I minute  |  |
|----|-------------------|--|
| 60 | minutes I degree  |  |
| 30 | degreesl sign     |  |
| 90 | degreesl quadrant |  |
| 60 | degrees 1 circle  |  |
| 00 |                   |  |

#### SURFACE MEASURES

Surface or Square Measure.—144 square inches equal 1 square foot; 9 square feet equal 1 square yard; 30¼ square yards equal 1 measure 20 feet on each side and about a square rod; 40 square rods equal 1 square rood; 4 square roods equal 1 acre; 640 acres equal 1 square mile; 4.840 square yards equal 1 acre.

MISCELLAN

### COMPARISON OF U.

Hectoliters × 3.531 - e Hectoliters × 2.84 - b Hectoliters × .131 = ct. Hectoliters + 26.42 -Grams X 15.432 - grai Grams + 981 = dynes. Grams (water) + 29.57 Grams + 28.35 = ouno Grams per cubic cent. Joule X .7373 - foot-p Kilograms + 907,18581 Kilograms per sq. cent. Kilogram-meters  $\times$  7.2: Kilo per Meter  $\times$  .672 Kilo per Cubic Meter × Kilo per Cheval × 2.23 Kilowatts × 1.34 - hor Watts + 746 - horse p Watts + .7373 = foot-p Calories × 3.968 = Brit Chevaux-vapeur × .986 (Degrees centigrade  $\times 1$ Francs X .193 = dollars Gravity Paris - 960.94

#### METRIC, O

| Millimeter*<br>Centimeter†<br>Decimeter |    | Ma                      | .001<br>.01 | - |
|-----------------------------------------|----|-------------------------|-------------|---|
| Meter<br>Decameter<br>Hectometer        |    | 1<br>10<br>100          |             | = |
| Myriameter<br>* Nearly                  | th | 1000<br>10000<br>• 1/25 | pari        | ન |

#### METRIC, OB

| •            | \$  | iq. Meters | U.,   |
|--------------|-----|------------|-------|
| Sq. Centim,  | -   | .0001      |       |
| Sq. Decim,   | -   | .01        | -     |
| ontare       | -   | t.         | -     |
| Tester-      | -   | 10.        | - 13  |
| CCLEPS       | -   | 100.       |       |
| a Music      | r   | 38         | 607 B |
| A. WYLINGUDE | ue, | - 34.60    | 7 1   |

### MISCELLANEOUS MEASUREMENT TABLES

### HTS AND MEASURES

11 de 1

|                  | -                |
|------------------|------------------|
| č .00019 –       | miles.           |
| .0006 -          | miles.           |
| .007 =           | square feet.     |
| č.111 =          | square yds.      |
| 2.0002067 -      | acres.           |
| 4840             | square yds.      |
| 00058 *          | - cubic feet.    |
| 03704            | = cubic yards.   |
| 00546            | aquare feet.     |
|                  | - cubic feet.    |
|                  | cubic vards.     |
| X 000000         | - varda.         |
| X .24            | feet.            |
| X .00            | - links          |
| X 1.0            | - acres n. mile. |
| Xē, ,            | - 1 couste ft.   |
|                  | - 1 cubic foot.  |
|                  | TI S wellong     |
| × 7.48           | TI Q collons     |
| $\times .004329$ | TI S mallons     |
| × 5.874          | = U, Q, gallons  |
| < .0034          | = U. S. ganons,  |
| < .18367         | = CUDIC leet.    |
| × 231            | - cubic inches.  |
| < .8036          | T O bushel.      |
| × .000465        | = 0.8 bushet.    |
| × .0461          | = cubic yards.   |
| × 1.2446         | = cubic teet.    |
| × 2150.42        | - cubic inches.  |
| < 8              | = U. S. gallons. |
| × .009           | - owt. (112).    |
| < .00045         | = tons (2240).   |
| × 62.5           | = lbs. avoir.    |
| ★ .03617         | = lbs. avoir.    |
| × 49.1           | = lbs. avoir.    |
| × .02842         | = lbs. avoir.    |
|                  | - 1 cwt-         |
|                  | = 1  ton.        |
|                  |                  |

#### INEOUS

| • | Cord of wood |   | 128 cubic recu |
|---|--------------|---|----------------|
|   | 1 hand       | - | 4 inches       |
| 1 | 1 span       |   | 9 inches       |

#### WEIGHTS AND MEASURES

TROY WEIGHT 34 grains = 1 pwt. 20 pwt. = 1 ounce. 12 ounces - 1 pound. (Used for weighing gold, silver, and jewels.) APOTHECARIES' WEIGHT 20 grains - 1 scruple. 3 seruples = 1 dram. 8 drams = 1 ounce. 12 ounces - 1 pound. Avoirdupois Weight 27 11 grains = 1 dram. 16 drams = 1 ounce. 16 ounces = 1 pound. 25 pounds - 1 quarter. 4 quarters = 1 cwt. 2,000 lbs. - 1 short ton. 2,240 lbs. - 1 long ton. DRY MEASURE 2 pints - 1 quart. 8 quarts = 1 peck. 4 pecks = 1 bushel. 36 bushels = 1 chaldron. LAQUID MEABURE 4 gills = 1 pint. 2 pints = 1 quart. 4 quarts = 1 gallon. 8114 gallons = 1 barrel. 2 barrels = 1 hogshead. LONG MEASURE 12 inches = 1 foot.

\$ feet = 1 yard. 3½ yards = 1 rod. 40 rods = 1 furlong. 8 furlongs = 1 stat. mile. \$ miles = 1 league.

MARINERS' MEASURE 6 feet = 1 fathom. 120 fathoms = 1 cable length. 7½ cable lengths = 1 mile. 5,280 feet = 1 stat. mile. 6,085 feet = 1 naut. mile.

#### METRIC EQUIVALENTS

685

LINEAR MEASURE 1 centimeter = 0.3937 in. 1 in. - 2.54 centimeters. 1 decimeter = 3.937 in. = 0.328 feet. 1 ft. = 3.048 decimeters. 1 meter = 39.37 in. = 1.0936 yds. 1 yard = 0.9144 meter. 1 decameter = 1.9884 rods. 1 rod = 0.5029 decameter. 1 kilometer = 0.62137 mile. 1 mile = 16.093 kilometers. SQUARE MEASURE 1 sq. centimeter = 0.1550 sq. in. 1 sq. inch = 6.452 square centimeters. 1 sq. decimcter = 0.1076 sq. ft, 1 sq. ft. = 9.2903 square decimeters. 1 sq. meter = 1.196 sq. yd. • 1 sq. yd. = 0.8361 sq. meter. 1 are = 3.954 sq. rods. 1 sq. rod = 0.2529 are. 1 hectar = 2.47 acres. 1 acre = 0.4047 hectar. 1 sq. kilometer = 0.380 sq. m. 1 sq. mile = 2.59 square kilometers. MEASURE OF VOLUME 1 cu. centimeter = 0.061 cu. in. 1 cu. inch = 16.39 cu. centimeters. 1 cu. decimeter = 0.0353 cu. ft. 1 cu. foot - 28.317 cu. deci meters. 1 cu. m'r. = 1.308 cu. yd. 1 cu. yd. = 0.7646 cu. meter 1 stere = 0.2759 cord. 1 cord = 3.624 steres. 1 liter =  $\begin{cases} 0.908 \text{ qt. dry.} \\ 1.0567 \text{ qt. liq.} \end{cases}$ 1 qt. dry = 1.101 liters. 1 qt. liq. = 0.9463 liter. 1 decalitor =  $\begin{cases} 2.6417 \text{ gal.} \\ .135 \text{ pecks.} \end{cases}$ 1 gal. - 0.3785 decaliter. 1 peck = 0.881 decaliter. 1 hectoliter = 2.8375 bu. 1 bu. - 0.3524 hectoliter

1.00

1076 soft mad

# NDIX

3

#### APPENDIX

SURVEYORS' MEASURE 7.92 inches = 1 link. 25 links = 1 rod. 4 rods - 1 chain. 10 square chains or 160 square rods = 1 acre. 640 acres = 1 sq. mile. 36 sq. miles (6 miles square) -1 township.

CUBIC MEASURE 1.728 cubic in. - 1 cu. ft. 27 cubic ft. = 1 cubic yd. 128 cu. ft. - 1 cord (wood). 40 cu. ft. = 1 ton (ship'g). 2.150.42 ou. in. - 1 standard bushel. 231 cu. in. - 1 standard gallon. 1 cu. ft. - about 4 bushel.

#### 1 lb. = 0.4536 kilogram. 1 metric ton = 1.1023 Eng. tons. 1 English ton = 0.9072 metric ton APPROXIMATE METRIC EQUIVALENTS 1 decimeter = 4 inches. 1.06 qt. liquid. 1 liter = $\begin{cases} 1.06 \text{ qt. liqu} \\ 0.9 \text{ qt. dry.} \end{cases}$ 1 meter = 1.1 yards. 1 kilometer - 4 mile. 1 hectoliter = 24 bu. 1 hoctar = 21 acres. 1 kilogram = $2\frac{1}{2}$ lbs. 1 stere or cu. meter = { cord. 1 metric ton = 2,200 lbs.

WEIGHTS 1 gram = 0.03527 ounce.

1 ounce = 28.35 grams. 1 kilogram = 2.2046 lbs.

#### UNITS OF MEASUREMENT OF LENGTH

LENGTH A meter (m.) is a unit of length equivalent to the distance between the defining lines on the international prototype meter at the International Bureau of Weights and Measures when this standard is at the temperature of melting ice (0° C.). ő A yard (yd.) is a unit of length equivalent to 1819 of a meter. DNITS 1 kilometer (km.) = 1,000 meters. 1 hectometer (hm.) = 100 meters. 1 decameter (dcm.) - 10 meters. 1 decimeter (dm.) = 0.1 meter. centimeter (cm.) = 0.01 meter. millimeter (m.a.) = 0.001 meter = 0.1 centimeter. micron  $(\mu) = 0.000,001$  meter = 0.001 millimeter. millimicron  $(m\mu) = 0.000,000,001$  meter = 0.001 micron. 1 foot (ft.) = + yard = + + + + + + meter. 1 inch (in.) =  $\frac{1}{38}$  yard =  $\frac{1}{15}$  foot =  $\frac{1}{3937}$  meter. 1 link (li.) = 0.22 yard = 7.92 inches.  $1 \text{ rod } (\text{rd.}) = 5\frac{1}{2} \text{ yards} = 16\frac{1}{2} \text{ feet.}$ 1 chain (ch.) = 22 yards = 100 links = 66 feet = 4 rods. 1 furlong (fur.) = 220 yards = 40 rods = 10 chains. 1 statute mile (mi.) = 1,760 yards = 5,280 fect = 320 rods. 1 hand - 4 inches. 1 point =  $\frac{1}{73}$  inch. 1 mil = 0.001 inch. 1 fathom = 6 feet. 1 span - 9 inches - + fathom. nautical mile United States = 6,080.20 feet = 1.151,553 statsea mile ute milcs = 1,853.249 meters. 1 geographical mile Courtery United States Burcau of Standards

## MISCELLANEOUS MEAS

훓읦 112 2 Nile 015 125 668 126 125 0.000 006 0.0125 0 88 Chaine 2 12 3 - 2 6 8 0.015 0.00 80 ē ž 0.005 050 / 0.04 0.000 606 1 0.181 818 Ref 2 2 8 0000 Į, 826 ABEA E E. 8 ជ 0.02 0.010 5 SLIND 3 88 0.083 0.002 3 ŝ 3 8 Square Links 88 N <u>8</u> 8 0.040 7 Inches 50.0 Inches 22 Senare Units UNA

Square Pard

78

### 686